# 10 Interruptores

Este capítulo explica cómo usar "Interruptores" en GP-Pro EX y las operaciones básicas para colocar un interruptor.

Lea "10.1 Menú de configuración" (página 10-2) y luego consulte la página correspondiente.

| 10.1  | Menú de configuración                                           | 10-2   |
|-------|-----------------------------------------------------------------|--------|
| 10.2  | Crear un interruptor de bit                                     | 10-4   |
| 10.3  | Invertir un bit de Activado/Desactivado                         | 10-7   |
| 10.4  | Escribir un valor                                               | 10-10  |
| 10.5  | Aumentar/disminuir un valor                                     | 10-13  |
| 10.6  | Interruptores de bit de activación condicional (Comparación)    | 10-16  |
| 10.7  | Usar interbloqueo para prevenir fallos                          | 10-19  |
| 10.8  | Crear un interruptor de retardo de operación                    | 10-22  |
| 10.9  | Configurar tiempo de retardo para un interruptor desactivado    | 10-25  |
| 10.10 | Confirmar antes de activar un interruptor (Doble pulsación)     | 10-28  |
| 10.11 | Crear un interruptor para cambiar colores                       | 10-31  |
| 10.12 | Realizar funciones múltiples con un interruptor                 | 10-35  |
| 10.13 | Crear un interruptor de opción                                  | 10-39  |
| 10.14 | Crear un Interruptor para Seleccionar funciones desde una lista | 10-43  |
| 10.15 | Guía de configuración de Objetos del interruptor piloto         | 10-48  |
| 10.16 | Guía de configuración de Objetos de la lista de selectores      | 10-93  |
| 10.17 | Restricciones                                                   | 10-120 |

## 10.1 Menú de configuración

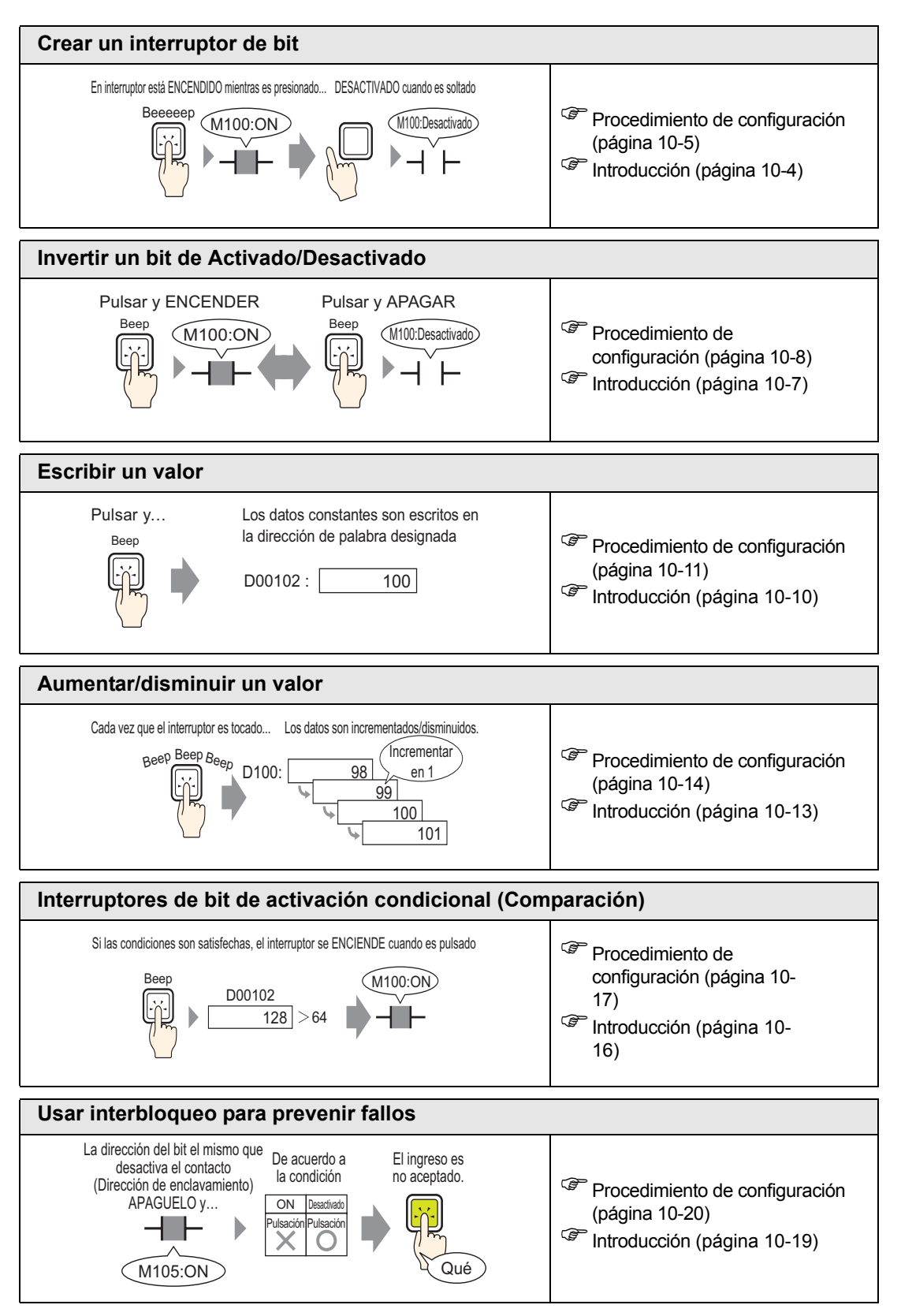

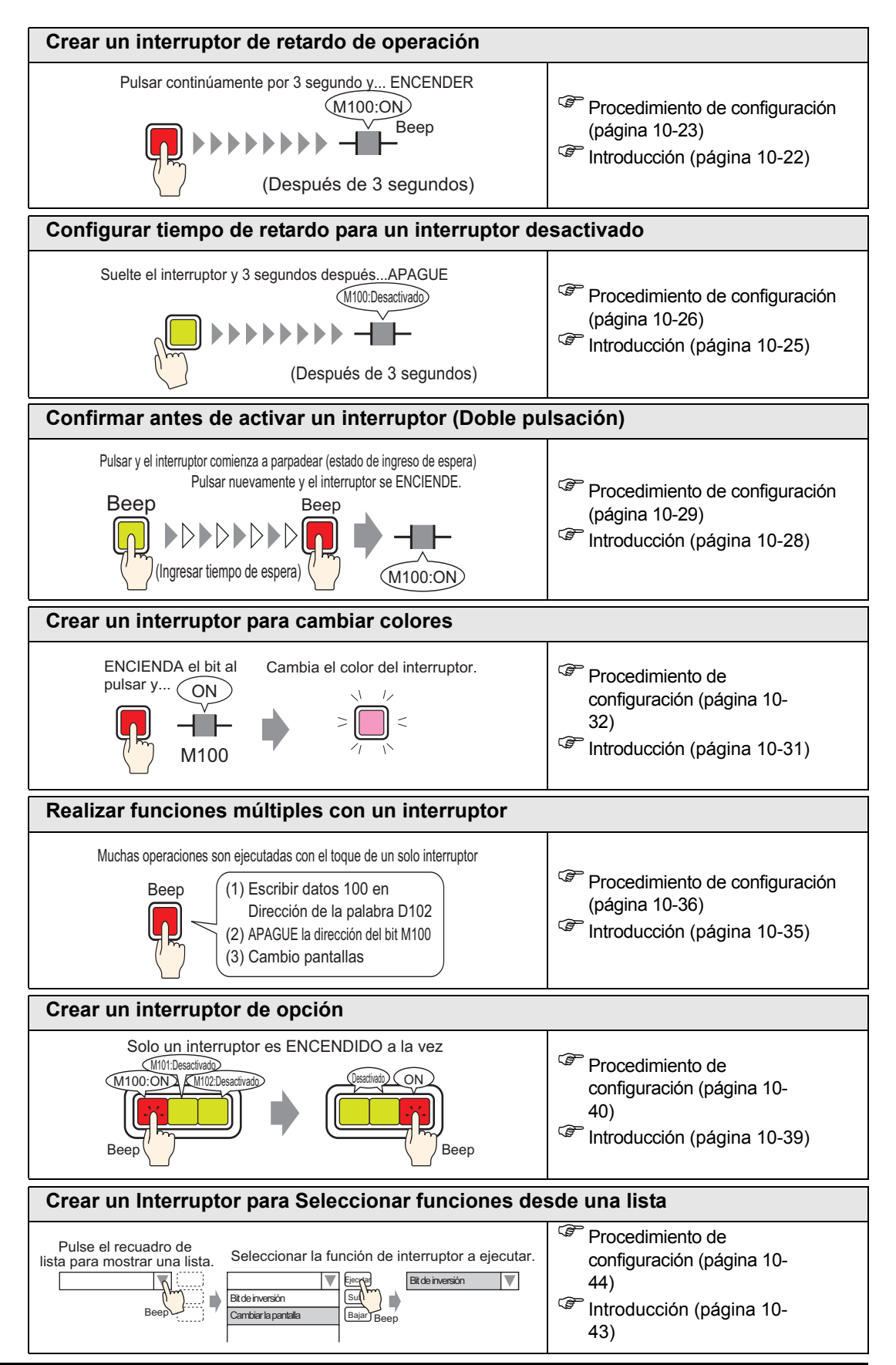

## 10.2 Crear un interruptor de bit

## 10.2.1 Introducción

## Bit momentáneo

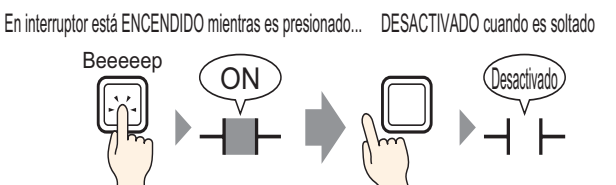

El bit especificado se activa siempre y cuando tenga el interruptor presionado. Cuando saca el dedo del interruptor, se desactiva.

### 10.2.2 Procedimiento de configuración

#### NOTA

Por más detalles, véase la Guía de configuración.
"10.15 Guía de configuración de Objetos del interruptor piloto" (página 10-48)
Para detalles acerca de cómo dibujar objetos y definir direcciones, formas, color y etiquetas, consulte la sección "Editar objetos".
"8.6.1 Editar objetos" (página 8-51)

Cree un interruptor que active una dirección bit (M100) durante el tiempo que esté presionado.

En interruptor está ENCENDIDO mientras es presionado... DESACTIVADO cuando es soltado

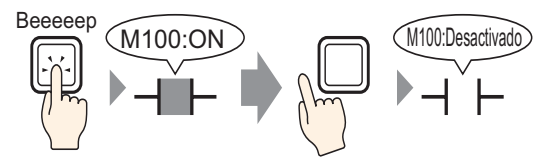

- 1 En el menú [Objetos (P)], elija [Interruptor piloto (C)] y seleccione [Interruptor de bit (B)], o bien haga clic en <a>!</a>. Ponga el Objeto del interruptor en la pantalla.
- 2 Haga doble clic en el objeto del interruptor puesto. Aparece el siguiente cuadro de diálogo.

| 💰 Interruptor/Piloto                                                    |                                                                                                    | ×   |
|-------------------------------------------------------------------------|----------------------------------------------------------------------------------------------------|-----|
| ID del Objeto<br>SL_0000 =<br>Comentario<br>Normal<br>Seleccionar forma | Función del interruptor       Interruptor común       Función del piloto       Color       Etiqueta         Interruptor       Lista de múltiples funciones       Interruptor       Interruptor |     |
| Ayuda (H)                                                               | Aceptar (U) Cance                                                                                                    | lar |

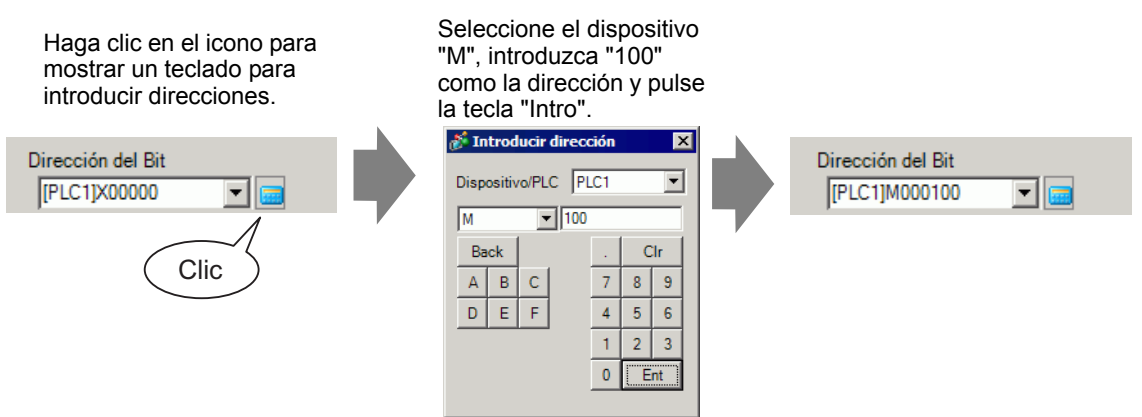

5 Confirma que se ha seleccionado [Bit momentáneo] para la [Acción del bit].

| Función del bit |   |
|-----------------|---|
| Bit momentáneo  | • |

NOTA

NOTA

• Si cambia la [Acción del bit], puede crear un interruptor de bit activado (Activar bit) o interruptor de bit desactivado (Desactivar bit).

6 Según sea necesario, defina el color y texto visualizado en la pestaña [Color] y [Etiqueta] y haga clic en [Aceptar].

• Según la forma, es posible que no pueda cambiar el color.

• Si selecciona un interruptor y pulsa la tecla [F2] puede modificar el texto de la etiqueta en forma directa. Si selecciona [Tabla de texto], puede cambiar la Tabla de texto actual.

## 10.3 Invertir un bit de Activado/Desactivado

## 10.3.1 Introducción

## Invertir bit

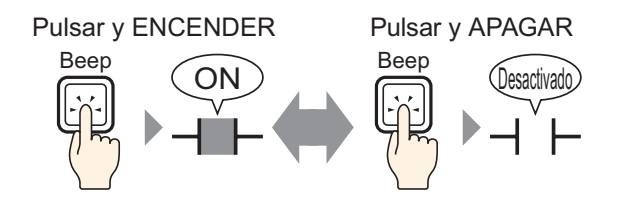

Toque el interruptor y se activará el bit especificado. (Aun si suelta el interruptor, permanecerá activado.)

Pulse el mismo interruptor de nuevo y el bit especificado se desactivará. El interruptor continúa desactivado hasta que se vuelve a presionar.

El interruptor alterna entre Activado/Desactivado cada vez que se presiona.

#### 10.3.2 Procedimiento de configuración

# Por más detalles, véase la Guía de configuración. "10.15 Guía de configuración de Objetos del interruptor piloto" (página 10-48) Para detalles acerca de cómo dibujar objetos y definir direcciones, formas, color y etiquetas, consulte la sección "Editar objetos". "8.6.1 Editar objetos" (página 8-51)

Cree un interruptor que invierta una dirección de bit de activado/desactivado (M100) cuando se presione.

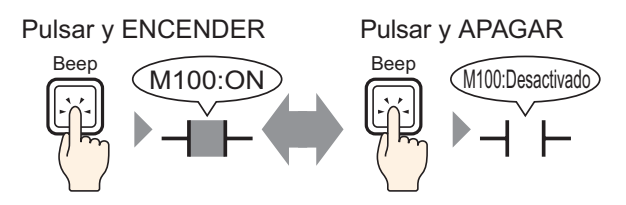

- 1 En el menú [Objetos (P)], elija [Interruptor piloto (C)] y seleccione [Interruptor de bit (B)], o bien haga clic en selección del interruptor en la pantalla.
- 2 Haga doble clic en el objeto del interruptor puesto. Aparece el siguiente cuadro de diálogo.

| 💰 Interruptor/Piloto                                                |                                                                                                    | х |
|---------------------------------------------------------------------|----------------------------------------------------------------------------------------------------|---|
| ID del Objeto SL_0000 Comentario Normal Seleccionar forma Sin forma | Función del interruptor       Interruptor común       Función del piloto       Color       Etiqueta         Ista de múltiples funciones       Interruptor       Interruptor       Interruptor       Interruptor       Interruptor       Interruptor       Interruptor       Interruptor         Interruptor de bit       Interruptor       Interruptor       Interruptor       Interruptor       Interruptor       Interruptor         Dirección del bit       Interción       Interruptor       Interruptor       Interruptor       Interruptor         Gorjar desde       Copiar el el pitoto       Interruptor       Interruptor       Interruptor         Función del bit       Interruptor       Interruptor       Interruptor       Interruptor         Ministria       Interruptor       Interruptor       Interruptor       Interruptor         Dirección del bit       Interruptor       Interruptor       Interruptor         Función del bit       Interruptor       Interruptor       Interruptor         Bit momentáneo       Interruptor       Interruptor       Interruptor |   |
|                                                                     | Añadir<br>Eliminar<br>Copiar y añadir                                                                                                    |   |
| Ayuda (H)                                                           | Aceptar (0) Cancelar                                                                                                    |   |

| Haga clic en el icono para<br>mostrar un teclado para<br>introducir direcciones. | Seleccione el dispositivo<br>"M", introduzca "100"<br>como la dirección y pulse<br>la tecla "Intro".                                                                                       |                                    |
|----------------------------------------------------------------------------------|----------------------------------------------------------------------------------------------------|------------------------------------|
| Dirección del Bit<br>[PLC1]X00000  Clic                                          | Introducir dirección       Dispositivol/PLC       M       ▼       M       ■       100       Back       .       Clr       7       8       D       F       4       5       1       2       0 | Dirección del Bit<br>[PLC1]M000100 |

5 En [Acción de bit], elija [Invertir bit].

| Función del bit |   |
|-----------------|---|
| Activar bit     | • |

6 Según sea necesario, defina el color y texto visualizado en la pestaña [Color] y [Etiqueta] y haga clic en [Aceptar].

| ΝΟΤΑ | <ul> <li>Según la forma, es posible que no pueda cambiar el color.</li> <li>Si selecciona un interruptor y pulsa la tecla [F2] puede modificar el texto de la etiqueta en forma directa. Si selecciona [Tabla de texto], puede cambiar la Tabla de texto actual</li> </ul> |
|------|----------------------------------------------------------------------------------------------------|
|      | Tabla de texto actual.                                                                                                    |

## 10.4 Escribir un valor

## 10.4.1 Introducción

Escribir datos

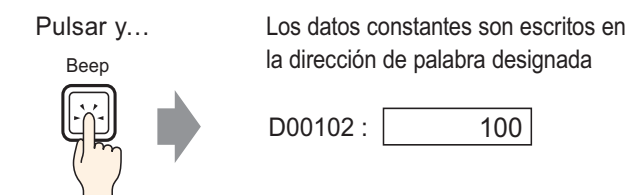

Pulse el interruptor y se escribirá una constante (por ejemplo, 100) a la dirección especificada en [Dirección de palabra] (por ejemplo, D00102).

### 10.4.2 Procedimiento de configuración

## Por más detalles, véase la Guía de configuración. "10.15 Guía de configuración de Objetos del interruptor piloto" (página 10-48) Para detalles acerca de cómo dibujar objetos y definir direcciones, formas, color y etiquetas, consulte la sección "Editar objetos".

"8.6.1 Editar objetos" (página 8-51)

Cree un interruptor para escribir datos constantes (por ejemplo, 100) a la dirección de palabra (D102).

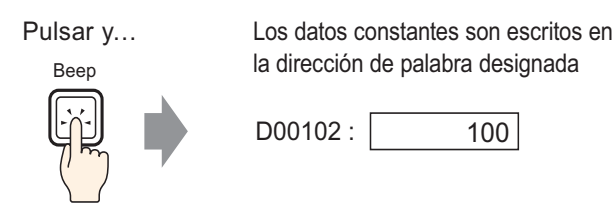

- 1 En el menú [Objetos (P)], elija [Interruptor piloto (C)] y seleccione [Interruptor de palabra (W)] o haga clic en 
  9 Ponga el objeto en la pantalla.
- 2 Haga doble clic en el objeto del interruptor puesto. Aparece el siguiente cuadro de diálogo.

| 💰 Interruptor/Piloto                                       |                                                                                                    |                                                                                                    |                                           | ×                       |
|------------------------------------------------------------|----------------------------------------------------------------------------------------------------|----------------------------------------------------------------------------------------------------|-------------------------------------------|-------------------------|
| interruptor/Piloto ID del Objeto SL_0000 Comentario Normal | Función del interruptor Interruptor<br>Función del interruptor<br>Lista de múltiples funciones<br>Interruptor de palabra | r común Función del piloto Color I<br>Interruptor de<br>Dirección de la palabra<br>[PLC1]D0000 V III | Etiqueta                                  | Interruptor<br>selector |
| Normal<br>Seleccionar forma                                |                                                                                                    | Copiar desde el piloto<br>Copiar el piloto<br>Palabra de acción<br>Escribir datos                    | Tipo de datos<br>Dec.<br>Longitud del bit | •                       |
|                                                            | Añadir                                                                                                    |                                                                                                    | 16 Bit<br>Constante<br> 1                 |                         |
| Ayuda ( <u>H</u> )                                         | Eliminar<br>Copiar y añadir                                                                                              |                                                                                                    | Aceptar ( <u>0</u> )                      | Cancelar                |

**4** Defina la dirección de palabra (D102) donde desea escribir los datos en [Dirección de palabra].

| Haga clic en el icono para<br>mostrar un teclado para<br>introducir direcciones. | Seleccione "D" para el<br>dispositivo e introduzca<br>"102" para la dirección.                                                                                                    |                                                           |                         |
|----------------------------------------------------------------------------------|----------------------------------------------------------------------------------------------------|-----------------------------------------------------------|-------------------------|
| Dirección de la palabra                                                          | Introducir direcci         Dispositivo/PLC         P         Introducir direcci         D         Introducir direcci         D         Introducir direcci         D         Introducir direcci         D         Introducir direcci         Introducir direcci         D         Introducir direcci         Introducir direcci <td< td=""><td>ón X<br/>C1 ▼<br/>. CIr<br/>7 8 9<br/>4 5 6<br/>1 2 3<br/>0 Ent</td><td>Dirección de la palabra</td></td<> | ón X<br>C1 ▼<br>. CIr<br>7 8 9<br>4 5 6<br>1 2 3<br>0 Ent | Dirección de la palabra |

5 En [Palabra de acción], elija [Escribir datos].

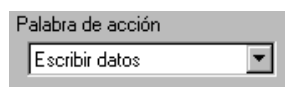

6 Introduzca "100" en [Constante].

| Función de la palabra<br>Escribir datos | Tipo de datos<br>Dec 💌   |
|-----------------------------------------|--------------------------|
|                                         | Número de bits<br>16 Bit |
|                                         | Constante                |

7 Según sea necesario, defina el color y texto visualizado en la pestaña [Color] y [Etiqueta] y haga clic en [Aceptar].

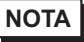

- Según la forma, es posible que no pueda cambiar el color.
  - Si selecciona un interruptor y pulsa la tecla [F2] puede modificar el texto de la etiqueta en forma directa. Si selecciona [Tabla de texto], puede cambiar la Tabla de texto actual.

## 10.5 Aumentar/disminuir un valor

## 10.5.1 Introducción

### Sumar datos

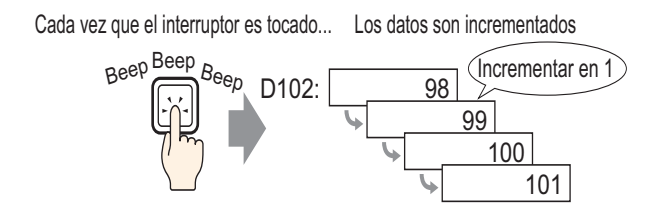

Cada vez que pulse el interruptor, se sumará una constante positiva (por ejemplo, 1) al valor actual (por ejemplo, 98) de la Dirección de palabra especificada (por ejemplo, D102).

## Restar datos

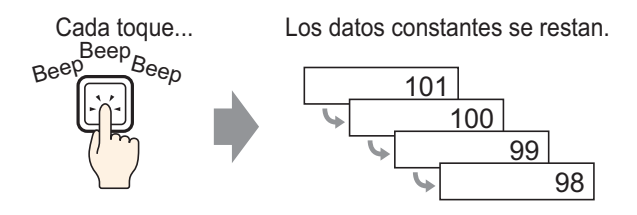

Cada vez que pulse el interruptor, se sumará una constante negativa (por ejemplo, -1) al valor actual (por ejemplo, 101) de la Dirección de palabra especificada.

### 10.5.2 Procedimiento de configuración

#### NOTA

- Por más detalles, véase la Guía de configuración.
  "10.15 Guía de configuración de Objetos del interruptor piloto" (página 10-48)
  Para detalles acerca de cómo dibujar objetos y definir direcciones, formas, color y etiquetas, consulte la sección "Editar objetos".
  - "8.6.1 Editar objetos" (página 8-51)

Cree un interruptor para incrementar por 1 el valor almacenado en una dirección de palabra (D102) cada vez.

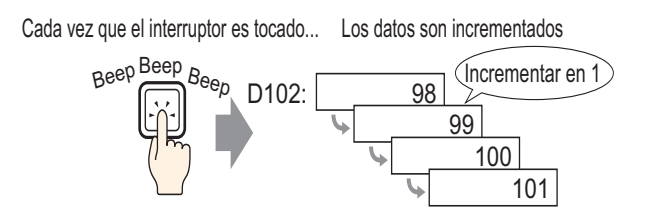

- 1 En el menú [Objetos (P)], elija [Interruptor piloto (C)] y seleccione [Interruptor de palabra (W)] o haga clic en 
  9 Ponga el objeto en la pantalla.
- 2 Haga doble clic en el objeto del interruptor puesto. Aparece el siguiente cuadro de diálogo.

| 💣 Interruptor/Piloto                                                     |                                                                                               |                                                                                                    |                                                                                                 |                         | ×                       |
|--------------------------------------------------------------------------|-----------------------------------------------------------------------------------------------|----------------------------------------------------------------------------------------------------|-------------------------------------------------------------------------------------------------|-------------------------|-------------------------|
| ID del Objeto<br>SL_0000 **<br>Comentario<br>Normal<br>Seleccionar forma | Función del interruptor Interruptor<br>Lista de múltiples funciones<br>Interruptor de palabra | r común   Función del piloto   Color<br>Dirección de la palabra<br>Interruptor de Delabra<br>Dirección de la palabra<br>[PLC1]D00000  <br>Copien de piloto<br>Copien de piloto<br>Palabra de acción<br>Escribir datos | Etiqueta<br>Cambiar<br>pantalla<br>Tipo de da<br>Dec.<br>Longitud d<br>16 Bit<br>Constante<br>1 | Interruptor<br>especial | Interruptor<br>selector |
|                                                                          | Añadir<br>Eliminar<br>Copiar y añadir                                                         |                                                                                                    |                                                                                                 |                         |                         |
| Ayuda ( <u>H</u> )                                                       |                                                                                               |                                                                                                    | Ac                                                                                              | eptar ( <u>0)</u>       | Cancelar                |

4 En [Dirección de palabra], defina la dirección (D102) que almacenará el resultado (valor) de la suma.

| Haga clic en el icono<br>para mostrar un teclado<br>para introducir<br>direcciones. | Seleccione "D" para el<br>dispositivo e introduzca<br>"102" para la dirección. |                                      |
|-------------------------------------------------------------------------------------|--------------------------------------------------------------------------------|--------------------------------------|
| Dirección de la palabra<br>[PLC1]D00000 T =<br>Clic                                 | Dispositivo/PLC PLC1<br>D 102 Back Clr A B C 7 8 9 D E F 4 5 6 1 2 3 0 Ent     | Dirección de la palabra [PLC1]D00102 |

5 En [Palabra de acción] seleccione [Agregar datos].

| Ρ | alabra de acción |   |
|---|------------------|---|
|   | Agregar datos    | • |

6 En [Adición de Dirección de palabra base], defina la dirección (D102) donde los datos de origen se almacenan, e introduzca "1" en [Constante].

| Palabra de acción<br>Agregar datos   |     | Tipo de datos<br> Bin | •   |
|--------------------------------------|-----|-----------------------|-----|
| Adición dirección de<br>palabra base | +   | Constante             | ÷ # |
| [PLC1]D00102                         | ▼ 🚾 | Contínuamente         |     |

7 Según sea necesario, defina el color y texto visualizado en la pestaña [Color] y [Etiqueta] y haga clic en [Aceptar].

| • | <ul> <li>Según la forma</li> </ul> | , es posible que no p | pueda cambiar   | el color.      |
|---|------------------------------------|-----------------------|-----------------|----------------|
|   | Si selecciona u                    | n interruptor v pulsa | la tecla [F2] t | puede modifica |

• Si selecciona un interruptor y pulsa la tecla [F2], puede modificar el texto de la etiqueta en forma directa. Si selecciona [Tabla de texto], puede cambiar la Tabla de texto actual.

NOTA

## 10.6 Interruptores de bit de activación condicional (Comparación)

## 10.6.1 Introducción

## Comparación

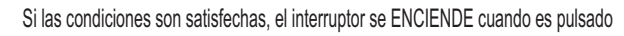

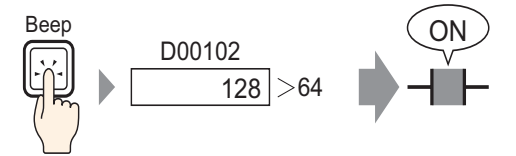

Cuando se pulsa el interruptor, se comparan los datos de la Dirección de palabra (por ejemplo, 128) y una constante predefinida (por ejemplo, 64). Si se cumple con la condición (por ejemplo, "Los datos de la dirección de palabra son mayores que la constante"), el bit especificado se activa.

#### 10.6.2 Procedimiento de configuración

# Por más detalles, véase la Guía de configuración. "10.15 Guía de configuración de Objetos del interruptor piloto" (página 10-48) Para detalles acerca de cómo dibujar objetos y definir direcciones, formas, color y etiquetas, consulte la sección "Editar objetos". "8.6.1 Editar objetos" (página 8-51)

Cree un interruptor para activar la dirección de bit especificada mediante la pulsación cuando la dirección de palabra sea mayor que 64.

Si las condiciones son satisfechas, el interruptor se ENCIENDE cuando es pulsado

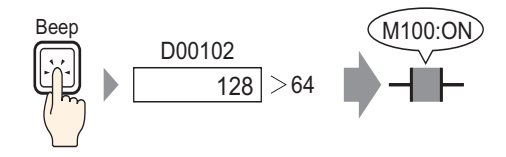

- 1 En el menú [Objetos (P)], elija [Interruptor piloto (C)] y seleccione [Interruptor de bit (B)], o bien haga clic en S. Ponga el Objeto del interruptor en la pantalla.
- 2 Haga doble clic en el objeto del interruptor puesto. Aparece el siguiente cuadro de diálogo.

| 💰 Interruptor/Piloto                                                                  | 0                                                                                                    | ×    |
|---------------------------------------------------------------------------------------|----------------------------------------------------------------------------------------------------|------|
| ID del Objeto<br>SL_0000 **<br>Comentario<br>Normal<br>Seleccionar forma<br>Sin forma | Función del interruptor       Interruptor común       Función del piloto       Color       Etiqueta         Interruptor de bit       Interruptor       Interruptor       In |      |
| Ayuda (H)                                                                             | Aceptar (0) Cano                                                                                                    | elar |

Haga clic en el icono para Seleccione el dispositivo "M", mostrar un teclado para introduzca "100" como la introducir direcciones. dirección y pulse la tecla "Intro". 💰 Introducir dirección × Dirección del Bit Dirección del Bit Dispositivo/PLC PLC1 • [PLC1]X00000 [PLC1]M000100 -М ▼ 100 Back Clr Clic A В С 8 7 9 Е F D 4 5 6 1 2 3 0 Ent

5 Desde [Acción del bit] elija [Comparación].

| Acción de bit |   |
|---------------|---|
| Comparación   | • |

6 Defina la dirección de palabra (D102) para comparar en [Dirección de palabra de comparación], seleccione ">" para la [Condición de comparación], e introduzca "64" para la [Constante].

| Acción de bit                          |                             | Tipo de datos |
|----------------------------------------|-----------------------------|---------------|
| Comparación 💌                          |                             | Dec. 💌        |
| Dirección de palabra de<br>comparación | Condición de<br>comparación | Constante     |
| [PLC1]D00102 🗾 🧰                       | >                           | 64 🕂 🏭        |

- 7 Según sea necesario, defina el color y texto visualizado en la pestaña [Color] y [Etiqueta] y haga clic en [Aceptar].
  - NOTA
    Según la forma, es posible que no pueda cambiar el color.
    Si selecciona un interruptor y pulsa la tecla [F2] puede modificar el texto de la etiqueta en forma directa. Si selecciona [Tabla de texto], puede cambiar la Tabla de texto actual.

## 10.7 Usar interbloqueo para prevenir fallos

## 10.7.1 Introducción

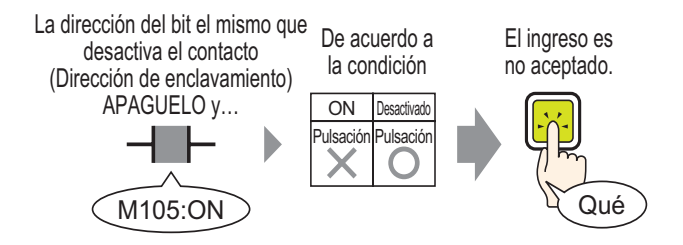

La acción de contacto sólo se ejecutará si la dirección de bit especificada en la dirección de interbloqueo cumple con la Condición de habilitar la pulsación.

- Si la Condición de habilitar la pulsación se define a [Bit activado] : La acción de contacto sólo funcionará cuando la dirección de interbloqueo esté activada.
- Si la Condición de habilitar la pulsación se define a [Bit desactivado]: La acción de contacto sólo funcionará cuando la dirección de interbloqueo definida esté desactivada.

### 10.7.2 Procedimiento de configuración

#### NOTA

- Por más detalles, véase la Guía de configuración.
  "10.15 Guía de configuración de Objetos del interruptor piloto" (página 10-48)
  Para detalles acerca de cómo dibujar objetos y definir direcciones, formas, color y etiquetas, consulte la sección "Editar objetos".
  - <sup>(3)</sup> "8.6.1 Editar objetos" (página 8-51)

Cree un interruptor para activar una dirección de bit (M100) sólo cuando la dirección de bit designada (M105) esté desactivada.

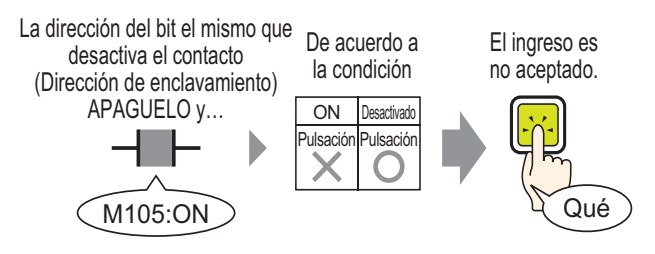

- 1 En el menú [Objetos (P)], elija [Interruptor piloto (C)] y seleccione [Interruptor de bit (B)], o bien haga clic en S. Ponga el Objeto del interruptor en la pantalla.
- 2 Haga doble clic en el objeto del interruptor puesto. Aparece el siguiente cuadro de diálogo.

| 💰 Interruptor/Piloto                                                                          |                                                                                                    | ×   |
|-----------------------------------------------------------------------------------------------|----------------------------------------------------------------------------------------------------|-----|
| ID del Objeto<br>SL_0000 **<br>Comentario<br>Normal<br>Seleccionar forma<br>Seleccionar forma | Función del interruptor       Interruptor común       Función del piloto       Color       Etiqueta         Interruptor de bit       Interruptor       Interruptor       Interruptor       Interruptor       Interruptor         Interruptor de bit       Interruptor       Interruptor       Interruptor       Interruptor       Interruptor         Dirección del bit       Interruptor       Interruptor       Interruptor       Interruptor         Dirección del bit       Interruptor       Interruptor       Interruptor         Dirección del bit       Interruptor       Interruptor         Pinto       Interruptor       Interruptor       Interruptor         Interruptor       Interruptor       Interruptor       Interruptor         Dirección del bit       Interruptor       Interruptor       Interruptor         Función del bit       Bit momentáneo       Interruptor       Interruptor         Añadir       Incluir en el registro de operaciones       Incluir en el registro de operaciones       Aceptar (D) | lar |
|                                                                                               |                                                                                                    |     |

Haga clic en el icono para mostrar un teclado para introducir direcciones. Seleccione el dispositivo "M", introduzca "100" como la dirección y pulse la tecla "Intro".

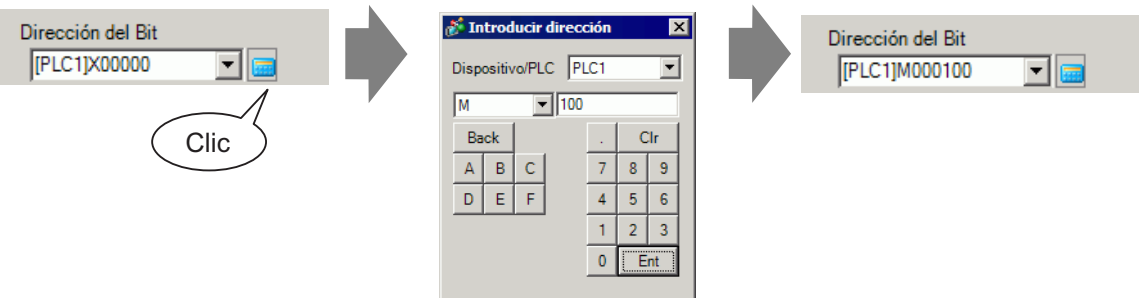

5 En [Acción de bit], elija [Activar bit].

| Acción de bit |   |
|---------------|---|
| Set bit       | • |

6 Abra la pestaña [Interruptor común] y seleccione la casilla [Función interbloqueo]. En [Dirección de interbloqueo], defina la dirección de bit (M105) para habilitar/desactivar contacto y para [Condición de habilitar la pulsación] seleccione [Habilitar cuando el bit está desactivado].

| Función del interruptor Interruptor común | Función del piloto Color                                | Etiqueta                                                 |
|-------------------------------------------|---------------------------------------------------------|----------------------------------------------------------|
| Función Interbloqueo                      | -                                                       | <u>&gt;&gt;Extendido</u>                                 |
| Dirección de interbloqueo                 | Habilitar la condición de                               | pulsación                                                |
| [PLC1]M000105                             | <ul> <li>Habilitar cuando el<br/>bit está ON</li> </ul> | <ul> <li>Habilitar cuando el<br/>bit está OFF</li> </ul> |
|                                           |                                                         |                                                          |

7 Según sea necesario, defina el color y texto visualizado en la pestaña [Color] y [Etiqueta] y haga clic en [Aceptar].

NOTA • Según la forma, es posible que no pueda cambiar el color. • Si selecciona un interruptor y pulsa la tecla [F2] puede modificar el texto de la etiqueta en forma directa. Si selecciona [Tabla de texto], puede cambiar la Tabla de texto actual. • Si desea cambiar una etiqueta y color cuando está interbloqueada, seleccione la casilla [Mostrar condición de interbloqueo] en la pestaña [Interruptor común] - [Extendido]. Puede definir [Interbloqueo] en la opción [Seleccionar estado] en las fichas [Color] y [Etiqueta]. Función del interruptor Interruptor común Función del piloto Color Función del interruptor | Interruptor común | Función del piloto Función Interbloqueo Dirección de interbloqueo Habilitar la condición de p Seleccionar estado Enclavamiento Habilitar cuando el Liberstá ON [PLC1]M000105 -Color del Nin Mostrar la condición interbloqueada

## 10.8 Crear un interruptor de retardo de operación

## 10.8.1 Introducción

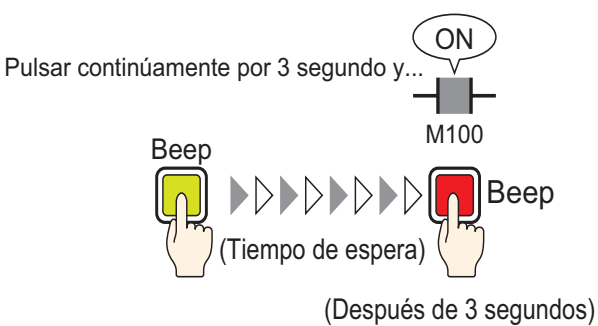

Si pulsa el interruptor en forma continua por un tiempo definido (por ejemplo, 3 segundos), se activará el bit especificado. Esto es útil para evitar ingresos por accidente.

Si deja de presionar el interruptor antes que se active, la acción del interruptor no se llevará a cabo y el avisador no sonará.

También, la apariencia del interruptor volverá a su estado Desactivado.

#### 10.8.2 Procedimiento de configuración

## Por más detalles, véase la Guía de configuración. "10.15 Guía de configuración de Objetos del interruptor piloto" (página 10-48) Para detalles acerca de cómo dibujar objetos y definir direcciones, formas, color y etiquetas, consulte la sección "Editar objetos". "8.6.1 Editar objetos" (página 8-51)

Cree un interruptor que activa una dirección de bit (M100) después que se presiona por 3 segundos.

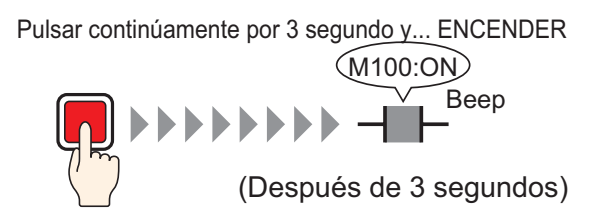

- 1 En el menú [Objetos (P)], elija [Interruptor piloto (C)] y seleccione [Interruptor de bit (B)], o bien haga clic en S. Ponga el Objeto del interruptor en la pantalla.
- 2 Haga doble clic en el objeto del interruptor puesto. Aparece el siguiente cuadro de diálogo.

| 💰 Interruptor/Piloto                                                     | 0                                                                                                    | × |
|--------------------------------------------------------------------------|----------------------------------------------------------------------------------------------------|---|
| ID del Objeto<br>SL_0000 **<br>Comentario<br>Normal<br>Seleccionar forma | Función del interruptor       Interruptor común       Función del piloto       Color       Etiqueta         Interruptor de bit       Interruptor       Interruptor       Interruptor       Interruptor       Interruptor       Interruptor         Interruptor de bit       Interruptor       Interruptor       Interruptor       Interruptor       Interruptor       Interruptor       Interruptor         Dirección del bit       Interruptor       Interruptor       Interruptor       Interruptor       Interruptor         Dirección del bit       Interruptor       Interruptor       Interruptor       Interruptor       Interruptor         Copiar desde       Copiar al       Pictor       Pictor       Interruptor       Interruptor         Ministruptor       Interruptor       Interruptor       Interruptor       Interruptor       Interruptor         Piccolin del bit       Interruptor       Interruptor       Interruptor       Interruptor       Interruptor         Ministruptor       Interruptor       Interruptor       Interruptor       Interruptor       Interruptor         Ministruptor       Interruptor       Interruptor       Interruptor       Interruptor       Interruptor         Interruptor       Interruptor       Interuptor       Interruptor       Inter |   |
| Ayuda (H)                                                                | Aceptar (0) Cancelar                                                                                                    |   |

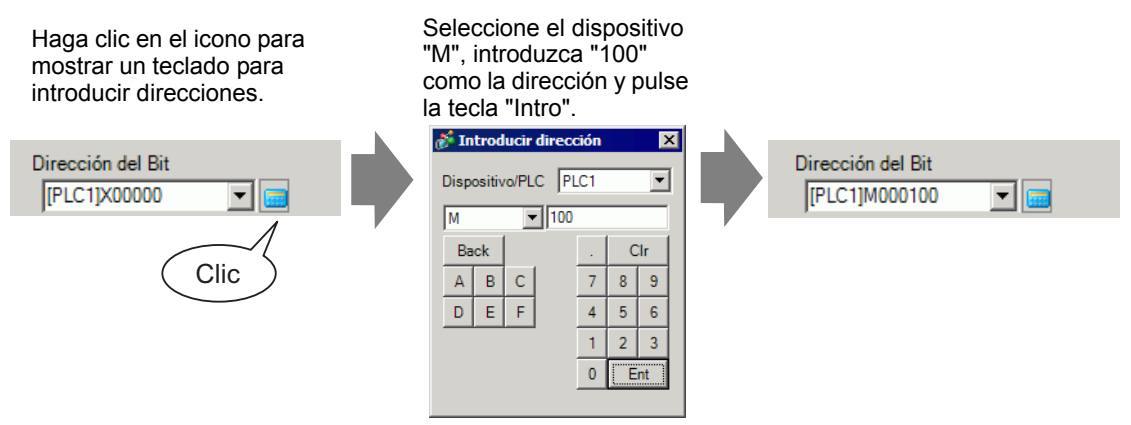

5 En [Acción de bit], elija [Activar bit].

| Acción de bit |   |
|---------------|---|
| Set bit       | - |

6 En la pestaña [Interruptor común], seleccione la casilla [Función de retraso] y seleccione [Retraso activado] para la [Acción de retraso]. Defina 3 segundos para el [Tiempo de retraso].

| 🔽 Función de retraso |   |                   |
|----------------------|---|-------------------|
| Acción de retraso    |   | Tiempo de retraso |
| Retraso ON           | • | 3 🕂 🏛             |

7 Según sea necesario, defina el color y texto visualizado en la pestaña [Color] y [Etiqueta] y haga clic en [Aceptar].

| ΝΟΤΑ | <ul> <li>Según la forma, es posible que no pue</li> <li>Si selecciona un interruptor y pulsa la<br/>la etiqueta en forma directa. Si selecci-<br/>Tabla de texto actual.</li> <li>Si desea mostrar que la función de reta<br/>etiqueta o color del interruptor, en la po-<br/>visualización y seleccione la casilla [E<br/>retraso]. Luego, en la pestaña [Color] ;<br/>estado] a [En retraso].</li> </ul> | da cambiar el color.<br>tecla [F2] puede modificar el texto de<br>ona [Tabla de texto], puede cambiar la<br>ardo está en progreso al cambiar la<br>estaña [Interruptor común], expanda la<br>Definir el estado del visualizador en<br>y [Etiqueta], defina [Seleccionar |
|------|----------------------------------------------------------------------------------------------------|----------------------------------------------------------------------------------------------------|
|      | ✓ Función de retraso         Acción de retraso         Retraso 0N         ✓         Ø Definir el estado del visualizador en retraso                                                                                                    | Función del interruptor Interruptor común   Función del piloto C<br>Seleccionar estado Normal<br>Color del Normal<br>Visualizador Interraso                                                                                                    |

## 10.9 Configurar tiempo de retardo para un interruptor desactivado

### 10.9.1 Introducción

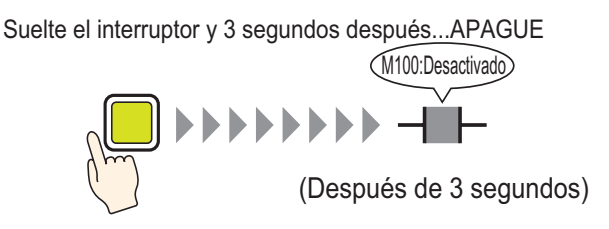

Después de presionar y soltar el interruptor, el bit especificado esperará un tiempo definido (por ejemplo, 3 segundos) antes de desactivarse.

Si durante el tiempo de espera el interruptor se vuelve a oprimir, se producirá otro tiempo de espera luego de oprimirlo,

por ejemplo 3 segundos antes de que se apague el bit especificado.

#### 10.9.2 Procedimiento de configuración

# NOTA Por más detalles, véase la Guía de configuración. "10.15 Guía de configuración de Objetos del interruptor piloto" (página 10-48) Para detalles acerca de cómo dibujar objetos y definir direcciones, formas, color y etiquetas, consulte la sección "Editar objetos". "8.6.1 Editar objetos" (página 8-51)

Cree un interruptor momentáneo que active una dirección de bit (M100) 3 segundos después que se suelta.

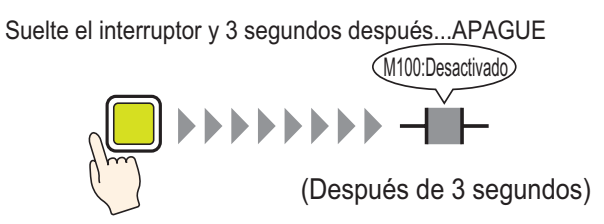

- 1 En el menú [Componentes (P)], elija [Interruptor piloto (C)] y seleccione [Interruptor de bit (B)], o haga clic en 🙁 . para poner el Objeto del interruptor en la pantalla.
- 2 Haga doble clic en el objeto del interruptor puesto. Aparece el siguiente cuadro de diálogo.

| Interruptor/Piloto                                             | 0                                                                                                    | ×   |
|----------------------------------------------------------------|----------------------------------------------------------------------------------------------------|-----|
| ID del Objeto SL_0000 Comentario I Seleccionar forma Sin forma | Función del interruptor       Interruptor común       Función del piloto       Color       Etiqueta         Interruptor de bit       Interruptor       Interruptor       In |     |
| Ayuda (H)                                                      | Aceptar (D) Cancel                                                                                                    | lar |

| Haga clic en el icono para<br>mostrar un teclado para<br>introducir direcciones. | Seleccione el dispositivo<br>"M", introduzca "100"<br>como la dirección y pulse<br>la tecla "Intro". |                                    |
|----------------------------------------------------------------------------------|----------------------------------------------------------------------------------------------------|------------------------------------|
| Dirección del Bit<br>[PLC1]X00000 Clic                                           | Dispositivo/PLC PLC1<br>M 100<br>Back<br>A B C<br>D E F<br>4 5 6<br>1 2 3<br>0 Ent                   | Dirección del Bit<br>[PLC1]M000100 |

5 Confirma que se ha seleccionado [Bit momentáneo] para la [Acción del bit].

| Función del bit |   |
|-----------------|---|
| Bit momentáneo  | • |

6 En la pestaña [Interruptor común], seleccione la casilla [Función de retraso] y seleccione [Retraso desactivado] para la [Acción de retraso]. Defina 3 segundos para el [Tiempo de retraso].

| 🖃 Función de retraso 👘 – |                   |
|--------------------------|-------------------|
| Acción de retraso        | Tiempo de retraso |
| Retraso OFF              | ▼ 3 ÷             |
|                          |                   |
|                          |                   |

7 Según sea necesario, defina el color y texto visualizado en la pestaña [Color] y [Etiqueta] y haga clic en [Aceptar].

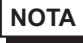

• Según la forma, es posible que no pueda cambiar el color.

- Si selecciona un interruptor y pulsa la tecla [F2] puede modificar el texto de la etiqueta en forma directa. Si selecciona [Tabla de texto], puede cambiar la Tabla de texto actual.
- Si desea mostrar que la función de retardo está en progreso al cambiar la etiqueta o color del interruptor, en la pestaña [Interruptor común], expanda la visualización y seleccione la casilla [Definir el estado del visualizador en retraso]. Luego, en la pestaña [Color] y [Etiqueta], defina [Seleccionar estado] a [En retraso].

| Función de retraso                              | Función del interruptor | Interruptor común Función del p | oiloto C |
|-------------------------------------------------|-------------------------|---------------------------------|----------|
| Retraso OFF 3 3                                 | Seleccionar estado      | Normal                          |          |
| ✓ Definir el estado del visualizador en retraso | Color del               | Nomal<br>En retraso             | Ningun   |
| 1                                               | VISUAIIZADOI            |                                 | ·        |

## 10.10 Confirmar antes de activar un interruptor (Doble pulsación)

## 10.10.1 Introducción

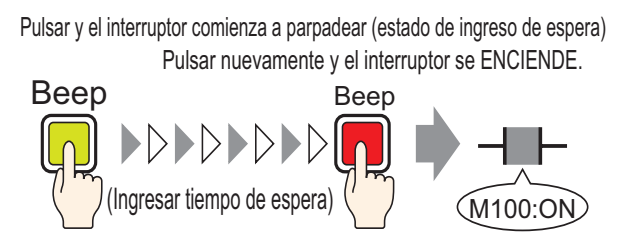

Cuando se toca el interruptor por primera vez, comienza a parpadear. Ahora está esperando por entrada. Cuando se toca el interruptor una segunda vez mientras destella (estado de espera de entrada), el bit especificado se activa. Esto es útil para evitar ingresos por accidente.

Si no se toca el interruptor una segunda vez mientras destella (estado de espera de entrada), el bit especificado no se activa.

También, si se presiona otro interruptor durante el estado de espera, el estado de espera termina y el bit especificado no se activa.

#### 10.10.2 Procedimiento de configuración

# Por más detalles, véase la Guía de configuración. "10.15 Guía de configuración de Objetos del interruptor piloto" (página 10-48) Para detalles acerca de cómo dibujar objetos y definir direcciones, formas, color y etiquetas, consulte la sección "Editar objetos". "8.6.1 Editar objetos" (página 8-51)

Cree un interruptor para activar una dirección de bit (M100) si se presiona dos veces en 5 segundos.

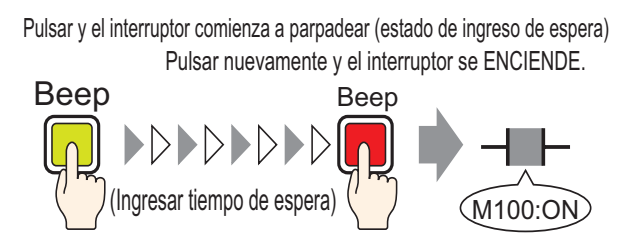

- 1 En el menú [Objetos (P)], elija [Interruptor piloto (C)] y seleccione [Interruptor de bit (B)], o bien haga clic en 🙁 . Ponga el Objeto del interruptor en la pantalla.
- 2 Haga doble clic en el objeto del interruptor puesto. Aparece el siguiente cuadro de diálogo.

| Interruptor/Piloto                                                                    |                                                                                                    | ×  |
|---------------------------------------------------------------------------------------|----------------------------------------------------------------------------------------------------|----|
| ID del Objeto<br>SL_0000 **<br>Comentario<br>Normal<br>Seleccionar forma<br>Sin forma | Función del interruptor       Interruptor común       Función del piloto       Color       Eliqueta         Interruptor       Interruptor       Interruptor       Interruptor       Interruptor         Interruptor de bit       Interruptor       Interruptor       Interruptor       Interruptor         Dirección del bit       Interruptor       Interruptor       Interruptor       Interruptor         Dirección del bit       Interruptor       Interruptor       Interruptor       Interruptor         Interruptor       Interruptor       Interruptor       Interruptor       Interruptor         Dirección del bit       Interruptor       Interruptor       Interruptor         Interruptor       Interruptor       Interruptor       Interruptor         Dirección del bit       Interruptor       Interruptor       Interruptor         Interruptor       Interruptor       Interruptor       Interruptor         Interruptor       Interruptor       Interruptor       Interruptor         Interruptor       Interruptor       Interruptor       Interruptor         Interruptor       Interruptor       Interruptor       Interruptor         Interruptor       Interruptor       Interruptor       Interruptor         Interruptor       I |    |
| Ayuda (H)                                                                             | Aceptar (0) Cancel                                                                                                    | ar |

Haga clic en el icono para mostrar un teclado para introducir direcciones.

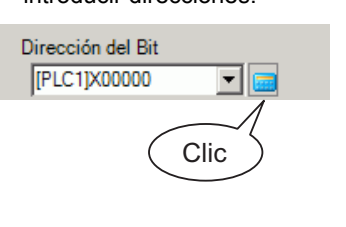

Seleccione el dispositivo "M", introduzca "100" como la dirección y pulse la tecla "Intro".

| 💰 In | trod   | ucir | direco | ión |   | X  | ÷. |               |   |
|------|--------|------|--------|-----|---|----|----|---------------|---|
| Disp | ositiv | o/PL | C PL   | .C1 |   | •  |    | [PLC1]M000100 | - |
| Μ    |        |      | - 100  |     |   |    |    | , ,           |   |
| Ba   | ck     |      |        |     | C | lr |    |               |   |
| Α    | В      | С    |        | 7   | 8 | 9  |    |               |   |
| D    | Е      | F    |        | 4   | 5 | 6  |    |               |   |
|      |        |      |        | 1   | 2 | 3  |    |               |   |
|      |        |      |        | 0   | E | nt |    |               |   |
|      |        |      |        |     |   |    |    |               |   |

5 En [Acción de bit], elija [Activar bit].

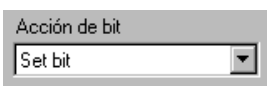

6 En la pestaña [Interruptor común], seleccione la casilla [Función de retardo] y seleccione [Doble pulsación] para la [Acción de retardo]. Defina 5 segundos para el [Tiempo de retardo].

| Función de retraso | Tiempo de espera |
|--------------------|------------------|
| Doble pulsacion    | r p ⊒ ≋ seg.     |

7 Haga clic en [Extendido] y seleccione la casilla [Mostrar estado en retardo].

| 🔽 Función de retraso             |                  |
|----------------------------------|------------------|
| Acción de retraso                | Tiempo de espera |
| Doble pulsación 💌                | 1 · 5 📑 🏼 seg.   |
| 🔽 Definir el estado del visualiz | ador en retraso  |

8 En la pestaña [Color], defina [Seleccionar estado] a [En retardo]. En [Color del visualizador], defina el color mientras espere el ingreso y defina [Parpadeo] a [Medio].

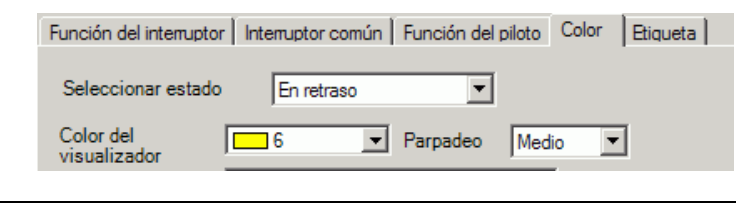

NOTA

• Según la forma, es posible que no pueda cambiar el color.

- **9** Según sea necesario, defina la etiqueta que se visualizará mientras esté en retraso en la pestaña [Etiqueta] y haga clic en [Aceptar].
  - Si selecciona un interruptor y pulsa la tecla [F2] puede modificar el texto de la etiqueta en forma directa. Si selecciona [Tabla de texto], puede cambiar la Tabla de texto actual.

## **10.11** Crear un interruptor para cambiar colores

## 10.11.1 Introducción

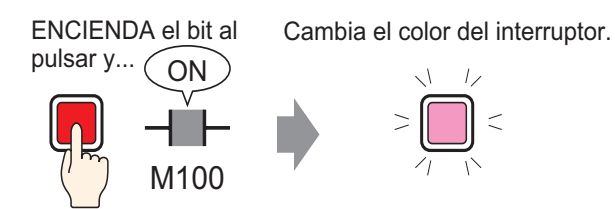

Combine un interruptor con la función del piloto y podrá cambiar el color de acuerdo al estado designado (Activado/Desactivado).

### 10.11.2 Procedimiento de configuración

# Por más detalles, véase la Guía de configuración. "10.15 Guía de configuración de Objetos del interruptor piloto" (página 10-48) Para detalles acerca de cómo dibujar objetos y definir direcciones, formas, color y etiquetas, consulte la sección "Editar objetos". "8.6.1 Editar objetos" (página 8-51)

Cree un interruptor que cambia de color (desactivado: Verde, Activado: Rojo) cada vez que se presiona y sucede la operación de dirección de bit (M100).

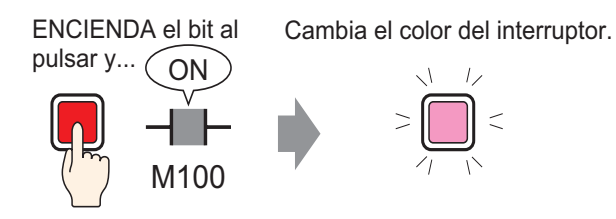

- 1 En el menú [Objetos (P)], elija [Interruptor piloto (C)] y seleccione [Interruptor de bit (B)], o bien haga clic en S. Ponga el Objeto del interruptor en la pantalla.
- 2 Haga doble clic en el objeto del interruptor puesto. Aparece el siguiente cuadro de diálogo.

| 💰 Interruptor/Pilota                                                                  |                                                                                                    | × |
|---------------------------------------------------------------------------------------|----------------------------------------------------------------------------------------------------|---|
| ID del Objeto<br>SL_0000 **<br>Comentario<br>Normal<br>Seleccionar forma<br>Sin forma | Función del interruptor       Interruptor común       Función del piloto       Color       Etiqueta         Image: Standard Standard St |   |
| - (Judd (H)                                                                           |                                                                                                    | I |

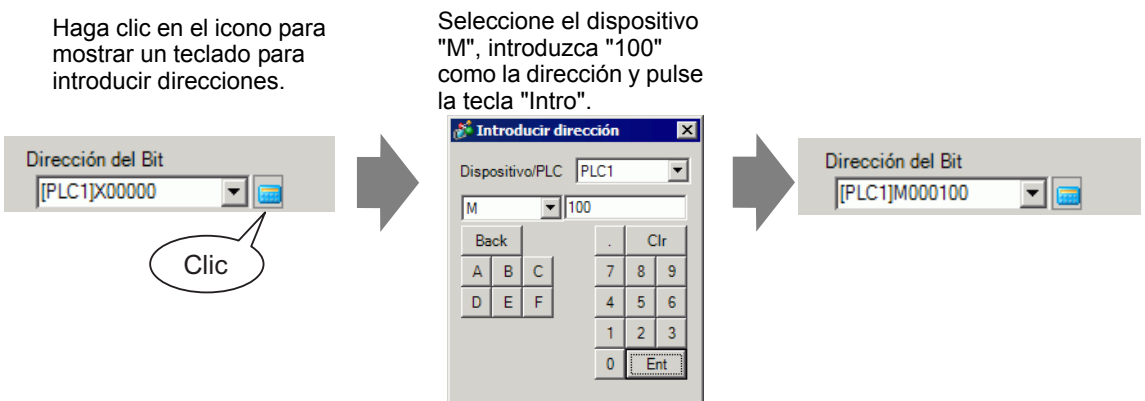

5 En [Acción de bit], elija [Invertir bit].

| Acción de bit |   |
|---------------|---|
| Invertir bit  | • |

6 En la pestaña [Función del piloto], seleccione la casilla [Función del piloto] y haga clic en [Copiar desde el interruptor]. La misma dirección que la designada en la pestaña [Función del interruptor] aparecerá en [Dirección de bit].

| Función del interruptor Interruptor común            | Función del piloto | Color Etiqu | ieta |
|------------------------------------------------------|--------------------|-------------|------|
| Función del piloto                                   |                    |             |      |
|                                                      |                    |             |      |
| Dirección del Rit                                    |                    |             |      |
| [PLC1]M000100                                        |                    |             |      |
| Copiar desde Copiar al<br>el interruptor interruptor |                    |             |      |
|                                                      |                    |             |      |

7 En la pestaña [Color], defina el color del interruptor de estado Desactivado (verde).

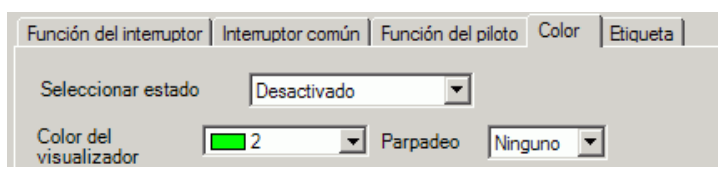

8 En [Seleccionar estado], seleccione [Activado] y defina el color del interruptor de estado Activado (rojo).

| Función del interruptor | Interruptor común | Función del piloto | Color  | Etiqueta |
|-------------------------|-------------------|--------------------|--------|----------|
| Seleccionar estado      | Activado          | •                  |        |          |
| Color del visualizador  | 4 💌               | Parpadeo Ning      | juno 💌 | [        |

- **9** Según se necesite, defina el texto a visualizar en cada estado en la pestaña [Etiqueta] y haga clic en [Aceptar].
  - Si selecciona un interruptor y pulsa la tecla [F2] puede modificar el texto de la etiqueta en forma directa. Si selecciona [Tabla de texto], puede cambiar la Tabla de texto actual.

## 10.12 Realizar funciones múltiples con un interruptor

## 10.12.1 Introducción

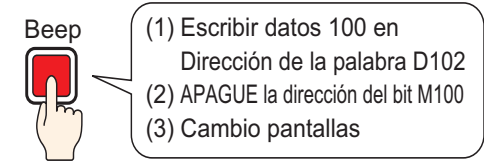

Muchas operaciones son ejecutadas con el toque de un solo interruptor

Se puede definir un interruptor sencillo con un máximo de 16 operaciones de interruptor. Cuando se activa la primera dirección de interruptor, las operaciones de interruptor se ejecutan en el orden en que se registraron. Puede definir el orden de las operaciones del interruptor. La acción de cambio de pantalla se ejecutará si se registra como la última operación en la secuencia. Esta función es útil para las pantallas con espacio limitado.

## 10.12.2 Procedimiento de configuración

# Por más detalles, véase la Guía de configuración. "10.15 Guía de configuración de Objetos del interruptor piloto" (página 10-48) Para detalles acerca de cómo dibujar objetos y definir direcciones, formas, color y etiquetas, consulte la sección "Editar objetos". "8.6.1 Editar objetos" (página 8-51)

Cree un interruptor para escribir datos "100" a una dirección de palabra (D102), desactive la dirección de bit (M100), y de ahí vuelva a la pantalla anterior.

Muchas operaciones son ejecutadas con el toque de un solo interruptor

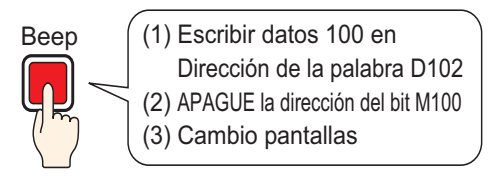

- 1 En el menú [Objetos (P)], elija [Interruptor piloto (C)] y seleccione [Interruptor de palabra (W)] o haga clic en 
  9 Ponga el objeto en la pantalla.
- 2 Haga doble clic en el objeto del interruptor puesto. Aparece el siguiente cuadro de diálogo.

| Interruptor/Piloto                                     |                                                                                                    |                                                                                                    |                                                              |                    | ×                       |
|--------------------------------------------------------|----------------------------------------------------------------------------------------------------|----------------------------------------------------------------------------------------------------|--------------------------------------------------------------|--------------------|-------------------------|
| Interruptor/Piloto ID del Objeto SL_0000 ** Comentario | Función del interruptor Interruptor<br>Función del interruptor<br>Lista de múltiples funciones<br>Interruptor de palabra | común Función del piloto Color<br>Interruptor de Interruptor de                                                                                 | Etiqueta                                                     | Interruptor        | Interruptor<br>selector |
|                                                        |                                                                                                    | Dirección de la colobra                                                                                                    | partana                                                      |                    |                         |
| Normal<br>Seleccionar forma                            |                                                                                                    | [PLC1]D00000     Image: Copiar desde el prioto       Copiar desde el prioto       Copiar al prioto       Palabra de acción       Escribir datos | Tipo de d.<br>Dec.<br>Longitud d<br>16 Bit<br>Constante<br>1 | atos<br>del bit    | ×<br>×                  |
|                                                        | Añadir<br>Eliminar<br>Copiar y añadir                                                                                    |                                                                                                    |                                                              |                    |                         |
| Ayuda ( <u>H</u> )                                     |                                                                                                    |                                                                                                    | Ad                                                           | :eptar ( <u>0)</u> | Cancelar                |
4 Defina la dirección (D102) donde desea escribir los datos cuando hace contacto en [Dirección de palabra].

Haga clic en el icono para Seleccione "D" para el mostrar un teclado para dispositivo e introduzca introducir direcciones. "102" para la dirección. Introducir dirección x Dirección de la palabra Dirección de la palabra Dispositivo/PLC PLC1 • [PLC1]D00102 [PLC1]D00000 ▼ 102 Back Clr Clic А В c 7 8 9 D Е F 5 6 4 2 3 Ent 0

5 En [Palabra de acción], elija [Escribir datos].

| Palabra de acción |   |
|-------------------|---|
| Escribir datos    | • |

6 Defina [Constante] a "100" y se completa la función del interruptor de palabra.

| Tipo de datos    |     |
|------------------|-----|
| Dec.             | •   |
| Longitud del bit |     |
| 16 Bit           | •   |
| Constante        |     |
| 100              | - # |

7 Haga clic en [Añadir] y seleccione [Interruptor de bit]. Cuando la pantalla cambia a la configuración de interruptor bit, el interruptor se añade al visualizador en [Lista de funciones múltiples].

| Eliminar<br>Copiar y añadir | Interruptor de bit<br>Interruptor de palabra<br>Interruptor cambiar de pantalla<br>Interruptor especial | Función del interruptor Interruptor<br>Función del interruptor<br>Lista de múltiples funciones<br>Interruptor de palabra<br>Interruptor de bit | r común Función del piloto Col |
|-----------------------------|----------------------------------------------------------------------------------------------------|----------------------------------------------------------------------------------------------------|--------------------------------|
|                             |                                                                                                    |                                                                                                    | Dirección del Bit              |

- 8 Especifica la [Dirección de bit] (M100) que desea desactivar.
- **9** En [Acción de bit], seleccione [Desactivar bit] y se completan las configuraciones de función del interruptor del bit.

| Acción de bit |   |
|---------------|---|
| Reset bit     | • |

NOTA

10 Haga clic en [Añadir] y seleccione [Interruptor cambio de pantalla]. Cuando la pantalla cambia a la configuración de interruptor de cambio de pantalla, el interruptor de cambio de pantalla se añade a la visualización en [Lista de funciones múltiples].

| Añadir                    | Interruptor de bit<br>Interruptor de palabra            | Función del interruptor Interruptor                                                                                                    | r común   Función     | del piloto 📔 Color                       | Etiqueta            |
|---------------------------|---------------------------------------------------------|----------------------------------------------------------------------------------------------------|-----------------------|------------------------------------------|---------------------|
| Limmar<br>Copiar y añadir | Interruptor cambiar de pantalla<br>Interruptor especial | <ul> <li>Función del interruptor</li> <li>Lista de múltiples funciones</li> <li>Interruptor de palabra<br/>Interruptor de bit</li> <li>Interruptor cambiar de pantalla</li> </ul> | Interruptor de<br>bit | Interruptor de<br>palabra<br>de pantalla | Cambiar<br>pantalla |
|                           |                                                         |                                                                                                    | Cambiar pant          | alla 🔽                                   |                     |

- 11 En [Acción cambio de pantalla], seleccione [Pantalla anterior]. La configuración de cambio de pantalla está completa.
- 12 Según sea necesario, defina el color y texto visualizado en la pestaña [Color] y [Etiqueta] y haga clic en [Aceptar].
  - Según la forma, es posible que no pueda cambiar el color.
    - Si selecciona un interruptor y pulsa la tecla [F2] puede modificar el texto de la etiqueta en forma directa. Si selecciona [Tabla de texto], puede cambiar la Tabla de texto actual.

# 10.13 Crear un interruptor de opción

# 10.13.1 Introducción

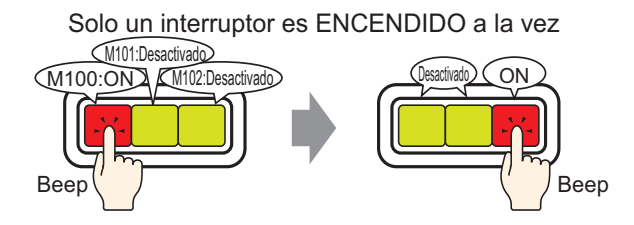

Si registra interruptores múltiples en un grupo sencillo, cuando un interruptor del grupo se toca y el bit especificado se activa, los interruptores restantes se desactivarán. Cuando se toca un interruptor en el mismo grupo, se aplica la misma acción.

El interruptor ENCENDIDO se APAGA después de 60 segundos.

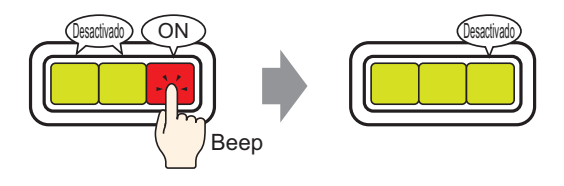

• Defina [Grupo con desactivación automática], y el bit en forma automática se desactiva cuando la pantalla cambia o se cierra la ventana.

# 10.13.2 Procedimiento de configuración

#### NOTA

- Por más detalles, véase la Guía de configuración.
  "10.15 Guía de configuración de Objetos del interruptor piloto" (página 10-48)
  Para detalles acerca de cómo dibujar objetos y definir direcciones, formas, color y etiquetas, consulte la sección "Editar objetos".
  - <sup>(3)</sup>"8.6.1 Editar objetos" (página 8-51)

Cree un interruptor de opción que contenga un grupo de 3 interruptores de dirección de bit: M100, M101 y M102.

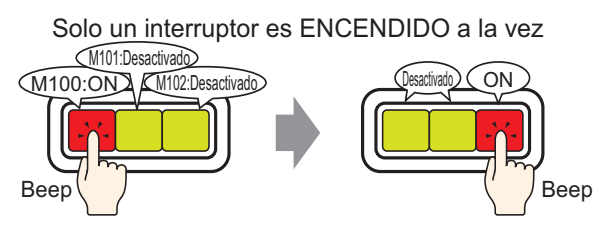

- 1 En el menú [Componentes (P)], señale al [Interruptor piloto(C)], y luego seleccione
   [Interruptor de bit (B)], o haga clic en 
   para ponerlo en la pantalla.
- 2 Haga doble clic en el objeto del interruptor puesto. Aparece el siguiente cuadro de diálogo.

| 💰 Interruptor/Piloto                 |                                                                                                    | ×  |
|--------------------------------------|----------------------------------------------------------------------------------------------------|----|
| ID del Objeto<br>SL_0000  Comentario | Función del interruptor       Interruptor común       Función del piloto       Color       Etiqueta         Image: State de múltiples funciones       Interruptor       Interruptor< |    |
| Ayuda (H)                            | Aceptar (0) Cancel                                                                                                    | ar |

**3** En [Seleccionar forma], seleccione la forma del interruptor.

4 Especifique la [Dirección de bit] (M100) que desea operar cuando se toca el interruptor.

| Haga clic en el icono para<br>mostrar un teclado para<br>introducir direcciones. | Seleccione el dispositivo<br>"M", introduzca "100"<br>como la dirección y pulse<br>la tecla "Intro". |
|----------------------------------------------------------------------------------|----------------------------------------------------------------------------------------------------|
| Dirección del Bit<br>[PLC1]X00000<br>Clic                                        | Dispositivo/PLC PLC1 V<br>M V 100<br>Back C 7 8 9<br>D E F 4 5 6<br>1 2 3<br>0 Ent                   |

5 En [Acción de bit], elija [Activar bit].

| Acción de bit |   |
|---------------|---|
| Set bit       | • |

6 Haga clic en [Ajustes extendidos].

| Dirección del Bit<br>[PLC1]M000100         | <u>&lt;<básico< u=""></básico<></u> |
|--------------------------------------------|-------------------------------------|
| Copiar desde Copiar al<br>el piloto piloto |                                     |
| Función del bit                            | Función de grupo                    |
| Activar bit                                | Desactivado 💌                       |
| ,                                          | Grupo                               |

- 7 En [Función de grupo], seleccione [Grupo] y defina el [No. de grupo]
- **8** Según sea necesario, defina el color y texto visualizado en la pestaña [Color] y [Etiqueta] y haga clic en [Aceptar]. La configuración del interruptor que activa M100 está completa.
  - NOTA
    Según la forma, es posible que no pueda cambiar el color.
    Si selecciona un interruptor y pulsa la tecla [F2] puede modificar el texto de la etiqueta en forma directa. Si selecciona [Tabla de texto], puede cambiar la Tabla de texto actual.

9 Seleccione el interruptor creado, haga clic derecho y seleccione [Duplicar (W)].
 Cuando aparezca el cuadro de diálogo [Duplicar], seleccione [Dirección X] = 3 y [Dirección Y] = 1. Seleccione [Incrementar direcciones automáticamente] a [Habilitar] y confirme que la cantidad del incremento se defina a 1. Este valor se usa para incrementar direcciones desde la dirección original de M100. Haga clic en [Aceptar (O)].

| ,<br>,<br>, | · · · · · · · · ·                  |        | 💰 Duplica | ır                       |                        |
|-------------|------------------------------------|--------|-----------|--------------------------|------------------------|
| T i         | Cortar (T)                         | Ctrl+X | ■ N.º d   | e copias                 |                        |
|             | Copiar ( <u>C</u> )                | Ctrl+C | E Dir     | rección X                | 3                      |
|             | Pegar ( <u>P</u> )<br>Duplicar (M0 | Gtrl+V | E Dir     | ección Y                 | 1                      |
|             | Eliminar (D)                       | Del    | Co        | piar dirección           | z                      |
|             | Seleccionar todo (L)               | Ctrl+A | Re        | flejar comentario        | Sí                     |
|             |                                    |        | E         | ratón define el rango    | Desactivado            |
|             |                                    |        | ⊟ Agre    | gar dirección            | Añadir                 |
|             |                                    |        | Inc       | rementar cada dirección  | n por 1                |
|             |                                    |        | 🗆 Añ      | adir direcciones de dest | ino                    |
|             |                                    |        | 1         | PLC1]M000100             | Añadir                 |
|             |                                    |        |           | Acepta                   | r ( <u>O)</u> Cancelar |

#### Para obtener más información acerca de Duplicar, véase"8.4.5 Duplicar" (página 8-31).

Termine el interruptor de opción con las 3 direcciones de bit consecutivo en el mismo número de grupo

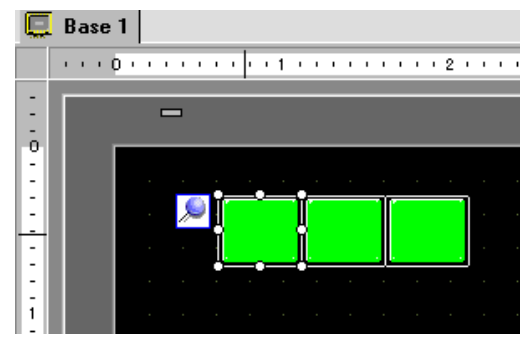

NOTA

NOTA

• Para agrupar tres interruptores juntos sin copiarlos, establezca todos los interruptores en el mismo [[Número de grupo]].

- Puede poner el mismo interruptor usando [Copiar] y [Pegar] sin usar [Duplicar].
- Para [Duplicar], cree copias de direcciones añadidas automáticamente según las [Direcciones asignadas] y los parámetros de [Incrementar cada dirección por]. Sin embargo, si crea interruptores sin direcciones consecutivas en un grupo, tendrá que cambiar la [Dirección de bit] del segundo y tercer interruptor.

# 10.14 Crear un Interruptor para Seleccionar funciones desde una lista

# 10.14.1 Introducción

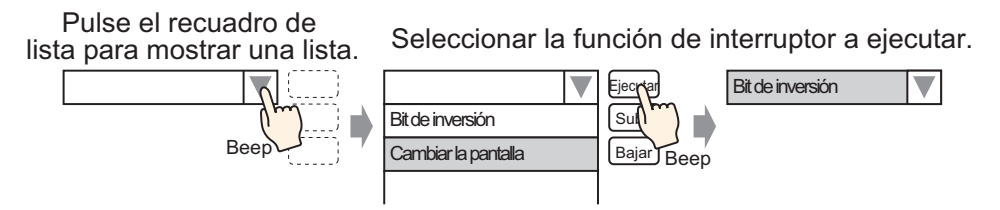

Puede registrar funciones de interruptor múltiple (máximo 256) a la lista del selector y que la función del interruptor se ejecute al tocar el botón de visualización de la lista. El uso de una lista de selector le permite reducir el número de interruptores que dibuja en la pantalla.

## 10.14.2 Procedimiento de configuración

• Por más detalles, véase la Guía de configuración. NOTA "10.16 Guía de configuración de Objetos de la lista de selectores" (página 10-93) • Para detalles acerca de cómo dibujar objetos y definir direcciones, formas, color y etiquetas, consulte la sección "Editar objetos". <sup>(37)</sup> "8.6.1 Editar objetos" (página 8-51)

Cree un interruptor en el cual la operación de bit invierte (Activado/desactivado) la dirección de bit M100 y cambia la pantalla al número de pantalla registrado.

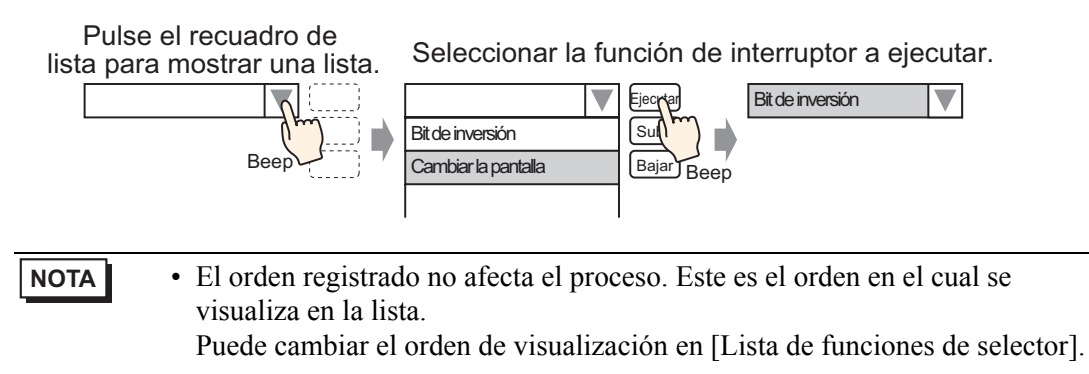

- 1 En el menú [Objetos (P)], seleccione [Visualizador de mensaje (M)] o haga clic en 🔛 y ponga el interruptor en la pantalla.
- 2 Haga doble clic en el objeto de display de entrada para abrir el cuadro de diálogo de configuración.

| 💰 Lista de selectore  | 8                                                                                                    | × |
|-----------------------|----------------------------------------------------------------------------------------------------|---|
| ID del Objeto LP_0000 | Ajustes del selector de lista Fuente Interruptor<br>Número de<br>datos<br>visualizados<br>Lista de funciones de selector<br>Cambio de bit Activar bit<br>Dirección del bit<br>[PLC1]:00000 C C<br>Función del bit<br>Activar bit C |   |
|                       | Añadir     Configuración del nombre del elemento       Eliminar     © Texto directo     © Tabla de texto       Copiar y añadi     Función 1                                                                                        |   |
| Ayuda (H)             | Aceptar (0) Cancelar                                                                                                    |   |

**3** Cree el interruptor para operar el bit.

Especifique la [Dirección de bit] (M100) que desea operar cuando se toca el interruptor.

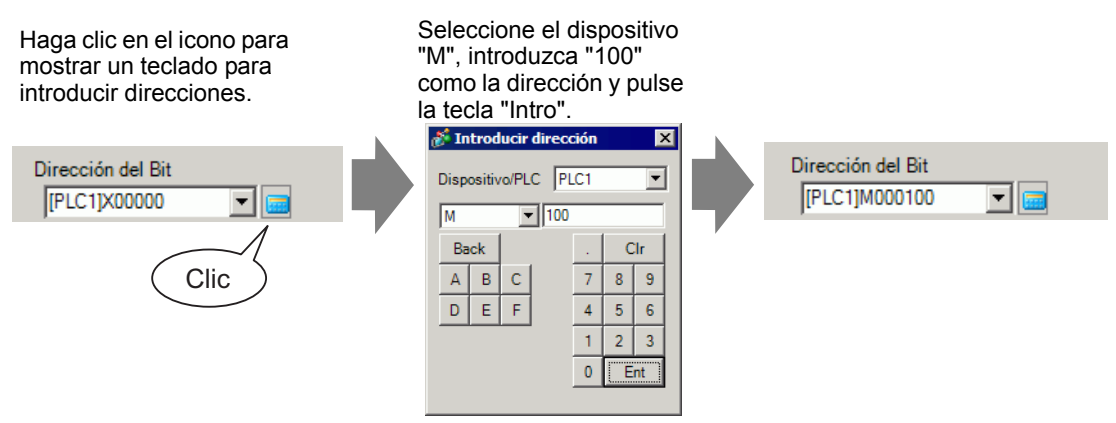

4 En [Acción de bit], seleccione [Activar bit] para completar las configuraciones de función del interruptor.

| Función del bit |   |
|-----------------|---|
| Activar bit     | • |

5 Haga clic en [Añadir] y seleccione [Cambiar pantalla]. El cuadro de diálogo mostrará las configuraciones de cambio de pantalla y se añade [Cambiar pantalla] a la [Lista de función del selector].

| Añadir         | Cambio de bit        | Ajustes del selector de lista Fuente           | Interruptor       |                         |        |
|----------------|----------------------|------------------------------------------------|-------------------|-------------------------|--------|
| Eliminar       | Operación de palabra | Número de<br>datos 5 📑 🏢                       |                   |                         |        |
| Copiar y añadi | Operación especial   | visualizados<br>Lista de funciones de selector | В                 | W                       |        |
|                | ,                    | Cambio de bit. Activar bit.                    | Cambio de<br>bit  | Operación<br>de palabra | Cambio |
|                |                      | Cambio parkana Cambio parkan                   | Función cambio de | e pantalla              |        |
|                |                      |                                                | Cambio pantalla   |                         |        |
|                |                      |                                                |                   |                         |        |

- En la lista de funciones del selector, cuando selecciona y hace clic derecho en la función y selecciona [Predeterminado (D)], la función se registrará como un interruptor que se visualizará en la parte superior de la lista. Para que la función aparezca en la parte superior de la lista, es útil definir las funciones de uso frecuentes como predeterminadas, debido a que no es necesario el procedimiento para seleccionar desde la lista por operación de contacto.
- 6 En la lista desplegable [Acción cambio de pantalla], seleccione [Cambiar pantalla].

| Acción cambio de panta | lla        |
|------------------------|------------|
| Pantalla anterior      | •          |
| N.º de pantalla        |            |
| 1                      | (1 - 9999) |
| 🔲 Cambio de pantalla   | jerárquico |

- 7 Ingrese el número de pantalla de la pantalla que se visualizará en [Número de pantalla]. La configuración de función de Cambio de pantalla está completa.
- 8 Seleccione la función registrada en [Lista de funciones de selector ], haga clic en [Texto directo] en [Configuraciones del nombre del objeto] e ingrese el nombre de un objeto que se visualizará en la lista.

| ID del Objeto | Ajustes del selector de lista Fuente Interruptor                                            |
|---------------|---------------------------------------------------------------------------------------------|
| Comentario    | datos 1 1 1 1 1 1 1 1 1 1 1 1 1 1 1 1 1 1 1                                                 |
|               | Cambio de bit Activar bit<br>Cambio de bit Invertir bit<br>bit de palabra pantalla especial |
|               | Dirección del bit<br>[PLC1]X00000                                                           |
|               | Función del bit                                                                             |
|               |                                                                                             |
|               |                                                                                             |
|               | Añadir Configuración del nombre del elemento                                                |
|               | Eliminar exto directo labla de texto Visualización<br>Copiar y añadi Función 1              |
|               |                                                                                             |
|               |                                                                                             |

• Abra [Configuración de la fuente] para cambiar el tipo, tamaño y color de la fuente del nombre del objeto ingresado.

NOTA

**9** Abra la pestaña [Interruptor] y seleccione la casilla [Ejecutar], [Mover hacia arriba], o [Mover hacia abajo].

Desde la lista [Seleccionar interruptor] seleccione el interruptor requerido y defina los colores y texto del interruptor, y haga clic en [Aceptar].

| D del Objeto<br>LP_0000 *<br>Comentario | Ajustes del selector de lista Fuente Interruptor<br>Selección<br>interruptores<br>Velecutar<br>Mover<br>hacia abajo         |       |
|-----------------------------------------|----------------------------------------------------------------------------------------------------|-------|
| Seleccionar forma                       | Fuente<br>Tipo de Fuente estándar Color del texto 7<br>Idioma ASCII                                                         |       |
|                                         | Color del Interruptor<br>Color del 7 V Parpadeo Ninguna<br>Color del 2 Parpadeo Ninguna<br>visualizador<br>Diseño Ninguno V |       |
| Ayuda (H)                               | Aceptar (0)                                                                                                    | celar |

- NOTA
- Según la forma, es posible que no pueda cambiar el color.
- Si selecciona un interruptor y pulsa la tecla [F2] puede modificar el texto de la etiqueta en forma directa.

# 10.15 Guía de configuración de Objetos del interruptor piloto

| 💰 Interruptor/Piloto                                                          | ×                                                                                                    |
|-------------------------------------------------------------------------------|----------------------------------------------------------------------------------------------------|
| ID del Objeto       Función del interruptor       Interruptor         SL_0000 | Interruptor       Interruptor       Interruptor |
| Ayuda (H)                                                                     | Aceptar (0) Cancelar                                                                                                    |

| Configuración               | Descripción                                                                                                    |
|-----------------------------|----------------------------------------------------------------------------------------------------|
| ID del objeto               | A los objetos se les asigna un número de ID de forma automática.<br>ID del componente del interruptor piloto: SL_**** (4 dígitos)<br>La parte alfabética está fija. Puede cambiar la parte numérica dentro del<br>rango de 0000-9999.                                                                                               |
| Comentario                  | El comentario de cada objeto puede tener hasta 20 caracteres.                                                                                                    |
| Visualización del<br>estado | Visualiza la forma y el estado del objeto seleccionado en [Seleccionar<br>forma].<br>Cuando se combina la función del interruptor y la función piloto, puede<br>mostrar configuraciones diferentes para cada estado (estado activado/<br>estado desactivado) al cambiar [Seleccionar estado] en la pestaña [Color]<br>y [Etiqueta]. |

| Configuración     | Descripción                                                                                                    |  |  |  |
|-------------------|----------------------------------------------------------------------------------------------------|--|--|--|
|                   | Abra el cuadro de diálogo Seleccionar forma para elegir la forma.                                                                                                    |  |  |  |
|                   | 💰 Forma del navegador 🛛 🔀                                                                                                    |  |  |  |
|                   | Paleta de objetos Standard Parts Explorar                                                                                                    |  |  |  |
|                   | Diseño Desactivado 💌 Lista de Objetos                                                                                                    |  |  |  |
| Seleccionar forma |                                                                                                    |  |  |  |
|                   |                                                                                                    |  |  |  |
|                   | N.º de objeto                                                                                                    |  |  |  |
|                   | Nueva paleta Crear Eliminar Aceptar Cancelar                                                                                                    |  |  |  |
|                   | Si hace clic en 💽 a la derecha de la [Paleta de objetos] o [Explorar],<br>aparece la Paleta de objetos. Hay objetos con 65536, 256 o 64 colores.<br>Seleccione una paleta de objetos de acuerdo al número de colores en su<br>modelo. |  |  |  |
|                   | Según la forma, es posible que no pueda cambiar el color.                                                                                                    |  |  |  |
| Sin forma         | Seleccione si un objeto será transparente sin forma.                                                                                                    |  |  |  |
|                   | Esto sólo se puede seleccionar si no se usa la función del piloto.                                                                                                    |  |  |  |
| Función del       | Designe si se usa o no la funcion de interruptor.                                                                                                    |  |  |  |
| interruptor       | ΝΟΤΑ                                                                                                    |  |  |  |
|                   | Cuando se usa la función del piloto, no necesita designar esto.                                                                                                    |  |  |  |
|                   | Interruptor de bit     Active y desective un bit especificade                                                                                                    |  |  |  |
|                   | $\Im$ "10 15 1 Interruptor de bit" (nágina 10-51)                                                                                                    |  |  |  |
|                   | Interruptor de palabra                                                                                                    |  |  |  |
|                   | Define datos en una dirección de palabra especificada. $\sim$                                                                                                    |  |  |  |
|                   | <sup>1</sup> "10.15.2 Interruptor de palabra" (página 10-70)                                                                                                    |  |  |  |
|                   | Cambia la pantalla                                                                                                    |  |  |  |
| Tipos de          | <sup>©</sup> " "10.15.3 Interruptor Cambiar pantalla" (página 10-74)                                                                                                    |  |  |  |
| Interruptores     | Interruptor especial                                                                                                    |  |  |  |
|                   | Tiene funciones especiales, tales como cambiar la GP al modo fuera de                                                                                                    |  |  |  |
|                   | <sup>C</sup> "10 15 4 Interruptor especial" (página 10-75)                                                                                                    |  |  |  |
|                   | Interruptor selector                                                                                                    |  |  |  |
|                   | Cuando se toca, activa los bits especificados (hasta un máximo de 4 bits)                                                                                                    |  |  |  |
|                   | en orden.                                                                                                    |  |  |  |
|                   | - 10.15.5 Interruptor selector (pagina 10-91)                                                                                                    |  |  |  |

| Configuración                            | Descripción                                                                                                    |
|------------------------------------------|----------------------------------------------------------------------------------------------------|
| Lista de múltiples<br>funciones          | Muestra el tipo de interruptores definidos.<br>Cuando se configura funciones múltiples un interruptor sencillo, las<br>funciones definidas se visualizarán en orden en una lista comenzando<br>desde el principio. El procesamiento sucede en orden, comenzando al<br>principio de la lista.                                                                                                    |
| Añadir                                   | Cuando se añaden funciones múltiples de configuración a un interruptor,<br>añade una característica.<br>Haga clic en este botón, seleccione el interruptor que desea añadir y la<br>característica se añadirá a la [Lista de múltiples funciones].                                                                                                    |
| Eliminar                                 | Cuando se define un interruptor con operaciones de interruptor múltiple,<br>se borra la operación seleccionada en el panel [Lista de múltiples<br>funciones].                                                                                                    |
| Copiar y añadir                          | Cuando se configura un interruptor con operaciones de interruptor<br>múltiples, copia la operación seleccionada en la [Lista de múltiples<br>funciones] y la pega al final.                                                                                                    |
| Mover hacia arriba/<br>mover hacia abajo | Mueve la función seleccionada en la [Lista de múltiples funciones] una posición hacia arriba (o hacia abajo) en la lista.<br>Esto no cambiará el orden de [Interruptor cambio de pantalla].                                                                                                    |
| Obtener el registro<br>de operaciones    | <ul> <li>Especifica si se obtiene el registro de operaciones.</li> <li>NOTA</li> <li>Si no se selecciona [Habilitar la función de registro de operación] en los ajustes comunes [Ajustes del registro de operación], aparecerá el mensaje "No se puede obtener el registro de operación para los objetos individuales". El seleccionar la casilla [Habilitar la función de registro de operación] permite la función de registro de operación.</li> <li>Hay algunas operaciones de [Interruptor especial] que no se pueden registrar.</li> <li>"10.15.4 Interruptor especial" (página 10-75)</li> </ul> |

# 10.15.1 Interruptor de bit

# ■ Función de interruptor/Básico

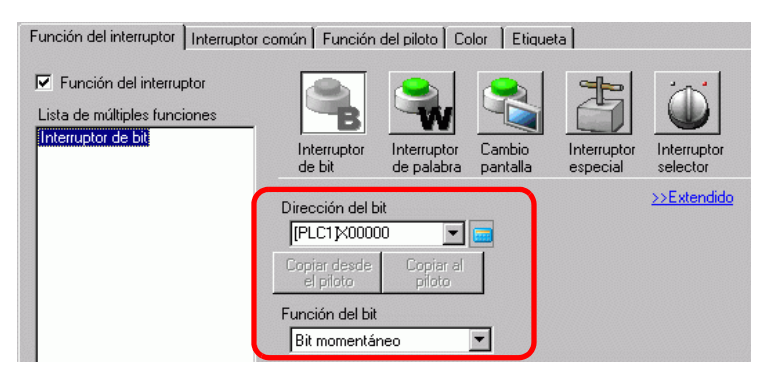

| Configuración             | Descripción                                                                                                    |
|---------------------------|----------------------------------------------------------------------------------------------------|
| Dirección del bit         | Especifique la dirección de bit que desea operar.                                                                                                    |
| Función del bit           | <ul> <li>Seleccione la función del bit.</li> <li>Activar bit<br/>Toque el interruptor y se activará el bit especificado en [Dirección de<br/>bit].</li> <li>Desactivar bit<br/>Toque el interruptor y se desactivará el bit especificado en [Dirección de<br/>bit].</li> <li>Bit momentáneo<br/>Mientras se toca el interruptor, el bit especificado en [Dirección de bit]<br/>se activará. Las direcciones se desactivan al soltar el interruptor.</li> <li>Invertir bit<br/>Toque el interruptor y el bit especificado en [Dirección de bit] se<br/>alternará (Activado-Desactivado o Desactivado-Activado).</li> <li>Comparación<br/>Toque el interruptor y se comparará los datos de la dirección de palabra<br/>y una constante. Si la condición requerida se cumple como resultado de<br/>la comparación, el bit especificado en [Dirección de bit] se activa.</li> <li>Toque el interruptor y pagina 10-52)</li> <li>NOTA</li> <li>Las operaciones de Bit momentáneo se habilitan por pulsación, a pesar<br/>de la opción [Detección del panel táctil] en la ficha [Operación] de la<br/>página [Unidad de visualización] en la ventana Configuración del<br/>sistema.</li> </ul> |
| Copiar desde el<br>piloto | La configuración de la [Dirección de bit] de la pestaña [Función de piloto]<br>se copia a la [Dirección de bit] de la pestaña [Función de interruptor]. Esto<br>se usa cuando se configura una función del piloto y función del interruptor<br>a la misma dirección                                                                                                    |
| Copiar al piloto          | La configuración de la [Dirección de bit] de la pestaña [Función de<br>interruptor] se copia a la [Dirección de bit] de la pestaña [Función de<br>piloto]. Esto se usa cuando se configura una función del piloto y función<br>del interruptor a la misma dirección                                                                                                    |

### Comparación

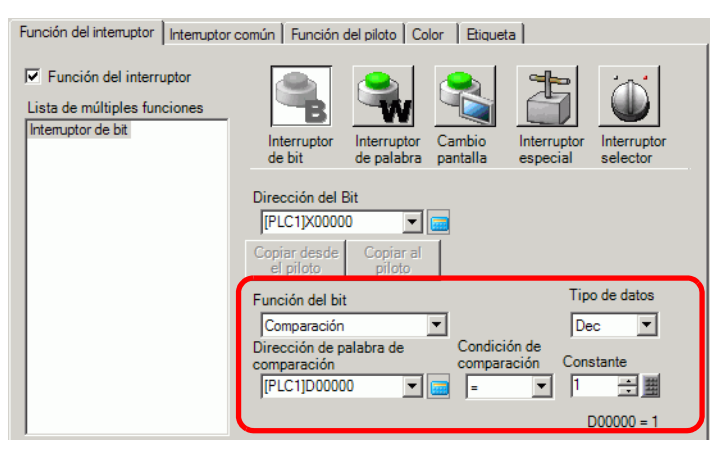

| Configuración                          | Descripción                                                                                                    |
|----------------------------------------|----------------------------------------------------------------------------------------------------|
| Dirección de palabra<br>de comparación | Especifique la dirección de palabra (16 bit) a comparar. Los datos<br>almacenados en la dirección de palabra se compararán a la [Constante] Si<br>las condiciones se cumplen, la [Dirección de bit] se activará. |
| Comparación                            | Seleccione la condición de comparación entre: =, <, >, <>, <=, o >=.                                                                                                    |
| Constante                              | Especifique el valor que se comparará. Cada [Tipo de datos] tiene un<br>rango de tamaños diferente.<br>EDC : - 32.768 a 32.767<br>BCD : 0 a 9999<br>Hex : 0 a FFFF                                               |
| Tipo de datos                          | Seleccione el tipo de datos constante entre [Dec], [BCD] y [Hex].                                                                                                    |

# Función de interruptor/Extendido

Si la función del bit es [Activar bit], [Bit momentáneo] o [Inversión de bit], se puede usar la función de grupo.

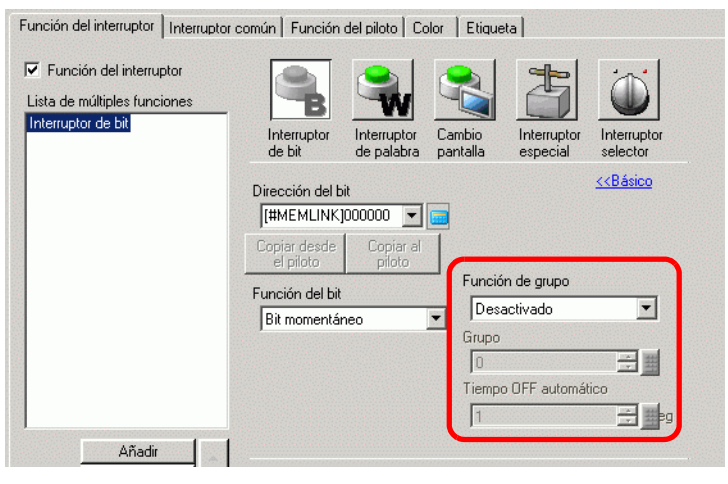

| Configuración | Descripción                                                                                                    |
|---------------|----------------------------------------------------------------------------------------------------|
|               | Seleccione si se usa o no la función de grupo.<br>Si la función de un bit es [Activar bit], [Bit momentáneo] o [Inversión de<br>bit], se puede usar a función de grupo.                                                                                                    |
| Grupos        | <ul> <li>No usar<br/>No usar<br/>No use la función de grupo.</li> <li>Grupo<br/>Maneja interruptores múltiples como un grupo sencillo. Cuando uno de<br/>los interruptores en el grupo se activa, los demás interruptores de<br/>desactivan. Esto sólo puede definirse cuando la [Acción del bit] es<br/>[Activar bit].</li> <li>Grupo con desactivación automática<br/>Maneja interruptores múltiples como un grupo sencillo. Cuando uno de<br/>los interruptores en el grupo se activa, los demás interruptores de<br/>desactivan. Cuando uno de los interruptores en el grupo se activa,<br/>después que pasa el tiempo definido [Tiempo de desactivación</li> </ul> |
|               | automática], el interruptor se desactiva automáticamente.                                                                                                    |
| Grupo         | <ul> <li>Esto aparecerá se [Característica de grupo] es [Grupo] o si se selecciona [Grupo con desactivación automática]. Los interruptores en la misma pantalla y con el mismo número de grupo serán manejados como un grupo sencillo.</li> <li>Lo siguiente muestra el rango de configuración para los números de grupo en una pantalla.</li> <li>Grupo: 0 a 255</li> <li>Grupo con desactivación automática : 0 a 63</li> </ul> <b>MPORTANTE</b> <ul> <li>Aun cuando los números de grupo en [Grupo] y [Grupo con desactivación automática] son iguales, los grupos se manejan como grupos separados.</li> </ul>                                                      |

| Configuración | Descripción                                                                                                  |
|---------------|----------------------------------------------------------------------------------------------------|
| Tiampa da     | Cuando se selecciona [Grupo con desactivación automática] para la                                            |
| desactivación | 60 segundos.                                                                                                 |
| automática    | Cuando se define tiempo desactivado a "0", puede definir un grupo que no se desactivará en forma automática. |

# ■ Interruptor común/Básico

| Función del intemptor Intemptor común unción del piloto Color Etiqueta                                                                                                    |           |
|----------------------------------------------------------------------------------------------------|-----------|
| Función Interbloqueo >>Extendio                                                                                                    | <u>lo</u> |
| Dirección de interbloqueo<br>Habilitar la condición de pulsación<br>PLC1IX00000<br>T<br>Habilitar la condición de pulsación<br>Habilitar cuando el<br>bit está ON<br>C<br>Habilitar cuando el<br>bit está OFF |           |
| Función de retraso       Acción de retraso       Retraso ON       Image: Strass Instruction of the retraso                                                                                                    |           |
|                                                                                                    |           |
|                                                                                                    |           |
|                                                                                                    |           |

| Configuración                         | Descripción                                                                                                    |  |  |  |  |
|---------------------------------------|----------------------------------------------------------------------------------------------------|--|--|--|--|
|                                       | Especifica si se usa la dirección o nivel de seguridad cuando se usa<br>interbloqueo. Interbloque es una función que permite tocar solo cuando se<br>satisface una condición definida.                                                                                                    |  |  |  |  |
| Interbloqueo                          | <ul> <li>NOTA</li> <li>Cuando un interruptor está interbloqueado y el interruptor se hace visible o invisible usando animación de Visibilidad, se habilitarán las operaciones de contacto a pesar del estado de visibilidad o invisibilidad. Sin embargo, se deshabilitarán las funciones del interruptor.</li> </ul>                                                                   |  |  |  |  |
| Habilitar dirección                   | Esta función sólo permite la entrada cuando el bit en [Dirección de<br>interbloqueo] coincide con el estado de la propiedad [Habilitar la<br>condición de pulsación]. Seleccione esta casilla para usar el interbloqueo.                                                                                                    |  |  |  |  |
| Dirección de<br>interbloqueo          | Especifique la dirección del bit usado en conjunto con la propiedad<br>[Condición de habilitar pulsación]. La pulsación se habilita o deshabilita<br>según el estado de esta dirección.                                                                                                    |  |  |  |  |
| Condición de<br>habilitar pulsación   | <ul> <li>Selecciona la condición que habilita la pulsación.</li> <li>Habilitar cuando el bit está activado<br/>La función táctil se habilita cuando la [Dirección de interbloqueo]<br/>definida está activada.</li> <li>Habilitar cuando el bit está desactivado<br/>La función táctil solo se habilita cuando la [Dirección de interbloqueo]<br/>definida está desactivada.</li> </ul> |  |  |  |  |
| Habilitar los niveles<br>de seguridad | <ul> <li>Al operar el interruptor, las operaciones de pulsación se habilitan cuando<br/>el nivel de seguridad es más alto que la pantalla de operación.</li> <li>Nivel<br/>Especifique el nivel de seguridad, de 1 a 15.</li> </ul>                                                                                                    |  |  |  |  |

| Configuración      | Descripción                                                                                                    |  |  |  |  |
|--------------------|----------------------------------------------------------------------------------------------------|--|--|--|--|
|                    | Elija si desea usar la función de retardo. Esta función atrasa el efecto de tocar un interruptor por una cantidad de tiempo especificada.                                                                                                    |  |  |  |  |
| Función de retardo | <ul> <li>NOTA</li> <li>La operación se habilita por pulsación, a pesar de la opción [Detección del panel táctil] en la ficha [Operación] de la página [Unidad de visualización] en la ventana Configuración del sistema.</li> <li>Esta función no puede seleccionarse con un interruptor selector.</li> <li>Si se usa con Visibilidad de animación y cambia entre visible e invisible, el interruptor funciona de la siguiente forma:<br/>Retardo de activación: El estado de retraso se cancela y la función del interruptor no funciona.<br/>Retardo de desactivación: El estado de retardo continúa y la función del interruptor funciona.<br/>Doble pulsación: El estado de retardo continúa y la función del interruptor funciona.</li> </ul>                                                                                                    |  |  |  |  |
| Acción de retardo  | <ul> <li>Seleccione la condición que habilitará la función de interruptor: [Retardo de activación], [Retardo de desactivación], o [Doble pulsación].</li> <li>Retardo de activación <ul> <li>Si presiona en forma continua el interruptor por el período designado en [Tiempo de retardo], la función del interruptor se habilita.</li> <li>El interruptor no funcionará si lo suelta antes de que haya pasado el [Tiempo de retardo].</li> </ul> </li> <li>Retardo de desactivación <ul> <li>Se desactiva cuando la cantidad de tiempo especificado por el [Tiempo de retardo] ha pasado después de soltar el interruptor.</li> <li>Sólo se habilita cuando la [Acción del bit] se define como [Bit momentáneo].</li> </ul> </li> <li>Doble pulsación <ul> <li>Después de presionar el interruptor la primera vez, si lo presiona de nuevo dentro del período [Tiempo de espera], la función del interruptor se habilita.</li> <li>El interruptor no se habilita cuando lo presiona de nuevo después de transcurrir el [Tiempo de espera].</li> </ul> </li> </ul> |  |  |  |  |
| Tiempo de retardo  | Cuando [Acción de retardo] esté en [Retardo de activación] o [Retardo de desactivación], defina el período de tiempo para el retraso. El valor puede ser de 1 a 30 segundos.                                                                                                    |  |  |  |  |

| Configuración    | Descripción                                                                                                    |  |  |  |  |  |
|------------------|----------------------------------------------------------------------------------------------------|--|--|--|--|--|
| Tiempo de espera | <ul> <li>Si la [Acción de retardo] es [Doble pulsación], defina cuántos segundos esperará el interruptor para el segundo contacto después del primer contacto. Introduzca un valor entre 2 y 30 segundos.</li> <li>NOTA</li> <li>El tiempo de supervisión se inicia desde el punto cuando se suelta el interruptor</li> </ul> |  |  |  |  |  |
|                  | Acción de retraso<br>Acción de retraso<br>Doble pulsación<br>Tiempo de espera<br>seg.                                                                                                    |  |  |  |  |  |

## Interruptor común/Extendido

Puede definir más opciones para la función del interruptor durante contacto, incluyendo opciones de sonido y visualización inversa.

| Función del interruptor Interruptor común   Función del piloto   Color   Etiqueta                                        |
|----------------------------------------------------------------------------------------------------|
| - ✓ Función Interbloqueo <<< basic                                                                                       |
| Dirección de interbloqueo Habilitar la condición de pulsación [PLC1]X00000 T G Habilitar cuando el C Habilitar cuando el |
| Mostrar la condición interbloqueada                                                                                      |
| Función de retraso                                                                                                    |
| Acción de retraso Tiempo de retraso                                                                                      |
| Retraso ON 3                                                                                                    |
| Definir el estado del visualizador en retraso                                                                            |
| Ajustes opcionales                                                                                                    |
| ✓ Video inverso                                                                                                    |
| ✓ Avisador                                                                                                    |
| Un solo disparo                                                                                                    |
| Salida AUX                                                                                                    |
|                                                                                                    |
|                                                                                                    |

| Configuración                                | Descripción                                                                                                    |  |  |  |
|----------------------------------------------|----------------------------------------------------------------------------------------------------|--|--|--|
| Mostrar condición de<br>interbloqueo         | Cuando use la función de interbloqueo, designe si se configuran o no los<br>ajustes de visualización para mostrar que un interruptor está<br>interbloqueado.<br>Cuando se designa esto, la opción de [Interbloqueo] se añadirá a<br>[Seleccionar estado] en la pestaña [Color] y la pestaña [Etiqueta], y puede |  |  |  |
|                                              | definir el color del interruptor y etiqueta para el estado de interbloqueo.<br>Cuando use la función de retardo, designe si se configura o no los ajustes                                                                                                    |  |  |  |
| Mostrar el estado de<br>la opción En retardo | de visualización para mostrar que un interruptor está en retardo.<br>Cuando se designa esto, la opción [En retraso] se añadirá a [Seleccionar<br>estado] en la pestaña [Color] y la pestaña [Etiqueta], y puede definir el<br>color del interruptor y etiqueta para el estado de la opción En retardo.          |  |  |  |
| Visualización inversa                        | Seleccione si se revierte o no el color mientras se presiona el interruptor.<br>Cuando se define la [Función de piloto], no puede usarse esta<br>configuración.                                                                                                    |  |  |  |
|                                              | No puede cambiarse el color de visualización inversa.                                                                                                    |  |  |  |
| Avisador                                     | <ul> <li>Seleccione si sonará un avisador.</li> <li>NOTA</li> <li>Cuando el interruptor se hace invisible debido a la Animación de invisibilidad mientras suena el avisador, el avisador se detiene mientras el interruptor se hace invisible.</li> </ul>                                                       |  |  |  |
| Una vez                                      | Puede definir el avisador para que suene en forma continua mientras el<br>interruptor momentáneo está activado o para que suene por un momento.<br>Esto sólo puede definirse cuando [Bit momentáneo] se selecciona para la<br>[Acción del bit].                                                                 |  |  |  |

| Configuración Descripción |                                                                                                    |  |  |  |  |
|---------------------------|----------------------------------------------------------------------------------------------------|--|--|--|--|
| Salida AUX                | Designe si el avisador sonará o no desde un dispositivo externo conectado<br>cuando se presione un interruptor (altavoz).<br>Los modelos que no tienen una interfaz AUX no pueden producir el |  |  |  |  |
|                           | sonido del avisador.                                                                                                    |  |  |  |  |

# Función de piloto/Básico

| Función del interruptor Interruptor co | omún Función del piloto Color Etiqueta |           |
|----------------------------------------|----------------------------------------|-----------|
| Función del piloto                     |                                        |           |
| Dirección del Bit                      |                                        | >>Detalle |
| Copiar desde el interruptor            | Copiar al interruptor                  |           |
|                                        |                                        |           |
|                                        |                                        |           |
|                                        |                                        |           |
|                                        |                                        |           |
|                                        |                                        |           |
|                                        |                                        |           |

| Configuración                                                                                                    | Descripción                                                                                                    |  |  |  |
|----------------------------------------------------------------------------------------------------|----------------------------------------------------------------------------------------------------|--|--|--|
| Función del piloto                                                                                                    | Defina si desea o no usar la función de piloto.<br>Cuando se combina con la función de interruptor, puede crear un<br>interruptor que cambie de color y etiqueta dependiendo en el estado del bit<br>designado.                                                     |  |  |  |
| Dirección del bit                                                                                                    | Designa la dirección de bit para operar el estado (luz activada/luz desactivada).                                                                                                    |  |  |  |
| Copiar desde el<br>interruptorLa configuración de la [Dirección de bit] de la pestaña [Función<br>piloto].<br>Esto se usa cuando se configura una función del piloto y función<br>interruptor a la misma dirección |                                                                                                    |  |  |  |
| Copiar al interruptor                                                                                                    | La configuración de la [Dirección de bit] de la pestaña [Función de piloto]<br>se copia a la [Dirección de bit] de la pestaña [Función de interruptor]. Esto<br>se usa cuando se configura una función del piloto y función del interruptor<br>a la misma dirección |  |  |  |

# ■ Función de piloto/Extendido

| Función del interruptor                   | Interruptor común | Función del piloto | Color | Etiqueta             |                       |
|-------------------------------------------|-------------------|--------------------|-------|----------------------|-----------------------|
| Función del piloto                        |                   |                    |       |                      |                       |
| <ul> <li>Direction dei<br/>Rit</li> </ul> | O Dirección de la | palabra            |       |                      |                       |
|                                           |                   |                    |       |                      | <u>&gt;&gt;Básico</u> |
|                                           | Dirección         | i de Bit           | - ·   | 1                    | [                     |
| 2 🗄 🏢                                     | [[PLC1]}          | (0000( 🔽 🕅         | Lopia | erruptor             | Copiar al interruptor |
|                                           | Direcciór         | r de Bit 2         |       |                      | 1                     |
|                                           |                   | <b>Y</b>           |       | r desde el<br>muptor | Copiar al interruptor |
|                                           | Dirección         | i de Bit 3         | Conia | r desde el           |                       |
|                                           |                   | <b>V</b>           |       | erruptor             | Copiar al interruptor |
|                                           | Dirección         | r de Bit 4         | e 1   |                      |                       |
|                                           |                   | ▼                  |       | r desde el<br>muptor | Copiar al interruptor |
|                                           |                   | _                  |       |                      |                       |
|                                           |                   |                    |       |                      |                       |

| Configuración         | Descripción                                                                 |  |  |  |  |
|-----------------------|-----------------------------------------------------------------------------|--|--|--|--|
| Tipo de dirección     | Designe la dirección para operar el estado desde [Dirección de bit] o       |  |  |  |  |
|                       | [Direccion de palabra].                                                     |  |  |  |  |
| Dirección de bit (1 a | Defina las direcciones. La visualización del piloto cambiará dependiendo en |  |  |  |  |
| 4)/Dirección de       | el estado del bit de la dirección designada aquí y la [Condición del        |  |  |  |  |
| palabra               | interruptor de estado].                                                     |  |  |  |  |
|                       | Defina el número de estados visualizados. El rango será diferente           |  |  |  |  |
|                       | dependiendo de la [Condición del interruptor de estado] y se define o no la |  |  |  |  |
|                       | dirección de bit y dirección de palabra.                                    |  |  |  |  |
|                       | Dirección del bit                                                           |  |  |  |  |
| Número de estados     | Para [Condición de cambio por bit]: 3 a 5                                   |  |  |  |  |
|                       | Para [Condición de cambio por combinación de bits]: 2 a 16                  |  |  |  |  |
|                       | Dirección de palabra                                                        |  |  |  |  |
|                       | Para [Condición de cambio por bit]: 3 a 17                                  |  |  |  |  |
|                       | Para [Condición de cambio por datos]: 2 a 256                               |  |  |  |  |
|                       | Si [Número de estados] es 3 o más, seleccione la condición que cambiará el  |  |  |  |  |
|                       | Condición de cambio nor bit                                                 |  |  |  |  |
|                       | Esto puede definirse para la [Dirección de hit] o [Dirección de palabra]    |  |  |  |  |
|                       | El estado se juzga por los bits que están activados.                        |  |  |  |  |
|                       | Condición de cambio por combinación de bits                                 |  |  |  |  |
|                       | Esto sólo puede definirse para [Dirección de bit]. El estado se juzga por   |  |  |  |  |
| Estado de la          | la combinación de bits que están activados de la dirección bit de 1 a 4.    |  |  |  |  |
| condición del         | Condición de cambio por datos                                               |  |  |  |  |
| interruptor           | Está disponible cuando se selecciona [Dirección de palabra]. El estado      |  |  |  |  |
|                       | se define por valor de los ocho bits inferiores en la dirección de palabra. |  |  |  |  |
|                       |                                                                             |  |  |  |  |
|                       | NOTA                                                                        |  |  |  |  |
|                       | • Cuando se selecciona [Condición de cambio por bit] y hay múltiples bits   |  |  |  |  |
|                       | activados, el estado se juzga por la el primer bit definido para la         |  |  |  |  |
|                       | dirección de bit, y por el bit más reciente para la dirección de palabra.   |  |  |  |  |

## ♦ Lista de estados

|          |                                    | Direc                               | ción del bit                                         | Dirección de palabra                |                                     |
|----------|------------------------------------|-------------------------------------|------------------------------------------------------|-------------------------------------|-------------------------------------|
|          | Opción<br>[Seleccion<br>ar estado] | Condición de<br>cambio por<br>datos | Condición de<br>cambio por<br>combinación de<br>bits | Condición de<br>cambio por<br>datos | Condición<br>de cambio<br>por datos |
| Cuando   |                                    |                                     |                                                      |                                     |                                     |
| [No. de  | Normal                             |                                     |                                                      |                                     |                                     |
| estados] | normai                             | -                                   | -                                                    | -                                   | -                                   |
| es 1     |                                    |                                     |                                                      |                                     |                                     |
| Cuando   | Desactivado                        | -                                   | -                                                    | -                                   | -                                   |
| [No. de  |                                    |                                     |                                                      |                                     |                                     |
| estados] | Activado                           | -                                   | -                                                    | -                                   | -                                   |
| es 2     |                                    |                                     |                                                      |                                     |                                     |

|                    | Estado 0   | Todo<br>desactivado    | Todo desactivado                  | Todo<br>desactivado     | Dato 0   |
|--------------------|------------|------------------------|-----------------------------------|-------------------------|----------|
|                    | Estado 1   | Bit 1 está<br>activado | Bit 1 está activado               | Bit 00 está<br>activado | Dato 1   |
|                    | Estado 2   | Bit 2 está<br>activado | Bit 2 está activado               | Bit 01 está<br>activado | Dato 2   |
|                    | Estado 3   | Bit 3 está<br>activado | Bit 1 y 2 están<br>activados      | Bit 02 está<br>activado | Dato 3   |
|                    | Estado 4   | Bit 4 está<br>activado | Bit 3 está activado               | Bit 03 está<br>activado | Dato 4   |
|                    | Estado 5   | -                      | Bit 1 y 3 están<br>activados      | Bit 04 está<br>activado | Dato 5   |
|                    | Estado 6   | -                      | Bit 2 y 3 están<br>activados      | Bit 05 está<br>activado | Dato 6   |
|                    | Estado 7   | -                      | Bits 1, 2, y 3 están<br>activados | Bit 06 está<br>activado | Dato 7   |
| Cuando<br>[No. de  | Estado 8   | -                      | Bit 4 está activado               | Bit 07 está<br>activado | Dato 8   |
| estados]<br>es 3 o | Estado 9   | -                      | Bit 1 y 4 están<br>activados      | Bit 08 está<br>activado | Dato 9   |
| más                | Estado 10  | -                      | Bit 2 y 4 están<br>activados      | Bit 09 está<br>activado | Dato 10  |
|                    | Estado 11  | -                      | Bits 1, 2, y 4 están<br>activados | Bit 10 está<br>activado | Dato 11  |
|                    | Estado 12  | -                      | Bit 3 y 4 están<br>activados      | Bit 11 está<br>activado | Dato 12  |
|                    | Estado 13  | -                      | Bits 1, 3, y 4 están<br>activados | Bit 12 está activado    | Dato 13  |
|                    | Estado 14  | -                      | Bits 2, 3, y 4 están<br>activados | Bit 13 está activado    | Dato 14  |
|                    | Estado 15  | -                      | Todo activado                     | Bit 14 está activado    | Dato 15  |
|                    | Estado 16  | -                      | -                                 | Bit 15 está<br>activado | Dato 16  |
|                    | Estado 17  | -                      | -                                 | -                       | Dato 17  |
|                    |            | -                      | -                                 | -                       |          |
|                    | Estado 255 | -                      | -                                 | -                       | Dato 255 |
| Interblo-          | Interblo-  |                        |                                   |                         |          |
| queo               | queado     |                        |                                   |                         |          |
| Retardo            | En retardo |                        | -                                 |                         |          |

• El piloto no se visualiza normalmente si usa un estado distinto a una de las opciones definidas en [Seleccionar estado].

Por ejemplo, si el [Número de estados] es 3 con la opción [Condición de cambio por bit], puede usar los estados 0, 1 y 2. Si activa bit 1 y bit 2, se creará un estado 3 inválido y el piloto continuará mostrando su estado válido anterior.

# Color

| ļ | Función del interruptor | Interruptor común | Función del piloto | olor Etiqueta |  |
|---|-------------------------|-------------------|--------------------|---------------|--|
|   | Seleccionar<br>estado   | Desactivado       | <b>_</b>           |               |  |
|   | Mostrar color           | 2                 | ▼ Parpadeo         | Ninguno 💌     |  |
|   | Diseño                  | Sin diseño        | ¥                  |               |  |
|   |                         |                   |                    |               |  |
|   | Color del borde         | 7                 | ▼ Parpadeo         | Ninguno 💌     |  |
|   |                         |                   |                    |               |  |
|   |                         |                   |                    |               |  |
|   |                         |                   |                    |               |  |
|   |                         |                   |                    |               |  |
|   |                         |                   |                    |               |  |
|   |                         |                   |                    |               |  |
|   |                         |                   |                    |               |  |

| Configuración                | Descripción                                                                                                    |
|------------------------------|----------------------------------------------------------------------------------------------------|
|                              | Seleccione el estado.<br>Si no se usa la función del piloto, sólo puede seleccionarse [Normal].<br>Si se usa la función del piloto, defina el color del interruptor<br>correspondiente al estado.                                                                                                    |
| Seleccionar estado           | <ul> <li>NOTA</li> <li>Para definir un color interbloqueado o en retardo, haga clic en la opción<br/>[Extendido] en la ficha [Interruptor común] y designe [Mostrar<br/>condición de Interbloqueo] o [Mostrar el estado de En retardo]. Esto<br/>añadirá la selección de [Seleccionar estado].</li> </ul> |
| Color de la<br>visualización | Seleccione el color del interruptor.                                                                                                    |
| Diseño                       | Seleccione el diseño entre 9 tipos.                                                                                                    |
| Color del diseño             | Seleccione el color del diseño.<br>El color del interruptor aparece como una combinación del [Color del visualizador] y [Color del diseño].                                                                                                    |
| Color del borde              | Seleccione un color de borde para el interruptor.                                                                                                    |

| Configuración | Descripción                                                                                                    |
|---------------|----------------------------------------------------------------------------------------------------|
|               | Seleccione la velocidad del parpadeo. Puede elegir diferentes<br>configuraciones de parpadeo para el [Color de la visualización], [Color del<br>diseño] y [Color del borde].                                                                |
| Parpadeo      | <ul> <li>NOTA</li> <li>Hay casos donde puede y otros donde no puede definir el parpadeo, según la unidad de visualización y la [Configuración de color] de los Ajustes del sistema.</li> <li>************************************</li></ul> |
|               | Dependiendo de la forma, es posible que no pueda definir un [Color de la                                                                                                    |
|               | visualización], [Color del diseño], o [Color del borde].                                                                                                    |

# Etiqueta

Defina el texto que dibujará en el interruptor piloto. Puede cambiar el texto para que coincida con el estado del objeto.

| Función del interruptor L               | nterruptor común Ì Fu | inción de          | l piloto 🛛 Color | Etiqueta  |              |                     |          |
|-----------------------------------------|-----------------------|--------------------|------------------|-----------|--------------|---------------------|----------|
|                                         | l abla de texto       |                    |                  |           |              |                     |          |
| Seleccionar estado                      | Desactivado           | <b>•</b>           |                  |           |              |                     |          |
| Parametros de la ruer<br>Tipo de fuente | Fuente estándar       | •                  | Tamaño           |           | 8 x 16 punto | •                   |          |
| Mostrar idioma                          | ASCII                 | -                  | Atributo del t   | exto      | Estándar     | •                   |          |
|                                         |                       |                    |                  | Color del | texto        | Parpadeo            |          |
|                                         |                       |                    |                  | Color de  | la sombra    | Ninguno<br>Parpadeo | <u> </u> |
|                                         |                       |                    |                  | 1         | ~            | Ninguno             | 7        |
|                                         |                       |                    |                  | Color de  | fondo        | Parpadeo            |          |
| Copiar a todas l                        | as etiquetas          | Borrar to<br>etiqu | odas las<br>etas | Transp    | arente 💌     | Ninguno             | 7        |
| Posición fija                           | Hastrean<br>dh        |                    |                  |           |              |                     |          |
| Espaciado de lila                       |                       | Ξ                  |                  |           |              |                     |          |

| Configuración | Descripción                                                                                                    |
|---------------|----------------------------------------------------------------------------------------------------|
| Tipo de texto | <ul> <li>Seleccione el tipo del texto.</li> <li>Texto directo<br/>Introduzca el texto en la ventana de texto y se pondrá en forma directa<br/>como texto fijo.</li> <li>Tabla de texto<br/>Use texto de una tabla de texto guardada anteriormente.</li> <li>"17.9.4 Guía de configuración del Interruptor/Piloto - Etiqueta (Habilitar la<br/>tabla de textos)" (página 17-73)</li> <li>NOTA</li> <li>Si selecciona un interruptor y pulsa la tecla [F2] puede modificar el texto<br/>de la etiqueta en forma directa. Cuando la casilla [Tabla de texto] está<br/>seleccionada, puede cambiar qué tabla de texto mostrar.</li> </ul> |

| C                  | onfiguración   | Descripción                                                                                                    |
|--------------------|----------------|----------------------------------------------------------------------------------------------------|
| Seleccionar estado |                | <ul> <li>Seleccione el estado.</li> <li>Si no se usa la función del piloto, sólo puede seleccionarse [Normal].</li> <li>Si se usa la función del piloto, defina la etiqueta correspondiente al estado.</li> <li>NOTA</li> <li>Para definir una etiqueta interbloqueada o en retardo, defina los parámetros de detalle en la pestaña [Interruptor común] como [Mostrar condición interbloqueada] o [Mostrar el estado de En retardo]. Esto añadirá la selección de [Seleccionar estado].</li> </ul>                                                                                                    |
| Fue                | nte            | Seleccione el tipo de fuente entre [Fuente estándar], [Fuente Stroke] y                                                                                                    |
|                    | Tipo de fuente | <ul> <li>[Fuente imagen].</li> <li>Fuente estándar <ul> <li>Las dimensiones verticales y horizontales de un carácter pueden</li> <li>especificarse en una fuente de mapa de bits. Cuando los caracteres se aumentan/achican, el contorno puede verse irregular o bien la letra puede parecer comprimida.</li> <li>Fuente Stroke <ul> <li>Ésta es una fuente de contorno donde la razón del ancho y alto de los caracteres es fija. Las letras tendrán un contorno parejo, aun si las aumenta/achica. Sin embargo, esta fuente usa más espacio de disco en la GP.</li> </ul> </li> <li>Fuente imagen <ul> <li>Visualiza una fuente de ventana como datos de imagen. Por lo tanto, no puede ser editado como datos de texto. Esto sólo puede seleccionarse cuando el tipo de texto es [Texto directo].</li> </ul> </li> </ul></li></ul> |
|                    | Tipo de fuente | <ul> <li>NOTA</li> <li>Las fuentes de imagen son la mayor causa de grandes archivos de proyecto. El texto usado en una fuente imagen tiene un tamaño de 50 bytes por cadena de caracteres.</li> <li>Cuando se selecciona la fuente imagen, el texto no puede definirse a vertical.</li> </ul>                                                                                                    |

| Configuración |                        | Descripción                                                                                                    |  |  |  |
|---------------|------------------------|----------------------------------------------------------------------------------------------------|--|--|--|
| Fuente        | Tamaño                 | <ul> <li>Seleccione el tamaño del texto. Cada tipo de fuente tiene un rango de tamaños diferente.</li> <li>Tamaño Fuente estándar:Puede seleccionar el tamaño de la fuente desde ya sea [8 x 8 pixeles] a [64 x 128 pixeles] en incrementos de unidades de 8 pixeles, o puede seleccionar un tamaño de fuente fijo de [6 x 10 pixeles], [8 x 13 pixeles], o [13 x 23 pixeles]. Cuando se usan tamaños fijos, sólo puede visualizar caracteres alfanuméricos de un byte. Fuente Stroke: 6 a 127 Si selecciona [Ajustar tamaño del texto automáticamente], puede ajustar el [Tamaño máximo] y [Tamaño mínimo]. </li> <li>Tamaño fijo Disponible cuando se selecciona [Fuente estándar]. Puede elegir entre 6x10 puntos, 8x13 puntos y 13x23 puntos. Esta fuente es solamente compatible con caracteres de un solo byte. </li> </ul> |  |  |  |
|               | ldioma<br>visualizado  | Seleccione el idioma visualizado para la etiqueta desde [ASCII],<br>[Japonés], [Chino (simplificado)], [Chino (tradicional)], [Coreano],<br>[Cirílico], o [Tailandés].<br>Esto sólo puede definirse cuando [Tipo de fuente] es [Fuente estándar] o<br>[Fuente Stroke].<br>NOTA<br>• Esto no puede definirse cuando se selecciona [Tabla de texto].                                                                                                    |  |  |  |
|               | Atributos del<br>texto | Cuando [Tipo de fuente] es [Fuente estándar] o [Fuente Stroke],<br>seleccione entre los siguientes atributos de texto.<br>Fuente estándar: Elija entre [Estándar], [Negrita] y [Sombra].<br>(Cuando use el tamaño de fuente fijo [6x10], seleccione [Estándar] o<br>[Sombra].)<br>Fuente Stroke: Elija entre [Estándar], [Negrita] y [Contorno].                                                                                                    |  |  |  |

| Configuración      |                              | Descripción                                                                                                    |  |  |  |
|--------------------|------------------------------|----------------------------------------------------------------------------------------------------|--|--|--|
|                    |                              | Esto aparece cuando [Tipo de fuente] se define a [Fuente imagen].<br>Aparece el cuadro de diálogo [Fuente]. Seleccione la fuente, estilo, y<br>tamaño.                                                                                                  |  |  |  |
|                    |                              | Parámetros de la fuente<br>Tipo de fuente Fuente de la imagen ▼ Seleccionar fuente Microsoft Sans S □                                                                                                    |  |  |  |
|                    |                              | Clic                                                                                                    |  |  |  |
| Fuente             | Seleccionar<br>fuente        | Fuente     Fuente       Euente:     Estilo:       Microsoft Sans Serif     Normal       Microsoft Sans Serif     Normal       Modern     14       Modern     8       Cursiva     10       Lursiva     12       MS Gothic     14       MS PGothic     14 |  |  |  |
|                    |                              | AaBbYyZz                                                                                                    |  |  |  |
|                    |                              | Sogipt:<br>Western                                                                                                    |  |  |  |
|                    | Introducir<br>campo de texto | Si se selecciona [Texto directo], introduzca la cadena de caracteres.<br>Introduzca hasta 400 caracteres (100 caracteres por fila, 4 filas).                                                                                                    |  |  |  |
|                    |                              | Copia el texto y las fuentes a todos los estados en la lista [Seleccionar estado].                                                                                                    |  |  |  |
| etiqu              | uetas                        | ΝΟΤΑ                                                                                                    |  |  |  |
|                    |                              | • Esto no puede usarse si no se selecciona la función del piloto.                                                                                                    |  |  |  |
| Borr               | ar todas las                 | Borre el contenido del [Campo de ingreso de texto] para todos los estados.<br>Los demás parámetros de la ficha [Etiqueta], tales como el tipo de fuente y<br>color, permanecerán iguales.                                                               |  |  |  |
| etiqu              | uetas                        | ΝΟΤΑ                                                                                                    |  |  |  |
|                    |                              | • Esto no puede usarse si no se selecciona la función del piloto.                                                                                                    |  |  |  |
| Colo               | or del texto                 | Defina el color de la visualización para el texto.                                                                                                    |  |  |  |
| Colo               | or de tondo                  | Defina el color de fondo para el texto.                                                                                                    |  |  |  |
| Color de la sombra |                              | Si el [Tipo de fuente] es [Fuente estándar], y se ha seleccionado [Sombra]<br>en el menú [Atributo del texto], elija un color para la sombra.                                                                                                    |  |  |  |

| Configuración             | Descripción                                                                                                    |
|---------------------------|----------------------------------------------------------------------------------------------------|
|                           | Seleccione si el objeto parpadeará o no y la velocidad de parpadeo. Puede<br>elegir diferentes configuraciones de parpadeo para [Color del texto] y<br>[Color del fondo].                                                                                                    |
| Parpadeo                  | <ul> <li>NOTA</li> <li>Hay casos donde puede y otros donde no puede definir el parpadeo, según la unidad de visualización y la [Configuración de color] de los Ajustes del sistema.</li> <li>"8.5.1 Definir los colores  Lista de colores compatibles" (página 8-41)</li> </ul>                                                                                                    |
| Posición fija             | Defina si se fija o no la posición de la etiqueta en el centro del objeto.                                                                                                    |
| Rastreo                   | <ul> <li>Después que se pone el Objeto, cualquier cambio hecho al tamaño o posición se copiará a los demás estados.</li> <li>Para cambiar el tamaño o la posición de una etiqueta de un estado individual sin afectar los otros estados, no use esta opción.</li> <li>NOTA</li> <li>Cuando se define [Posición fija], esta configuración no puede usarse.</li> <li>Esto no puede definirse cuando se selecciona [Tabla de texto].</li> </ul> |
| Espaciado entre<br>líneas | Defina un valor de 0 a 255.<br>Esto no puede definirse cuando [Tipo de fuente] es [Fuente imagen].                                                                                                    |
| Alinear                   | Seleccione la alineación del texto, ya sea [Alinear a la izquierda], [Alinear<br>al centro] o [Alinear a la derecha].<br>Cuando el [Tipo de fuente] se define a [Fuente imagen], también puede<br>seleccionar [Alinear a ambos lados].                                                                                                    |

# 10.15.2 Interruptor de palabra

# Función del interruptor

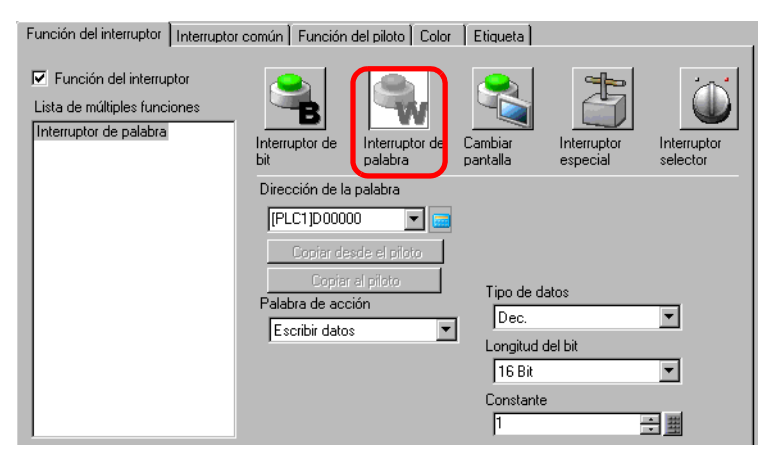

| Configuración            | Descripción                                                                                                    |
|--------------------------|----------------------------------------------------------------------------------------------------|
| Dirección de palabra     | Especifica la dirección de palabra donde los datos se almacenarán.                                                                                                    |
| Función de la<br>palabra | <ul> <li>Seleccione la función de palabra.</li> <li>Escribir datos Pulse el interruptor y los datos se escribirán a la dirección del dispositivo/PLC especificada en [Dirección de palabra].</li> <li>Sumar datos/Restar datos Pulse el interruptor y el valor de los datos se suma a (resta de) los datos que están en la actualidad en la dirección de palabra del dispositivo especificado. Entonces el resultado se escribe a la [Dirección de palabra].</li> <li>Image: Sumar datos/Restar datos" (página 10-71)</li> <li>Sumar dígito/Restar dígito Toda vez que se presione el Interruptor, el dígito especificado se aumenta o disminuye en uno y luego se escriben a la [Dirección de palabra]. Sólo el dígito especificado cambia y no afecta el resto del valor.</li> <li>Image: Sumar dígito/Restar dígito" (página 10-72)</li> <li>Scripts Realiza una operación lógica booleana (AND/OR/XOR) entre el valor de la dirección de palabra y una constante. El resultado se vuelve a almacenar en la [Dirección de palabra].</li> </ul> |
| Tipo de datos            | Seleccione el tipo de datos constante entre [Dec], [BCD] y [Hex].                                                                                                    |
| Longitud en bits         | Seleccione la longitud en bits de la constante, ya sea [16 Bit] o [32 Bit].                                                                                                    |

| se escribirá a<br>] tiene un ran | la [Dirección de palabra] designada.<br>190 de tamaños diferente. |
|----------------------------------|-------------------------------------------------------------------|
| Tina da dataa                    |                                                                   |
| npo de datos                     | Constante                                                         |
| Dec                              | –32768 a 32767                                                    |
| BCD                              | 0 a 9999                                                          |
| Hex                              | 0 a FFFF                                                          |
| Dec                              | -2147483648 a 2147483647                                          |
| BCD                              | 0 a 99999999                                                      |
| Hex                              | 0 a FFFFFFF                                                       |
|                                  | Dec<br>BCD<br>Hex<br>Dec<br>BCD<br>Hex                            |

### ♦ Sumar datos/Restar datos

| Palabra de acción         | Tipo de datos                            | Ŧ   |
|---------------------------|------------------------------------------|-----|
| Agregar datos             | ▼                                        |     |
| palabra base [PLC1]D00000 | + 1<br>- runcion Anadir<br>contínuamente | - # |

| Configuración                                                                            | Descripción                                                                                                    |                            |                             |                                    |        |
|------------------------------------------------------------------------------------------|----------------------------------------------------------------------------------------------------|----------------------------|-----------------------------|------------------------------------|--------|
| Dirección de palabra<br>de base de suma<br>(Dirección de<br>palabra de base de<br>resta) | La [Constante] designada se suma a (resta de) estos datos, luego el resultado se escribe a [Dirección de palabra].                                                                                                    |                            |                             |                                    |        |
| Tipo de datos                                                                            | Seleccione el formato de los datos de la constante entre [Bin] y [BCD].                                                                                                    |                            |                             |                                    |        |
| Constante                                                                                | Especifi<br>rango de                                                                                                    | que el valo<br>e tamaños d | r que se sumar<br>iferente. | á/restará. Cada [Tipo de datos] ti | ene un |
|                                                                                          |                                                                                                    | Función de<br>la palabra   | Tipo de datos               | Constante                          |        |
|                                                                                          |                                                                                                    | Añadir                     | Bin                         | 0 a 32767                          |        |
|                                                                                          |                                                                                                    |                            | BCD                         | 0 a 9999                           |        |
|                                                                                          |                                                                                                    | Restar                     | Bin                         | 0 a 32768                          |        |
|                                                                                          |                                                                                                    |                            | BCD                         | 0 a 9999                           |        |
| Función de suma<br>continua (Función de<br>resta continua)                               | <ul> <li>Especifique si usa una función que en forma repetida añade o resta un valor mientras presiona el interruptor.</li> <li>NOTA</li> <li>Si se define la función de suma continua, no puede usarse la función de retardo.</li> <li>Esta característica no funciona si [Detección del panel táctil] se establece en [Detectar desactivado] en la pestaña [Operación] de la página [Unidad de visualización] en la ventana de [Configuración del sistema].</li> </ul> |                            |                             |                                    |        |

# ♦ Sumar dígito/Restar dígito

| Palabra de acción | Posición del dígito             |   |
|-------------------|---------------------------------|---|
| Añadir dígito 💌   | Tipo de datos                   |   |
|                   | Bin                             | • |
|                   | Función Añadir<br>contínuamente |   |

| Configuración                                                 | Descripción                                                                                                    |
|---------------------------------------------------------------|----------------------------------------------------------------------------------------------------|
| Posición del dígito                                           | Seleccione la posición del dígito que se aumentará (disminuirá). El valor puede ser de 1 a 4.                                                                                                    |
| Tipo de datos                                                 | Seleccione el tipo de datos desde [Bin] o [BCD].                                                                                                    |
|                                                               | Especifica si resta o suma en forma repetida el dígito seleccionado mientras se presiona el interruptor.                                                                                                    |
| Función de suma<br>continua<br>(Función de resta<br>continua) | <ul> <li>NOTA</li> <li>Si se define la función de suma continua, no puede usarse la función de retardo.</li> <li>Esta característica no funciona si [Detección del panel táctil] se establece en [Detectar desactivado] en la pestaña [Operación] de la página [Unidad de visualización] en la ventana de [Configuración del sistema].</li> </ul> |
Scripts

| Palabra de acción |     |          |           |
|-------------------|-----|----------|-----------|
| Operación         | •   |          |           |
| operación base    |     | Operador | Constante |
| [PLC1]D00000      | ▼ 🖃 |          | (Hex)     |

| Configuración                                            | Descripción                                                                                                    |
|----------------------------------------------------------|----------------------------------------------------------------------------------------------------|
| Dirección de la<br>palabra base para<br>operación lógica | Especifica la dirección de palabra para hacer referencia a la operación. La operación sucede con los datos almacenados en la dirección designada aquí y la constante, luego el resultado se escribe a [Dirección de palabra].                                                                                                    |
| Operador                                                 | <ul> <li>Seleccione entre [AND], [OR] y [XOR].</li> <li>AND (AND Lógico)<br/>El resultado es "0" cuando cualquiera de los bits es "0" y "1" cuando ambos bits son "1".</li> <li>OR (OR Lógico)<br/>El resultado es "1" cuando cualquiera de los bits es "1", y "0" cuando ambos bits son "0".</li> <li>XOR (XOR Exclusivo)<br/>El resultado es "0" cuando ambos bits tienen el mismo valor y "1" cuando tienen un valor diferente.<br/>Por ejemplo, cuando el valor de la [Dirección de palabra base de operación] es 5, [Constante] es 3.</li> </ul> |
| Constante                                                | Designe el valor de la operación. El rango del valor es 0 a FFFF.                                                                                                    |

#### ■ Interruptor común/Función de piloto/Color/Etiqueta

Configure los parámetros que son comunes a pesar del tipo.

- Interruptor de bit Interruptor común/Básico" (página 10-55)
- <sup>(C)</sup> "10.15.1 Interruptor de bit Función de piloto/Básico" (página 10-60)
- <sup>™</sup> "10.15.1 Interruptor de bit Color" (página 10-64)
- <sup>(C)</sup> "10.15.1 Interruptor de bit Etiqueta" (página 10-65)

#### 10.15.3 Interruptor Cambiar pantalla

Cree un interruptor que cambie la pantalla base.

#### Función del interruptor

| Función del interruptor Interruptor                                                        | común   Función                                                                             | del piloto Color                                  | r Etiqueta          |                         |                         |
|--------------------------------------------------------------------------------------------|---------------------------------------------------------------------------------------------|---------------------------------------------------|---------------------|-------------------------|-------------------------|
| Función del interruptor<br>Lista de múltiples funciones<br>Interruptor cambiar de pantalla | Interruptor de<br>bit<br>Acción cambio<br>[Cambiar pan<br>N.ª de pantalla<br>[1<br>Cambio d | Interruptor de<br>palabra<br>de pantalla<br>talla | Cambiar<br>Pantalla | Interruptor<br>especial | Interruptor<br>selector |

| Configuración                    | Descripción                                                                                                    |
|----------------------------------|----------------------------------------------------------------------------------------------------|
| Función cambio de<br>pantalla    | Seleccione la función Cambio de pantalla.                                                                                                    |
|                                  | <ul><li>Pulse el interruptor y la pantalla cambia (salta) a la pantalla especificada.</li><li>Pantalla anterior</li></ul>                                                                                                   |
|                                  | Pulse el interruptor y la pantalla visualizada anteriormente aparecerá de<br>nuevo. Para las pantallas que están organizadas en forma jerárquica, la<br>pantalla un nivel arriba (la pantalla primaria) aparecerá de nuevo. |
|                                  | ΝΟΤΑ                                                                                                    |
|                                  | • En la ventana [Ajustes de pantalla], en la pestaña [Mostrar] del enlace [Visualizar], cuando se selecciona la casilla [Reflect in Device/PLC],                                                                            |
|                                  | puede que no funcione bien el cambio de la configuración de los interruptores de la pantalla con la función [Pantalla anterior].                                                                                            |
| Pantalla                         | Especifique el número de la pantalla que desea visualizar (de 1 a 9999).<br>Esto sólo puede definirse cuando [Función cambio de pantalla] se define a<br>[Cambiar pantalla].                                                |
| Cambio de pantalla<br>jerárquico | Puede definir un nivel de jerarquía al cambio de pantalla. Esto sólo puede definirse cuando [Función cambio de pantalla] se define a [Cambio pantalla]. Se puede definir un máximo de 32 niveles.                           |

#### Interruptor común/Función de piloto/Color/Etiqueta

Configure los parámetros que son comunes a pesar del tipo.

- <sup>(27)</sup> "10.15.1 Interruptor de bit Interruptor común/Básico" (página 10-55)
- <sup>(27)</sup> "10.15.1 Interruptor de bit Función de piloto/Básico" (página 10-60)
- <sup>™</sup> "10.15.1 Interruptor de bit Color" (página 10-64)
- <sup>(C)</sup> "10.15.1 Interruptor de bit Etiqueta" (página 10-65)

## 10.15.4 Interruptor especial

Cree un interruptor con características especiales.

## ■ Función del interruptor

|                                                                                                    | to Color Etiqueta                           |
|----------------------------------------------------------------------------------------------------|---------------------------------------------|
| Función del interruptor Lista de múltiples funciones Interruptor especial Interruptor del displ Acción especial Interruptor del displ | uptor de Cambiar<br>pantala<br>y de ventana |
| ID del objeto ventana<br> 0                                                                                                    |                                             |

| Descripción                                                                                                    |
|----------------------------------------------------------------------------------------------------|
| <ul> <li>Seleccione la función especial .</li> <li>Interruptor de visualización de la ventana<br/>Este interruptor es igual al que se encuentra en un objeto de ventana y activa la<br/>ventana. Presione el interruptor y la ventana designada se visualiza. Vuelva a<br/>presionarlo y la ventana se cierra.</li> <li>Interruptor histórico de alarmas<br/>Este interruptor es igual al que se encuentra en el objeto de la alarma. Crea un<br/>interruptor para manejar (Rec/Mover/Borrar) el historial de alarmas visualizado.</li> <li>(*****</li></ul> |
|                                                                                                    |

| uracion                  | Descripción                                                                                                    |
|--------------------------|----------------------------------------------------------------------------------------------------|
| Función<br>especial<br>• | Descripción         Bloqueo de funcionamiento       Cuando se conecta la GP múltiple a un PLC a través de GP-Viewer o Ethernet, cuando GP/GP-Viewer comienza su operación, no puede operar con otra GP/GP-Viewer.         Puede usarse para cancelar "deshabilitar".       Image: Seguridad         Seguridad       Crea un interruptor para cambiar una contraseña mientras se comunica con el Dispositivo/PLC.         Image: Seguridad"       Seguridad" (página 10-82)         Interruptor recetas       Este interruptor es igual al que se encuentra en el objeto del visualizador de datos especiales [Recetas]. Crea un interruptor para transferir recetas, desplazarse por un visualizador de receta, y así sucesivamente.         Image: Interruptor es igual al que se encuentra en el visualizador de datos especiales         Este interruptor es igual al que se encuentra en el visualizador de datos especiales         [Administrador de archivos]. Crea un interruptor para mostrar el Administrador de archivos en la pantalla.         Interruptor es igual al que se encuentra en el visualizador de datos especiales         [Transmisión de datos].         Crea un interruptor para transferir datos CSV, desplazarse a través de una visualización de transferencia de datos" (página 10-84)         Interruptor visualización CSV         Este interruptor es igual al que se encuentra en el visualizador de datos especiales         [Transmisión de datos].         Crea un interruptor para transferir datos CSV, desplazarse a través de una visualización de transferencia de datos" (página 1 |
|                          | <ul> <li>Interruptor para reproducir penculas (pagina 10-85)</li> <li>Interruptor iniciar monitorización</li> <li>Cree un interruptor para mostrar la Supervisión del dispositivo y Supervisión de la escalera en pantalla.</li> <li>Iniciar el interruptor del monitor" (página 10-88)</li> <li>Disparador de la aplicación</li> <li>Cree un interruptor para especificar e iniciar de forma directa el archivo ejecutable de la aplicación cuando use WinGP. Puede especificar configuraciones tales como los parámetros de inicio y observar en inicio múltiple.</li> </ul>                                                                                                    |
|                          | parámetros de inicio y observar en inicio múltiple.<br>☞ " ◆ Disparador de la aplicación" (página 10-89)                                                                                                    |

| Config-<br>uración                   | Descripción                                                                                                    |
|--------------------------------------|----------------------------------------------------------------------------------------------------|
|                                      | <ul> <li>Disparador de la aplicación<br/>Cree un interruptor para especificar e iniciar de forma directa el archivo ejecutable de<br/>la aplicación cuando use WinGP. Puede especificar configuraciones tales como los<br/>parámetros de inicio y observar en inicio múltiple.</li> <li>☞ " ◆ Disparador de la aplicación" (página 10-89)</li> <li>WinGP, saliendo<br/>Cree un interruptor para salir de WinGP.</li> <li>☞ " ◆ WinGP, saliendo" (página 10-90)</li> <li>Restablecer<br/>Cree un interruptor para restablecer la visualización.</li> <li>Fuera de línea<br/>Cree un interruptor para transferir al modo fuera de línea (ninguna comunicación con el<br/>dispositivo/PLC) para el Visualizador.</li> </ul> |
| Función<br>especial                  | <ul> <li>NOTA</li> <li>[Restablecer] y [Fuera de línea] no pueden ser un interruptor multifuncional (operaciones múltiples con un solo interruptor).</li> </ul>                                                                                                    |
|                                      | <ul> <li>Interruptor de la ventana de acceso remoto al ordenador<br/>Este interruptor es igual al que se encuentra en la ventana de acceso remoto al<br/>ordenador. Muestre las pantallas de ventanas RPA en la pantalla.</li> <li>"36.3 Mostrar u operar un ordenador desde la unidad GP" (página 36-5)</li> <li>Transferir datos del dispositivo/PLC<br/>Si usa MP Series Ethernet (Extendida) de Yaskawa Electric Corporation como el<br/>dispositivo/PLC, puede crear un interruptor que va a la GP al dispositivo/PLC del<br/>programa de transferencia de pantalla MP.</li> </ul>                                                                                                    |
|                                      | <ul> <li>NOTA</li> <li>Para habilitar la función de transferencia del programa MP, en el enlace [Dispositivo/<br/>PLC] de la ventana de [Ajustes del sistema], en [Función extendida] seleccione la<br/>casilla [Habilitar función de transferencia del programa].</li> <li>Para más detalles acerca de los ajustes de transferencia, consulte el Manual del<br/>dispositivo/PLC del controlador.</li> </ul>                                                                                                    |
| ID de<br>objetos<br>de la<br>ventana | Defina la ID de la ventana para visualizar cuando se toca el interruptor. El rango definido es de cero a 383.                                                                                                    |

# ♦ Interruptor histórico de alarmas

| Función especial                 |   |
|----------------------------------|---|
| Interruptor histórico de alarmas | • |
| Función                          |   |
| Inicio                           | • |
| Modo estático                    |   |

| Configuración                                  | Descripción                                                                                                    |
|------------------------------------------------|----------------------------------------------------------------------------------------------------|
| Acción                                         | Seleccione la operación del interruptor del historial de alarmas: [Inicio],<br>[Final], [Reconocer], [Mover], [Borrar], [Ordenar], [Desplazar]<br>[Subvisualizador] o [Tecla de adquisición del número de la alarma].                                                                                                    |
| Modo estático                                  | Cuando la [Función] es [Iniciar], designe si se usa o no el modo estático<br>(detiene la visualización de la alarma en el estado actual y no hace<br>actualizaciones).                                                                                                    |
| Detalles                                       | <ul> <li>Cuando se selecciona [Función] como [Rec], [Mover], [Borrar] u<br/>[Ordenar], seleccione los detalles.</li> <li>Reconocer<br/>Elija entre [Reconocer] y [Revisar todo].</li> <li>Mover<br/>Seleccione entre [Mover hacia arriba], [Mover hacia abajo], [Desplazar<br/>hacia arriba] y [Desplazar hacia abajo].</li> <li>Acción<br/>Mover<br/>Detalle de la acción<br/>Detalle de la acción<br/>Detalle de la acción<br/>Detalle de la acción<br/>Detalle de la acción<br/>Detalle de la acción<br/>Detalle de la acción<br/>Detalle de la acción<br/>Detalle de la acción<br/>Recompositive de la acción<br/>Detalle de la acción<br/>Detalle de la acción<br/>Seleccione entre [Borrar], [Borrar todo], [Borrar todos los tiempos<br/>acumulados] o [Borrar el tiempo acumulado invididual].</li> <li>Ordenar<br/>Seleccione entre [Ordenar por fecha de activación y hora], [Ordenado<br/>por el número de ocurrencias], [Ordenar por nivel y Fecha y Hora],<br/>[Ordenar por nivel y número de veces], o<br/>[Ordenar a la inversa].</li> <li>Desplazar</li> <li>Desplazar a la derecha] o [Desplazar a la izquierda].</li> </ul> |
| Función Mover<br>continuamente                 | Cuando se selecciona [Función de detalle] como [Mover hacia arriba] o<br>[Mover hacia abajo], seleccione si se mueve o no en forma continua<br>mientras se presiona el interruptor.<br>Esta función no existe en el objeto alarma.                                                                                                    |
| Número de<br>movimientos hacia<br>arriba/abajo | Si la [Función de detalle] es [Desplazar hacia arriba] o [Desplazar hacia abajo], defina el número de movimientos que el interruptor se desplazará cuando se presione una vez. El rango de configuración es de 1 a 768.                                                                                                    |

| Configuración                         | Descripción                                                                                                    |
|---------------------------------------|----------------------------------------------------------------------------------------------------|
| Función continua de<br>arriba y abajo | Cuando se selecciona [Función de detalle] como [Desplazar hacia arriba],<br>[Desplazar hacia abajo], seleccione si desplaza hacia arriba (o hacia abajo)<br>mientras se presiona el interruptor.<br>Esta función no existe en el objeto alarma.                                                                                                    |
| Obtener el registro<br>de operaciones | <ul> <li>Si selecciona [Reconocer] o [Borrar] bajo [Acción], especifique si obtiene el registro de la operación.</li> <li>NOTA</li> <li>Si no se selecciona [Habilitar la función de registro de operación] en los ajustes comunes [Ajustes del registro de operación], aparecerá el mensaje "No se puede obtener el registro de operación para los objetos individuales". El seleccionar la casilla [Habilitar la función de registro de operación] permite la función de registro de operación.</li> </ul> |

# ♦ Interruptor texto de la alarma

| Acción especial                      |
|--------------------------------------|
| Interruptor del texto de la alarma 💌 |
| Acción                               |
| Mover hacia arriba 💌                 |
| 🔽 Función Mover continuamente        |

| Configuración                                  | Descripción                                                                                                    |
|------------------------------------------------|----------------------------------------------------------------------------------------------------|
| Acción                                         | Elija la acción entre [Mover hacia arriba], [Mover hacia abajo], [Desplazar hacia arriba], [Desplazar hacia abajo], [Sub visualización] y [Fin].                                                                                              |
| Función Mover<br>continuamente                 | Cuando se selecciona [Función] como [Mover hacia arriba] o [Mover<br>hacia abajo], seleccione si se mueve o no en forma continua mientras se<br>presiona el interruptor.<br>Esta función no existe en el objeto alarma de texto.              |
| Número de<br>movimientos hacia<br>arriba/abajo | Cuando [Función] es [Desplazar hacia arriba] o [Desplazar hacia abajo],<br>defina el número de movimientos que el interruptor se desplazará cuando<br>se presione una vez. El rango de configuración es de 1 a 512.                           |
| Función continua de<br>arriba y abajo          | Cuando se selecciona [Función] como [Desplazar hacia arriba],<br>[Desplazar hacia abajo], seleccione si desplaza hacia arriba (o hacia abajo)<br>mientras se presiona el interruptor.<br>Esta función no existe en el objeto alarma de texto. |

# ♦ Interruptor gráfico de tendencia histórica

| A | cción especial                           |
|---|------------------------------------------|
|   | Interruptor del gráfico de tendencia 💌   |
| A | cción                                    |
|   | Interruptor para mostrar datos históri 💌 |

| Configuración                                            | Descripción                                                                                                    |
|----------------------------------------------------------|----------------------------------------------------------------------------------------------------|
| Acción                                                   | Seleccione la operación del interruptor Mostrar datos históricos para el gráfico de tendencias históricas: [Interruptor Mostrar datos históricos], [Desplazar por datos antiguos], y [Desplazar por nuevos datos], [Acercar visualización] y [Alejar visualización]. |
| Nº de muestras a<br>mover                                | Cuando [Función] es [Desplazar por datos antiguos] o [Desplazar por<br>nuevos datos], defina el número de muestras que se desplazarán con un<br>contacto. El rango de configuración es de 1 a 65535.                                                                 |
| Función de<br>desplazamiento<br>continuo                 | Cuando [Función] es [Desplazar por datos antiguos] o [Desplazar por<br>nuevos datos], designe si se desplaza en forma continua cuando se<br>presiona el interruptor.<br>Esta característica no existe en el objeto del gráfico de tendencia histórica.               |
| Usar solo en Mostrar<br>datos históricos                 | Si selecciona [Acercar] o [Alejar] bajo [Acción], especifique si lo usa solo al visualizar Mostrar datos históricos.                                                                                                    |
| ID de objetos del<br>gráfico de<br>tendencias históricas | Si selecciona [Acercar] o [Alejar] bajo [Acción], defina los objetos del gráfico de tendencia histórica que reflejan la condición de visualización.                                                                                                    |

#### ♦ Interruptor muestreo de datos

| Interruptor mu | uestreo de datos | • |
|----------------|------------------|---|
| unción         |                  |   |
| Desplazar hac  | cia arriba       | - |
| Nº de muestra  | as a mover       |   |
|                |                  |   |

| Configuración                            | Descripción                                                                                                    |
|------------------------------------------|----------------------------------------------------------------------------------------------------|
| Acción                                   | Seleccione la acción desde [Desplazar hacia arriba], [Desplazar hacia abajo], [Desplazar a la izquierda], o [Desplazar a la derecha].                                                                                                    |
| Nº de muestras a<br>mover                | Defina el número de muestras a desplazar cuando se presione una vez. El<br>rango de configuración es de 1 a 65.535 para [Desplazar hacia arriba] y<br>[Desplazar hacia abajo], y de 1 a 514 para [Desplazar a la izquierda] y<br>[Desplazar a la derecha]. |
| Función de<br>desplazamiento<br>continuo | Designe si se desplaza o no en forma continua cuando se presiona el<br>interruptor.<br>Esta función no existe en el objeto de visualización del muestreo.                                                                                                  |

♦ Interruptor de la lista de selectores

| Función especial |  |
|------------------|--|
| •                |  |
|                  |  |
|                  |  |
|                  |  |
|                  |  |
|                  |  |

| Configuración                                 | Descripción                                                                                                    |
|-----------------------------------------------|----------------------------------------------------------------------------------------------------|
| Acción                                        | Seleccione la acción del interruptor que opera la lista del selector desde<br>[Ejecutar], [Mover hacia arriba] o [Mover hacia abajo].                                                                                                    |
|                                               | Si selecciona [Ejecutar] como la [Acción], especifique si obtiene el registro de operación.                                                                                                    |
| Obtener el registro<br>de operaciones         | <ul> <li>NOTA</li> <li>Si no se selecciona [Habilitar la función de registro de operación] en los ajustes comunes [Ajustes del registro de operación], aparecerá el mensaje "No se puede obtener el registro de operación para los objetos individuales". El seleccionar la casilla [Habilitar la función de registro de operación] permite la función de registro de operación.</li> </ul> |
| ID de los objetos de<br>la lista del selector | Especifica la ID del objeto de la lista del selector asociada con el interruptor.                                                                                                    |
|                                               | ^                                                                                                    |

NOTA

• La lista se cierra cuando el interruptor se hace invisible debido a la Visibilidad de animación mientras se visualiza la lista del selector. Si el interruptor se hace nuevamente visible, la lista permanecerá cerrada.

#### Bloqueo de funcionamiento

| Función especial          |          |
|---------------------------|----------|
| Bloqueo de funcionamiento | •        |
| Función                   |          |
|                           |          |
| Bloquear y Desbloquear    | •        |
| Bloquear y Desbloquear    | <b>-</b> |

| Configuración                     | Descripción                                                                                                    |
|-----------------------------------|----------------------------------------------------------------------------------------------------|
| Acción                            | Seleccione la acción de interruptor de bloque de operación desde<br>[Bloquear y Desbloquear], [Bloquear] o [Desbloquear].                                                                                                    |
| No desbloquear<br>automáticamente | Si selecciona, el bloque no se desbloquea en forma automática aun cuando<br>el tiempo definido en [Tiempo fuera] en [Ajustes de bloque de operación]<br>ha pasado en la Unidad de visualización [Configuraciones extendidas]. |

| Configuración                         | Descripción                                                                                                    |
|---------------------------------------|----------------------------------------------------------------------------------------------------|
|                                       | Si selecciona [Ejecutar] como la [Acción], especifique si obtiene el registro de operación.                                                                                                    |
| Obtener el registro<br>de operaciones | <ul> <li>NOTA</li> <li>Si no se selecciona [Habilitar la función de registro de operación] en los ajustes comunes [Ajustes del registro de operación], aparecerá el mensaje "No se puede obtener el registro de operación para los objetos individuales". El seleccionar la casilla [Habilitar la función de registro de operación] permite la función de registro de operación.</li> </ul> |

# Seguridad

| Función especial                      |                                                 |                                                  |
|---------------------------------------|-------------------------------------------------|--------------------------------------------------|
| Seguridad                             |                                                 |                                                  |
| Action                                |                                                 | _                                                |
| Ajustes de la Contra                  | seña                                            | •                                                |
| Setup Mode<br>O Overwrite<br>O Append | Load<br>CF Card<br>After the pa<br>erase the CS | C USB Storage<br>ssword is reflected,<br>SV file |

| Configuración                                                 | Descripción                                                                                                    |  |
|---------------------------------------------------------------|----------------------------------------------------------------------------------------------------|--|
| Acción                                                        | Selecciona la acción del interruptor de contraseña definido: [Definir la contraseña], [Iniciar sesión] o [Cerrar sesión].                                                                                                    |  |
| Modo de<br>configuración                                      | <ul> <li>Si [Definir la contraseña] se define a [Acción], seleccione [Sobrescribir] o [Añadir].</li> <li>Sobrescribir<br/>Sobrescribir</li> <li>Añadir</li> <li>Añadir</li> <li>Añade la contraseña que se leyó en las contraseñas existentes.</li> </ul>                                                                        |  |
| Cargar                                                        | Selecciona desde donde cargar la contraseña: [Tarjeta CF] o [Almacenamiento USB].                                                                                                    |  |
| Después de reflejar<br>la contraseña, borre<br>el archivo CSV | Después de mostrar la contraseña desde la operación [Cargar], especifique si borra el archivo CSV.                                                                                                    |  |
| Pantalla de Cerrar<br>sesión                                  | <ul> <li>Si selecciona [Cerrar sesión] como la [Acción], seleccione la pantalla de cerrar sesión desde [Pantalla inicial], [Seleccionar pantalla ], o [Ningún movimiento de pantalla].</li> <li>Pantalla</li> <li>Si usa [Seleccionar pantalla], especifique el número de pantalla a visualizar cuando se desconecta.</li> </ul> |  |

| Configuración                         | Descripción                                                                                                    |  |  |
|---------------------------------------|----------------------------------------------------------------------------------------------------|--|--|
|                                       | Especifica si se obtiene el registro de operaciones.                                                                                                    |  |  |
| Obtener el registro<br>de operaciones | <ul> <li>NOTA</li> <li>Si no se selecciona [Habilitar la función de registro de operación] en los ajustes comunes [Ajustes del registro de operación], aparecerá el mensaje "No se puede obtener el registro de operación para los objetos individuales". El seleccionar la casilla [Habilitar la función de registro de operación] permite la función de registro de operación.</li> </ul> |  |  |

## ♦ Interruptor recetas

| Interruptor recetas          | <b>•</b> |
|------------------------------|----------|
| Función                      |          |
| Enviar SRAM->Dispositivo/PLC | •        |
| N.ª de identificación        |          |
| 0 🗧 🗰                        |          |

| Configuración                         | Descripción                                                                                                    |  |  |
|---------------------------------------|----------------------------------------------------------------------------------------------------|--|--|
| Acción                                | Selecciona la acción del interruptor en el Visualizador de datos especiales<br>[Receta]: [Transferir desde SRAM a dispositivo/PLC], [Transferir desde<br>SRAM a dispositivo interno], [Transferir desde dispositivo/PLC a<br>SRAM], [Transferir desde dispositivo/PLC a dispositivo interno],<br>[Transferir desde dispositivo interno a SRAM], o [Transferir desde<br>dispositivo interno a dispositivo/PLC], [Mover hacia arriba] o [Mover<br>hacia abajo].                                                                                                    |  |  |
| Número de<br>identificación           | Defina el número de ID del Visualizador de datos especiales [Receta] que desea operar con el interruptor especial. El valor puede ser de 0 a 255.                                                                                                    |  |  |
| Número de<br>movimientos              | Cuando [Función] es [Mover hacia arriba] o [Mover hacia abajo], defina el número de movimientos para una pulsación de 1 a 2,048.                                                                                                    |  |  |
| Función Mover<br>continuamente        | Cuando se selecciona [Función] como [Mover hacia arriba] o [Mover<br>hacia abajo], seleccione si se mueve o no en forma continua mientras se<br>presiona el interruptor.<br>Esta característica no existe en un Visualizador de datos especial [Receta].                                                                                                    |  |  |
| Obtener el registro<br>de operaciones | <ul> <li>Especifica si obtiene el registro de operación cuando sucede una de las siguientes acciones: [Transferir desde SRAM a dispositivo/PLC], [Transferir desde SRAM a dispositivo interno], [Transferir desde dispositivo/PLC a SRAM], [Transferir desde dispositivo/PLC a dispositivo interno], [Transferir desde dispositivo interno], [Transferir desde dispositivo interno a SRAM], o [Transferir desde dispositivo interno a dispositivo/PLC].</li> <li>NOTA</li> <li>Si no se selecciona [Habilitar la función de registro de operación] en los ajustes comunes [Ajustes del registro de operación], aparecerá el mensaje "No se puede obtener el registro de operación para los objetos individuales". El seleccionar la casilla [Habilitar la función de registro de operación]</li> </ul> |  |  |

## ♦ Interruptor de transferencia de datos

| Función especial                                        |   |
|---------------------------------------------------------|---|
| Interruptor de transferencia de datos                   | • |
| Función                                                 |   |
| Transferencia desde la CF/USB al visualizador conectado | • |

| Configuración                            | Descripción                                                                                                    |  |  |
|------------------------------------------|----------------------------------------------------------------------------------------------------|--|--|
| Acción                                   | Selecciona la operación del interruptor para el Visualizador de datos<br>especiales [Transmisión de datos]: CF/USB a dispositivo/PLC],<br>[Transferir desde dispositivo/PLC a CF/USB], [Mover hacia arriba],<br>[Mover hacia abajo] o [Visualizador de datos CSV].                                                                                                    |  |  |
| Nº de muestras a<br>mover                | Cuando [Función] es [Desplazar hacia arriba] o [Desplazar hacia abajo],<br>defina el número de movimientos para una pulsación de 1 a 100.                                                                                                    |  |  |
| Función de<br>desplazamiento<br>continuo | Cuando [Función] se selecciona como [Desplazar hacia arriba] o<br>[Desplazar hacia abajo], seleccione si se mueve o no en forma continua<br>mientras se presiona el interruptor.<br>Esta característica no existe en el visualizador de datos especial<br>[Transmisión de datos].                                                                                                    |  |  |
| Obtener el registro<br>de operaciones    | <ul> <li>Especifica si se obtiene el registro de operación si se selecciona [Transferir desde CF/USB a dispositivo/PLC] o [Transferir desde dispositivo/PLC a CF/USB] como la [Acción].</li> <li>NOTA</li> <li>Si no se selecciona [Habilitar la función de registro de operación] en los ajustes comunes [Ajustes del registro de operación], aparecerá el mensaje "No se puede obtener el registro de operación para los objetos individuales". El seleccionar la casilla [Habilitar la función de registro de operación] permite la función de registro de operación.</li> </ul> |  |  |

#### ♦ Interruptor visualización CSV

| Interruptor vis | ualización CSV |   |
|-----------------|----------------|---|
| Función         |                |   |
| Desplazar ha    | cia arriba     | • |
| Nº de muestra   | s a mover      |   |
| 1               | ÷ #            |   |

| Configuración | Descripción                                                                                                    |  |  |
|---------------|----------------------------------------------------------------------------------------------------|--|--|
| Acción        | Puede seleccionar la acción del interruptor de Visualizador de datos<br>especiales [Visualizador CSV] a [Desplazar hacia arriba], [Desplazar<br>hacia abajo], [Desplazar a la izquierda], [Desplazar a la derecha],<br>[Imprimir todo], o [Imprimir ventana]. |  |  |

| Configuración                            | Descripción                                                                                                    |
|------------------------------------------|----------------------------------------------------------------------------------------------------|
| Nº de muestras a<br>mover                | Cuando se selecciona [Desplazar hacia arriba], [Desplazar hacia abajo],<br>[Desplazar a la izquierda], o [Desplazar a la derecha], defina el número de<br>movimientos para una pulsación de 1 a 1000.                                                                                                    |
| Función de<br>desplazamiento<br>continuo | Cuando se selecciona [Desplazar hacia arriba], [Desplazar hacia abajo],<br>[Desplazar a la izquierda], o [Desplazar a la derecha], seleccione si se<br>mueve o no en forma continua mientras se presiona el interruptor.<br>Esta característica no existe en un Visualizador de datos especial [Mostrar<br>CSV]. |

## ◆ Interruptor para reproducir películas

| Función especial                         |   |  |  |
|------------------------------------------|---|--|--|
| Interruptor del reproductor de películas | • |  |  |
| Función                                  |   |  |  |
| Reproducir                               | • |  |  |

| Configuración                      | Descripción                                                                                                    |  |  |
|------------------------------------|----------------------------------------------------------------------------------------------------|--|--|
| Acción                             | Seleccione la función del interruptor para reproducir una película con<br>[Reproductor de película] desde [Reproducir], [Detener], [Pausa], [Avance<br>rápido], [Rebobina], [Cámara lenta], [Avanzar 1 fotograma], [Retroceder 1<br>fotograma], [Cambiar película], [Zoom], [Mover], o [Mostrar vídeo].                                                                                |  |  |
|                                    | Si selecciona [Camara ienta] en [Accion], especifique la velocidad de ejecución va sea [x $1/2$ ] [x $1/4$ ] o [x $1/8$ ]                                                                                                    |  |  |
| Velocidad                          | Función especial<br>Interruptor del reproductor de películas<br>Función<br>A cámara lenta<br>Velocidad<br>© 1/2<br>C 1/4<br>C 1/8                                                                                                    |  |  |
| Configuración de<br>paso siguiente | Cuando la [Función] se establece en [Avanzar 1 fotograma], seleccione<br>[Ancho del fotograma (Grande)] o [Ancho del fotograma (Menor)]. Esta<br>configuración puede usarse sólo durante [Pausa].<br>Función especial<br>Interruptor del reproductor de películas<br>Función<br>Avanzar 1 fotograma<br>Configuración del paso siguiente<br>© Fotogramas múltiples<br>© Fotograma único |  |  |
|                                    | Sigue                                                                                                    |  |  |

|                | Al seleccionar [Avanzar 1 fotograma] (o [Retroceder 1 fotograma]) en   |
|----------------|------------------------------------------------------------------------|
| Hacia adelante | [Función], mientras mantiene pulsado el interruptor, especifique si se |
| (Hacia atrás)  | continúa adelantando (o retrocediendo) la película fotograma por       |
|                | fotograma.                                                             |

| Configuración |                                                                                                    | Descripción                                                                        |                       |
|---------------|----------------------------------------------------------------------------------------------------|------------------------------------------------------------------------------------|-----------------------|
|               | <ul> <li>Al seleccionar [Cambiar película] en [Función], seleccione [Siguiente],</li> <li>[Previo] o [Especificar rango].</li> <li>Bucle <ul> <li>Bi selecciona [Siguiente] o [Previo], especifique si se realiza o no la operación de buclé al comienzo o al final.</li> <li>Especificar rango <ul> <li>Especifique el Número de índice de 0 a 99 de la película de se ejecutará.</li> </ul> </li> </ul></li></ul> |                                                                                    |                       |
| Detalles      | Al seleccionar [Mover] en [Función], seleccione [Superior], [Inferior],<br>[Izquierda] o [Derecha]. Lo siguiente describe el rango en el cual una<br>película puede moverse por vez.                                                                                                    |                                                                                    |                       |
|               | Orientación                                                                                                    | archivo SDX                                                                        | un video              |
|               | Orientación                                                                                                    | Unidad de 2 puntos                                                                 | Unidad de 2           |
|               | horizontal                                                                                                    |                                                                                    | puntos                |
|               | Orientación<br>vertical                                                                                                    | Tamaño normal<br>Unidad de 2 puntos<br>Tamaños de 1/4 y 1/16<br>Unidad de 1 puntos | Unidad de 1<br>puntos |
|               | <ul> <li>Continuo<br/>Manteniendo pulsado el interruptor, especifique si se mueve la película.</li> </ul>                                                                                                    |                                                                                    |                       |
| Detalles      | Cuando se selecciona [Mostrar video] como la [Función], seleccione<br>[Video Activado], [Video Desactivado], o [Video activado/desactivado].                                                                                                    |                                                                                    |                       |

| Configuración  | Descripción                                                                                                    |
|----------------|----------------------------------------------------------------------------------------------------|
|                | <ul> <li>Al seleccionar [Zoom] como la [Función], seleccione [Directo] o<br/>[Indirecto].</li> <li>Tamaño de la visualización<br/>Al seleccionar [Directo], seleccione el tamaño de la visualización desde<br/>[Estándar], [1/4], [1/16], o [Zoom].<br/>La opción [Zoom] acerca o aleja una película en este orden: Normal -&gt;<br/>1/4 -&gt; 1/16 -&gt; 1/4 -&gt; Normal, y así sucesivamente, cada vez que se<br/>presiona el interruptor. [Buclé], si se selecciona, acerca y aleja la<br/>película en el orden de "Normal -&gt; 1/4 -&gt; 1/16 -&gt; Normal -&gt; 1/4".</li> </ul> |
| Modo de acción | Función<br>Zoom<br>Modo de acción<br>© Directo<br>© Indirecto<br>1/4<br>© 1/16<br>© Zoom<br>Estándar<br>© 1/16                                                                                                    |
|                | <ul> <li>Dirección de palabra<br/>Designa una dirección para almacenar el tamaño de la visualización<br/>cuando se selecciona [Indirecto]. Los tamaños de la visualización son<br/>los siguientes.</li> <li>0: Estándar <ol> <li>1/4</li> <li>1/16</li> <li>to 0xFFFE Reservado (no cambia)</li> <li>0xFFFF: Normal (volver a la pantalla principal)</li> </ol> </li> </ul>                                                                                                    |

♦ Iniciar el interruptor del monitor

| •                   |  |
|---------------------|--|
|                     |  |
| Monitor de escalera |  |
|                     |  |

| Configuración                         | Descripción                                                                                                    |
|---------------------------------------|----------------------------------------------------------------------------------------------------|
| Acción                                | <ul> <li>Seleccione entre [Monitorización del Ladder], [Monitorización del Ladder (Caché)] o [Monitor del dispositivo].</li> <li>Monitorización del Ladder Inicie la pantalla del monitor de escalera. La escalera se muestra después del inicio y [Leer]. La escalera no se muestra al inicio.</li> <li>Monitor de escalera (Caché) Muestra la escalera anterior guardada en la tarjeta CF al salir del programa.</li> <li>Monitor de dispositivos Inicie la pantalla del monitor del dispositivo.</li> <li>TA.2 Monitorear el valor de las direcciones del dispositivo (Monitorización del dispositivo)" (página A-48)</li> <li>NOTA</li> <li>Para poder usar la Monitorización del Ladder, su PLC requiere de la herramienta del monitor de escalera (se vende por separado). Véase el manual de operación del monitor de escalera en el CD-ROM del monitor de escalera.</li> </ul> |
| Obtener el registro<br>de operaciones | <ul> <li>Especifica si se obtiene el registro de operaciones.</li> <li>NOTA</li> <li>Si no se selecciona [Habilitar la función de registro de operación] en los ajustes comunes [Ajustes del registro de operación], aparecerá el mensaje "No se puede obtener el registro de operación para los objetos individuales". El seleccionar la casilla [Habilitar la función de registro de operación] permite la función de registro de operación.</li> </ul>                                                                                                    |

# Disparador de la aplicación

Use el interruptor Iniciar aplicación para iniciar la aplicación por pulsación al usar WinGP.

| Función especial                                  |  |  |
|---------------------------------------------------|--|--|
| Iniciar la aplicación                             |  |  |
| Ruta                                              |  |  |
| Parámetro                                         |  |  |
| Prevenir instancias múltiples                     |  |  |
| Título de la ventana                              |  |  |
| Sólo buscar los títulos de las ventanas completas |  |  |

| Configuración                                           | Descripción                                                                                                    |
|---------------------------------------------------------|----------------------------------------------------------------------------------------------------|
| Ruta                                                    | Ingrese la ruta absoluta del fichero ejecutable (.exe) que desea iniciar.<br>Ingrese hasta 255 caracteres.                                                                                                    |
| Parámetro                                               | Introduzca el argumento del fichero ejecutable al inicio. Ingrese hasta 255 caracteres.                                                                                                    |
| Prevenir instancias<br>múltiples                        | Defina [Título de la ventana] para observar las instancias múltiples.<br>Ingrese hasta 63 caracteres.<br>Si se encuentra una ventana que coincide con el [Título de la ventana], la<br>aplicación no se iniciará. Si no hay configuraciones en este campo [Título<br>de la ventana], se permiten múltiples inicios.                                                                                                    |
| Sólo buscar los<br>títulos de las<br>ventanas completos | Si se encuentra una ventana que coincide con el título especificado en<br>[Título de la ventana], la aplicación no se iniciará.                                                                                                    |
| Obtener el registro<br>de operaciones                   | <ul> <li>Especifica si se obtiene el registro de operaciones.</li> <li>NOTA</li> <li>Si no se selecciona [Habilitar la función de registro de operación] en los ajustes comunes [Ajustes del registro de operación], aparecerá el mensaje "No se puede obtener el registro de operación para los objetos individuales". El seleccionar la casilla [Habilitar la función de registro de operación] permite la función de registro de operación.</li> </ul> |

#### ♦ WinGP, saliendo

Salga de WinGP.

| Función especial                   |   |
|------------------------------------|---|
| Salir de WinGP                     | • |
| Mostrar el diálogo de confirmación |   |

| Configuración                                      | Descripción                                                                                                    |
|----------------------------------------------------|----------------------------------------------------------------------------------------------------|
| Mostrar el cuadro de<br>diálogo de<br>confirmación | Muestra un diálogo de confirmación al salir de WinGP.                                                                                                    |
|                                                    | Especifica si se obtiene el registro de operaciones.                                                                                                    |
| Obtener el registro<br>de operaciones              | <ul> <li>NOTA</li> <li>Si no se selecciona [Habilitar la función de registro de operación] en los ajustes comunes [Ajustes del registro de operación], aparecerá el mensaje "No se puede obtener el registro de operación para los objetos individuales". El seleccionar la casilla [Habilitar la función de registro de operación] permite la función de registro de operación.</li> </ul> |

#### Interruptor común/Función de piloto/Color/Etiqueta

Configure los parámetros que son comunes a pesar del tipo.

- Interruptor de bit Interruptor común/Básico" (página 10-55)
- <sup>(27)</sup> "10.15.1 Interruptor de bit Función de piloto/Básico" (página 10-60)
- <sup>©</sup> "10.15.1 Interruptor de bit Color" (página 10-64)
- <sup>(C)</sup> "10.15.1 Interruptor de bit Etiqueta" (página 10-65)

# 10.15.5 Interruptor selector

Cree un interruptor selector rotatorio (un interruptor que activa los bits en orden con cada pulsación).

| ΝΟΤΑ | <ul> <li>Después de encender el equipo y pulsar el interruptor selector, se leen los datos para cada dirección de bit definido desde el dispositivo/PLC. Esa información se almacena dentro de la GP y al mismo tiempo sucede la acción del selector (el bit que sigue la dirección de bit seleccionada se activa). Luego, sucede la acción del selector sin leer los datos de la dirección/ dispositivo, basado en la información almacenada en la GP (cuál dirección bit estaba activada la última vez). Después de la primera pulsación, aun si los datos de la dirección bit cambian, no se reflejará enseguida en el interruptor selector. Los datos se sobrescribirán la próxima vez que toque el interruptor.</li> <li>Cuando se configura las direcciones de dispositivos/PLCs múltiples, si sucede un error de comunicación en uno de los dispositivos, la escritura continuará en forma normal a ese dispositivo hasta que suceda la escritura, y se visualizará un error de escritura en el momento en que se escribe al dispositivo. El error de escritura visualizado se borrará una vez que cambie pantalla después de recuperarse la comunicación.</li> </ul> |
|------|----------------------------------------------------------------------------------------------------|

#### Función del interruptor

| Función del interruptor Interruptor<br>Función del interruptor<br>Lista de múltiples funciones<br>Interruptor selector | común Función del piloto Color Etiqueta                   |
|----------------------------------------------------------------------------------------------------|-----------------------------------------------------------|
|                                                                                                    | N.º seleccionado                                          |
|                                                                                                    | N <sup>e</sup> de direcciones de bit Dirección de Bit 1 2 |
|                                                                                                    | Dirección de Bit 2<br>[PLC1]X00000                        |
|                                                                                                    | Dirección de Bit 3                                        |
|                                                                                                    | Dirección de Bit 4                                        |
| Añadir<br>Eliminar<br>Copiar y añadir                                                                                  | , <u> </u>                                                |

| Configuración                   | Descripción                                                                                                    |
|---------------------------------|----------------------------------------------------------------------------------------------------|
| ID del selector                 | <ul> <li>Defina el número de ID del selector. El rango de configuración es de 0 a 2047.</li> <li>NOTA</li> <li>La ID del selector seleccionado es común para todas las pantallas en el archivo de proyecto. Cuando pone un interruptor selector para el cual se han seleccionado direcciones de bit e ID de selectores iguales en pantallas múltiples, la operación de la pantalla previa continuará aun cuando se cambie a otra pantalla.</li> <li>Cuando ponga interruptores selectores múltiples con la misma ID de selector, cuando defina otras direcciones de bit al interruptor individual, el interruptor no funcionará adecuadamente.</li> </ul> |
| Número de<br>direcciones de bit | Defina el número de direcciones de bit para funcionar en un interruptor selector de 2 a 4.                                                                                                    |
| Dirección de bit 1 a 4          | Defina las direcciones de bit para la cantidad designada en [No. de direcciones de bit].                                                                                                    |

## Interruptor común/Función de piloto/Color/Etiqueta

Configure los parámetros que son comunes a pesar del tipo.

- <sup>™</sup> "10.15.1 Interruptor de bit Interruptor común/Básico" (página 10-55)
- <sup>(27)</sup> "10.15.1 Interruptor de bit Función de piloto/Básico" (página 10-60)
- <sup>C</sup> "10.15.1 Interruptor de bit Color" (página 10-64)
- <sup>(C)</sup> "10.15.1 Interruptor de bit Etiqueta" (página 10-65)

# 10.16 Guía de configuración de Objetos de la lista de selectores

| 💰 Lista de selectore | 25                                                                                                    | X |
|----------------------|----------------------------------------------------------------------------------------------------|---|
| ID del Objeto        | Ajustes del selector de lista Fuente Interruptor                                                                                                    |   |
| Comentario           | Numero de 5 🗄 🗰 visualizados<br>Lista de funciones de selector                                                                                                    |   |
|                      | Operación de palabra, Escribir d. Cambio de Operación Cambio Operación<br>Operación de palabra, Escribir d. bit de palabra pantalla especial<br>Cambio pantalla Cambio pantalla |   |
|                      | Dirección de palabra [PLC1]D00111                                                                                                    |   |
|                      | Función de la palabra<br>Escribir datos                                                                                                    |   |
|                      | Longitud de bit                                                                                                    |   |
|                      | Constante                                                                                                    |   |
|                      |                                                                                                    |   |
|                      | Añadir Configuración del nombre del elemento                                                                                                    |   |
|                      | Loplar y añadi Función 2                                                                                                    |   |
|                      |                                                                                                    |   |
| Ayuda (H)            | Aceptar (0) Cancelar                                                                                                    |   |

| Configuración     | Descripción                                                                                                    |
|-------------------|----------------------------------------------------------------------------------------------------|
| ID del objeto     | A los objetos se les asigna un número de ID de forma automática.<br>ID de los objetos de la lista de selectoresLP_**** (4 dígitos)<br>La parte alfabética está fija. Puede cambiar la parte numérica dentro del<br>rango de 0000-9999.                                                                                                    |
| Comentario        | El comentario de cada objeto puede tener hasta 20 caracteres.                                                                                                    |
| Mostrar conteo    | Define el número de operaciones a mostrar en la lista, de 1 a 16.<br>Cuando es 16 o menos, muestra solo el número añadido.                                                                                                    |
| Tipo de operación | <ul> <li>Operación de bit<br/>Activa y desactiva un bit especificado.</li> <li>"10.16.1 Operación de bit" (página 10-95)</li> <li>Operación de palabra<br/>Define datos en una dirección de palabra especificada.</li> <li>"10.16.2 Operación de palabra" (página 10-101)</li> <li>Cambiar pantalla<br/>Opera cambio de pantalla</li> <li>"10.16.3 Cambio de pantalla" (página 10-105)</li> <li>Operación especial<br/>Maneja funciones especiales, tales como cambiar la GP al modo offline<br/>y mostrar una ventana.</li> <li>"10.16.4 Operación especial" (página 10-106)</li> </ul> |

| Configuración                            | Descripción                                                                                                    |
|------------------------------------------|----------------------------------------------------------------------------------------------------|
| Lista de funciones de selector           | Muestra el tipo de interruptores seleccionados. Se puede añadir un máximo de 256 contraseñas.                                                                                                    |
|                                          | <ul> <li>NOTA</li> <li>En la lista de funciones del selector, cuando selecciona y hace clic derecho en la función y selecciona [Predeterminado (D)], la función se registrará como un interruptor que se visualizará en la parte superior de la lista. Para que la función aparezca en la parte superior de la lista, es útil definir las funciones de uso frecuentes como predeterminadas, debido a que no es necesario el procedimiento para seleccionar desde la lista por operación de contacto.</li> </ul> |
| Añadir                                   | Haga clic en este botón y seleccione la operación que desea añadir desde [Lista de funciones de selector].                                                                                                    |
| Eliminar                                 | Elimine la operación seleccionada en la [Lista de funciones de selector].                                                                                                    |
| Copiar y añadir                          | Copie la operación seleccionada en la [Lista de funciones de selector] y añada al final.                                                                                                    |
| Mover hacia arriba/<br>mover hacia abajo | Mueve la función seleccionada en la [Lista de funciones de selector ] una posición hacia arriba (o hacia abajo) en la lista para cambiar el orden de visualización de la lista.                                                                                                    |

#### 10.16.1 Operación de bit

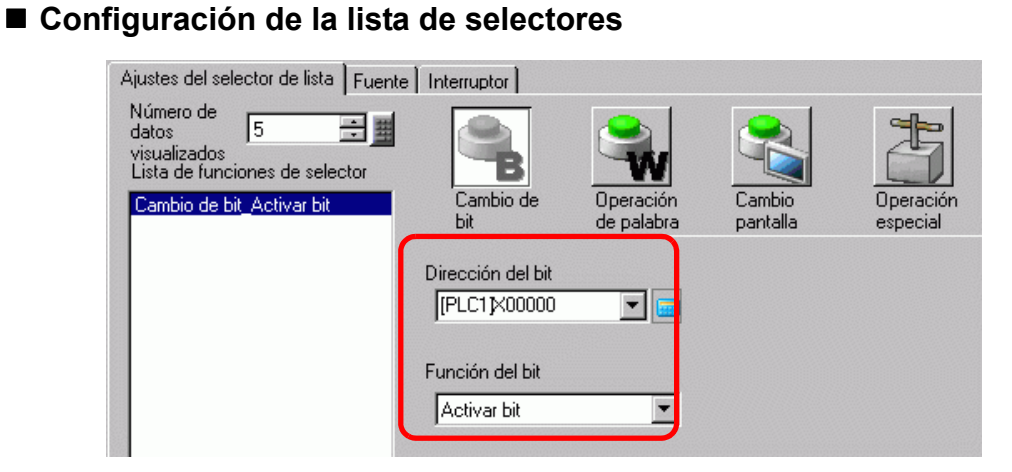

| Configuración     | Descripción                                                                                                    |
|-------------------|----------------------------------------------------------------------------------------------------|
| Dirección del bit | Especifique la dirección de bit que desea operar.                                                                                                    |
| Función del bit   | <ul> <li>Seleccione la función del bit.</li> <li>Activar bit<br/>Toque el interruptor y se activará el bit especificado en [Dirección de<br/>bit].</li> <li>Desactivar bit<br/>Toque el interruptor y se desactivará el bit especificado en [Dirección de<br/>bit].</li> <li>Invertir bit<br/>Toque el interruptor y el bit especificado en [Dirección de bit] se<br/>alternará (Activado-Desactivado o Desactivado-Activado).</li> <li>Comparación<br/>Toque el interruptor y se comparará los datos de la dirección de palabra<br/>y una constante. Si la condición requerida se cumple como resultado de<br/>la comparación, el bit especificado en [Dirección de bit] se activa.</li> </ul> |

#### Comparación

| Comparación                         | - |                             | Dec 💌     |
|-------------------------------------|---|-----------------------------|-----------|
| Dirección de palabra de comparación |   | Condición de<br>comparación | Constante |
| [PLC1]D00000                        |   | =                           | 1 🕂 🗄     |

| Configuración                          | Descripción                                                                                                    |
|----------------------------------------|----------------------------------------------------------------------------------------------------|
| Dirección de palabra<br>de comparación | Especifique la dirección de palabra (16 bit) a comparar. Los datos<br>almacenados en la dirección de palabra se compararán a la [Constante] Si<br>las condiciones se cumplen, la [Dirección de bit] se activará. |
| Comparación                            | Seleccione la condición de comparación entre: =, <, >, <>, <=, o >=.                                                                                                    |

| Configuración | Descripción                                                                                                    |
|---------------|----------------------------------------------------------------------------------------------------|
| Constante     | Especifique el valor que se comparará. Cada [Tipo de datos] tiene un<br>rango de tamaños diferente.<br>EDC : - 32.768 a 32.767<br>BCD : 0 a 9999<br>Hex : 0 a FFFF |
| Tipo de datos | Seleccione el tipo de datos constante entre [Dec], [BCD] y [Hex].                                                                                                  |

# ■ Ajustes de la fuente

| 💰 Lista de selectore | s                                                     | 1 |
|----------------------|-------------------------------------------------------|---|
| ID del Objeto        | Ajustes del selector de list Fuente Interruptor       |   |
| Comentario           | Tipo de fuente Fuente estándar 💌 Tamaño 8 x 8 punto 💌 |   |
|                      | Idioma ASCII                                          |   |
|                      | texto Normal                                          |   |
|                      | Color                                                 |   |
|                      | Color del texto 7 Parpadeo Ninguno V                  |   |
|                      | Color del fondo 🔲 0 💌 Parpadeo Ninguno 💌              |   |
|                      |                                                       |   |
|                      |                                                       |   |
|                      |                                                       |   |
|                      |                                                       |   |
|                      |                                                       |   |
|                      |                                                       |   |
|                      |                                                       |   |
| Ayuda (H)            | Aceptar (0) Cancelar                                  |   |

| Configuración  | Descripción                                                                                                    |
|----------------|----------------------------------------------------------------------------------------------------|
| Tipo de fuente | <ul> <li>Seleccione el tipo de fuente entre [Fuente estándar] y [Fuente Stroke].</li> <li>Fuente estándar <ul> <li>Las dimensiones verticales y horizontales de un carácter pueden</li> <li>especificarse en una fuente de mapa de bits. Cuando los caracteres se aumentan/achican, el contorno puede verse irregular o bien la letra puede parecer comprimida.</li> </ul> </li> <li>Fuente Stroke <ul> <li>Ésta es una fuente de contorno donde la razón del ancho y alto de los caracteres es fija. Las letras tendrán un contorno parejo, aun si las aumenta/achica. Sin embargo, esta fuente usa más espacio de disco en la GP.</li> </ul> </li> </ul> |

| Configuración       | Descripción                                                                                                    |
|---------------------|----------------------------------------------------------------------------------------------------|
| Tamaño              | Seleccione el tamaño del texto. Cada tipo de fuente tiene un rango de tamaños diferente.<br>• Tamaño                                                                                                    |
|                     | <ul> <li>Fuente estándar: Puede seleccionar el tamaño de la fuente desde ya sea [8 x 8 pixeles] a [64 x 128 pixeles] en incrementos de unidades de 8 pixeles, o puede seleccionar un tamaño de fuente fijo de [6 x 10 pixeles], [8 x 13 pixeles], o [13 x 23 pixeles]. Cuando se usan tamaños fijos, sólo puede visualizar caracteres alfanuméricos de un byte.</li> <li>Fuente Stroke: 6 a 127<br/>Si selecciona [Ajustar tamaño del texto automáticamente], puede ajustar el [Tamaño</li> </ul> |
|                     | <ul> <li>máximo] y [Tamaño mínimo].</li> <li>Tamaño fijo Disponible cuando se selecciona [Fuente estándar]. Puede elegir entre 6x10 puntos, 8x13 puntos y 13x23 puntos. Esta fuente es solamente compatible con caracteres de un solo byte. Cuando se usa fuentes de 6x10, no se puede establecer el [Atributo de texto] en [Negrita].</li></ul>                                                                                                    |
| Idioma visualizado  | Seleccione el idioma visualizado para la etiqueta desde [ASCII],<br>[Japonés], [Chino (simplificado)], [Chino (tradicional)], [Coreano],<br>[Cirílico], o [Tailandés].                                                                                                    |
| Atributos del texto | Los siguientes atributos del texto pueden definirse a cada uno,<br>dependiendo de la fuente seleccionada.<br>Fuente estándar: Elija entre [Estándar], [Negrita] y [Sombra]<br>(Cuando use el tamaño de fuente fijo [6x10], seleccione [Estándar] o<br>[Sombra].)<br>Fuente Stroke: Elija entre [Estándar], [Negrita] y [Contorno]                                                                                                    |
| Color del texto     | Defina el color de la visualización para el texto.                                                                                                    |
| Color de fondo      | Defina el color de fondo para el texto.                                                                                                    |
| Color de la sombra  | Cuando [Tipo de fuente] es [Fuente estándar] y [Atributo del texto] es [Sombra], seleccione el color de la somabra del texto.                                                                                                    |
| Parpadeo            | <ul> <li>Seleccione la velocidad del parpadeo. Puede elegir diferentes<br/>configuraciones de parpadeo para el [Color de la visualización], [Color del<br/>diseño] y [Color del borde].</li> <li>NOTA</li> <li>Hay casos donde puede y otros donde no puede definir el parpadeo,<br/>según la unidad de visualización y la [Configuración de color] de los<br/>Aiustos dol sistemo.</li> </ul>                                                                                                    |
|                     | <sup>©</sup> "8.5.1 Definir los colores ■ Lista de colores compatibles" (página 8-41)                                                                                                    |

#### Configuración del interruptor

| 💰 Lista de selectore | ies                                                                                                    | ×      |
|----------------------|----------------------------------------------------------------------------------------------------|--------|
| ID del Objeto        | Ajustes del selector de lista Fuent                                                                                       |        |
| Comentario           | Selección<br>interruptores Seleccionar interruptor Etiqueta<br>Ejecutar Ejecutar EJECUTAR<br>Mover<br>hacia anin<br>Mover |        |
| Seleccionar forma    | Fuente<br>Tipo de Fuente estándar V Color del texto 7 V<br>Idioma ASCII V                                                 |        |
|                      | Color del Interruptor<br>Color del 7 Y Parpadeo Ningunt Color del<br>visualizador<br>Diseño Ninguno Y                     |        |
| Ayuda (H)            | Aceptar (0) Car                                                                                                    | ncelar |

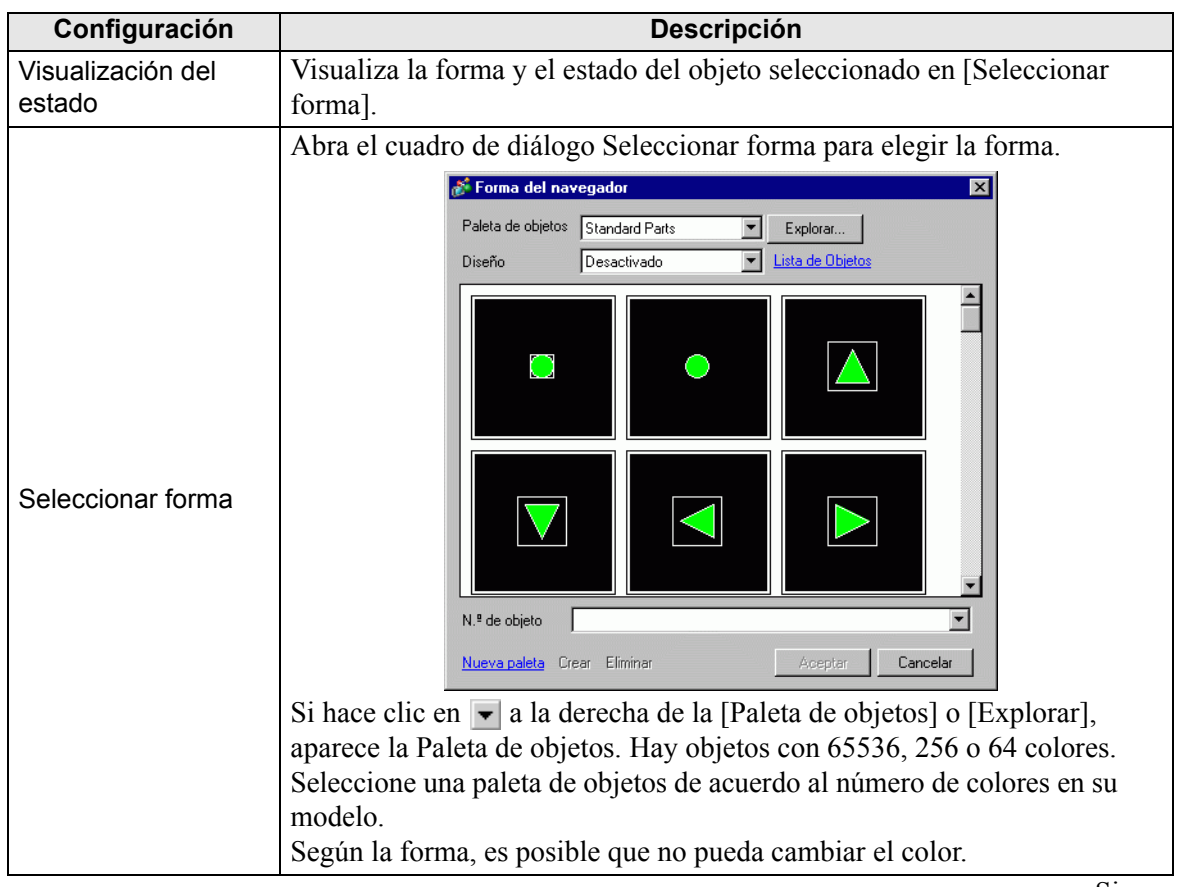

| Configuración                  | Descripción                                                                                                    |
|--------------------------------|----------------------------------------------------------------------------------------------------|
| Distribución de<br>interruptor | <ul> <li>Especifique si pone un interruptor que opera una lista.</li> <li>Ejecutar <ul> <li>Ejecuta la operación seleccionada de la lista.</li> </ul> </li> <li>Mover hacia arriba <ul> <li>Desplazar hacia arriba en la lista de despliegue</li> </ul> </li> <li>Mover hacia abajo <ul> <li>Desplazar hacia abajo en la lista de despliegue</li> </ul> </li> </ul>                                                                                                    |
| Seleccionar<br>interruptor     | Selecciona un interruptor que define una acción o etiqueta, o color, etc.<br>desde los interruptores deshabilitados en [Selección de interruptores]                                                                                                    |
| Número de<br>movimientos       | Si selecciona [Mover hacia arriba] o [Mover hacia abajo], seleccione el número de movimientos de desplazamiento.                                                                                                    |
| Función Mover<br>continuamente | Cuando se selecciona [Función de detalle] como [Mover hacia arriba] o<br>[Mover hacia abajo], seleccione si se mueve o no en forma continua<br>mientras se presiona el interruptor.<br>Esta función no existe en el objeto alarma.                                                                                                    |
| Etiqueta                       | <ul> <li>Ingrese el texto de etiqueta para visualizar en el interruptor. Puede ingresar hasta 400 caracteres (100 caracteres por fila, 4 filas).</li> <li>NOTA</li> <li>Si selecciona un interruptor y pulsa la tecla [F2] puede modificar el texto de la etiqueta en forma directa.</li> </ul>                                                                                                    |
| Tipo de fuente                 | <ul> <li>Seleccione el tipo de fuente entre [Fuente estándar] y [Fuente Stroke].</li> <li>Fuente estándar <ul> <li>Las dimensiones verticales y horizontales de un carácter pueden</li> <li>especificarse en una fuente de mapa de bits. Cuando los caracteres se aumentan/achican, el contorno puede verse irregular o bien la letra puede parecer comprimida.</li> <li>Fuente Stroke <ul> <li>Ésta es una fuente de contorno donde la razón del ancho y alto de los caracteres es fija. Las letras tendrán un contorno parejo, aun si las aumenta/achica. Sin embargo, esta fuente usa más espacio de disco en la GP.</li> </ul> </li> </ul></li></ul> |
| Color del texto                | Defina el color de la visualización para el texto.                                                                                                    |
| Idioma visualizado             | Seleccione el idioma visualizado para la etiqueta desde [ASCII],<br>[Japonés], [Chino (simplificado)], [Chino (tradicional)], [Coreano],<br>[Cirílico], o [Tailandés].                                                                                                    |
| Color del borde                | Seleccione un color de borde para el interruptor.                                                                                                    |
| Color de la<br>visualización   | Seleccione el color del interruptor.                                                                                                    |
| Diseño                         | Seleccione el diseño entre 9 tipos.                                                                                                    |
| Color del diseño               | Seleccione el color del diseño.<br>El color del interruptor aparece como una combinación del [Color del visualizador] y [Color del diseño].                                                                                                    |

| Configuración | Descripción                                                                                                    |
|---------------|----------------------------------------------------------------------------------------------------|
|               | Seleccione la velocidad del parpadeo. Puede configurar el parpadeo para el [Color del borde], [Color del visualizador] y [Color del diseño].                                                                                                    |
| Parpadeo      | <ul> <li>NOTA</li> <li>Hay casos donde puede y otros donde no puede definir el parpadeo, según la unidad de visualización y la [Configuración de color] de los Ajustes del sistema.</li> <li>** "8.5.1 Definir los colores  Lista de colores compatibles" (página 8-41)</li> </ul> |

# 10.16.2 Operación de palabra

#### ■ Configuración de la lista de selectores

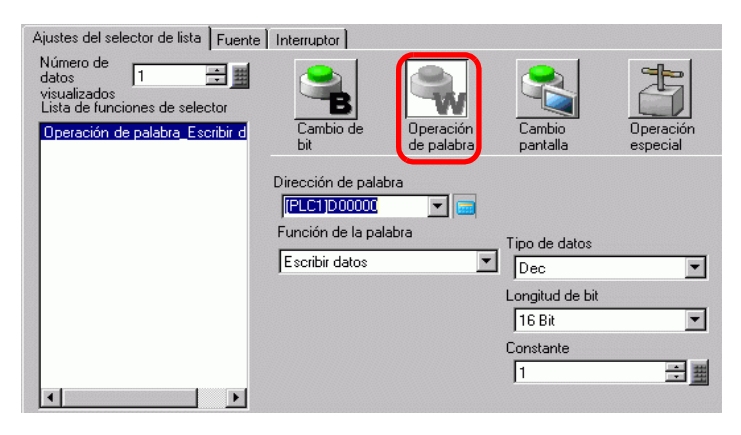

| Configuración            | Descripción                                                                                                    |
|--------------------------|----------------------------------------------------------------------------------------------------|
| Dirección de palabra     | Especifica la dirección de palabra donde los datos se almacenarán.                                                                                                    |
| Función de la<br>palabra | <ul> <li>Seleccione la acción Operación de palabra.</li> <li>Escribir datos Pulse el interruptor y los datos se escribirán a la dirección del dispositivo/PLC especificada en [Dirección de palabra]. </li> <li>Sumar datos/Restar datos Pulse el interruptor y el valor de los datos se suma a (resta de) los datos que están en la actualidad en la dirección de palabra del dispositivo  especificado. Entonces el resultado se escribe a la [Dirección de  palabra]. </li> <li>Sumar dágito/Restar dágito Toda vez que se presione el Interruptor, el dígito especificado se  aumenta o disminuye en uno y luego se escriben a la [Dirección de  palabra]. Sólo el dígito especificado cambia y no afecta el resto del  valor. </li> <li>Sumar dígito/Restar dígito" (página 10-103)</li> <li>Scripts Realiza una operación lógica booleana (AND/OR/XOR) entre el valor  de la dirección de palabra y una constante. El resultado se vuelve a  almacenar en la [Dirección de palabra]. </li> </ul> |
| Tipo de datos            | Seleccione el tipo de datos constante entre [Dec], [BCD] y [Hex].                                                                                                    |
| Longitud en bits         | Seleccione la longitud en bits de la constante, ya sea [16 Bit] o [32 Bit].                                                                                                    |

| Configuración | Descripción                                                                                                    |                            |                          |  |  |
|---------------|----------------------------------------------------------------------------------------------------|----------------------------|--------------------------|--|--|
|               | Defina el valor que se escribirá a la [Dirección de palabra] designada.<br>Cada [Tipo de datos] tiene un rango de tamaños diferente. |                            |                          |  |  |
|               | Longitude<br>bits                                                                                                    | <sup>n</sup> Tipo de datos | Constante                |  |  |
|               |                                                                                                    | Dec                        | -32768 a 32767           |  |  |
| Constante     | 16 bits                                                                                                    | BCD                        | 0 a 9999                 |  |  |
|               |                                                                                                    | Hex                        | 0 a FFFF                 |  |  |
|               |                                                                                                    | Dec                        | -2147483648 a 2147483647 |  |  |
|               | 32 bit                                                                                                    | BCD                        | 0 a 99999999             |  |  |
|               |                                                                                                    | Hex                        | 0 a FFFFFFF              |  |  |
|               |                                                                                                    | ·                          |                          |  |  |

### ♦ Sumar datos/Restar datos

| Función de la palabra           | Tipo de datos       |
|---------------------------------|---------------------|
| Sumar datos 💌                   | Bin                 |
| Sumar Dirección de palabra base | Constante           |
| [PLC1]D00000 🔽 📼 +              | 1 📑 🏛               |
|                                 | D00000 = D00000 + 1 |

| Configuración                                                                            | Descripción                                                                                                    |                   |               |           |  |
|------------------------------------------------------------------------------------------|----------------------------------------------------------------------------------------------------|-------------------|---------------|-----------|--|
| Dirección de palabra<br>de base de suma<br>(Dirección de<br>palabra de base de<br>resta) | La [Constante] designada se suma a (resta de) estos datos, luego el resultado se escribe a [Dirección de palabra]. |                   |               |           |  |
| Tipo de datos                                                                            | Seleccione el formato de los datos de la constante entre [Bin] y [BCD].                                            |                   |               |           |  |
|                                                                                          | Especifique el valor que se sumará/restará. Cada [Tipo de datos] tiene un rango de tamaños diferente.              |                   |               |           |  |
| Constante                                                                                | Func<br>la pa                                                                                                    | ción de<br>alabra | Tipo de datos | Constante |  |
|                                                                                          | ٨٥                                                                                                    | ۸ãodia            | Bin           | 0 a 32767 |  |
|                                                                                          | Anaun                                                                                                    | BCD               | 0 a 9999      |           |  |
|                                                                                          | Destar                                                                                                    | Bin               | 0 a 32768     |           |  |
|                                                                                          | Restar                                                                                                    |                   | BCD           | 0 a 9999  |  |
|                                                                                          |                                                                                                    |                   |               |           |  |

# ♦ Sumar dígito/Restar dígito

| [PLC1]D00000          |                    |       |
|-----------------------|--------------------|-------|
| Función de la palabra | Posición del dígit |       |
| Sumar dígito          |                    | •<br> |
|                       | Tipo de datos      |       |
|                       | Bin                | •     |

| Configuración       | Descripción                                                                                   |  |  |
|---------------------|-----------------------------------------------------------------------------------------------|--|--|
| Posición del dígito | Seleccione la posición del dígito que se aumentará (disminuirá). El valor puede ser de 1 a 4. |  |  |
| Tipo de datos       | Seleccione el tipo de datos desde [Bin] o [BCD].                                              |  |  |

## Scripts

| Función de la palabra                                 |                    |
|-------------------------------------------------------|--------------------|
| Operación lógica                                      | -                  |
| Dirección de la palabra base<br>para operación lógica | Operador Constante |
| [PLC1]D00000                                          | AND 💌 1 🗮          |
|                                                       | D00000 AND 1 (Hex) |

| Configuración                                            | Descripción                                                                                                    |  |  |  |
|----------------------------------------------------------|----------------------------------------------------------------------------------------------------|--|--|--|
| Dirección de la<br>palabra base para<br>operación lógica | Especifica la dirección de palabra para hacer referencia a la operación. La operación sucede con los datos almacenados en la dirección designada aquí y la constante, luego el resultado se escribe a [Dirección de palabra].                                                                                                    |  |  |  |
| Operador                                                 | <ul> <li>Seleccione entre [AND], [OR] y [XOR].</li> <li>AND (AND Lógico)<br/>El resultado es "0" cuando cualquiera de los bits es "0" y "1" cuando<br/>ambos bits son "1".</li> <li>OR (OR Lógico)<br/>El resultado es "1" cuando cualquiera de los bits es "1", y "0" cuando<br/>ambos bits son "0".</li> <li>XOR (XOR Exclusivo)<br/>El resultado es "0" cuando ambos bits tienen el mismo valor y "1"<br/>cuando tienen un valor diferente.<br/>Por ejemplo, cuando el valor de la [Dirección de palabra base de<br/>operación] es 5, [Constante] es 3.</li> </ul> |  |  |  |
| Constante                                                | Designe el valor de la operación. El rango del valor es 0 a FFFF.                                                                                                    |  |  |  |

#### ■ Guía de configuración/Ajustes de la fuente

Configure los ajustes que son comunes a pesar del tipo de operación.

<sup>(C)</sup> "10.16.1 Operación de bit ■ Ajustes de la fuente" (página 10-96)

<sup>(C)</sup> "10.16.1 Operación de bit ■ Configuración del interruptor" (página 10-98)

## 10.16.3 Cambio de pantalla

Cree un interruptor que cambie la pantalla base.

#### ■ Configuración de la lista de selectores

| Ajustes del selector de lista Fuente | e Interruptor  |                         |         |           |
|--------------------------------------|----------------|-------------------------|---------|-----------|
| Número de<br>datos 5                 |                | Ŵ                       |         | 3         |
| Cambio pantalla_Cambio pantall       | Cambio de      | Operación<br>de palabra | Cambio  | Operación |
|                                      | Dic            | ue palabra              | рапкана | especial  |
|                                      | Función cambio | de pantalla             |         |           |
|                                      | Cambio pantal  | a                       |         | •         |
|                                      | Pantalla       |                         |         |           |
|                                      | 1              | 三 三 🏥 (1                | - 9999) |           |
|                                      | 🗖 Cambio de    | pantalla jerárquico     |         |           |
|                                      |                |                         |         |           |

| Configuración                    | Descripción                                                                                                    |
|----------------------------------|----------------------------------------------------------------------------------------------------|
| Función cambio de<br>pantalla    | <ul> <li>Seleccione la función Cambio de pantalla.</li> <li>Cambiar pantalla <ul> <li>Pulse el interruptor y la pantalla cambia (salta) a la pantalla especificada.</li> </ul> </li> <li>Pantalla anterior <ul> <li>Pulse el interruptor y la pantalla visualizada anteriormente aparecerá de nuevo. Para las pantallas que están organizadas en forma jerárquica, la pantalla un nivel arriba (la pantalla primaria) aparecerá de nuevo.</li> </ul> </li> </ul> |
| Pantalla                         | Especifique el número de la pantalla que desea visualizar (de 1 a 9999).<br>Esto sólo puede definirse cuando [Función cambio de pantalla] se define a<br>[Cambiar pantalla].                                                                                                    |
| Cambio de pantalla<br>jerárquico | Puede definir un nivel de jerarquía al cambio de pantalla. Esto sólo puede<br>definirse cuando [Función cambio de pantalla] se define a [Cambio<br>pantalla]. Se puede definir un máximo de 32 niveles.                                                                                                    |

#### ■ Guía de configuración/Ajustes de la fuente

Configure los ajustes que son comunes a pesar del tipo de operación.

<sup>(C)</sup> "10.16.1 Operación de bit ■ Ajustes de la fuente" (página 10-96)

In the second second secon

## 10.16.4 Operación especial

Cree un interruptor con características especiales.

## ■ Configuración de la lista de selectores

| Ajustes del selector de lista Fuente                                                                     | Interruptor       |                         |                    |                       |
|----------------------------------------------------------------------------------------------------|-------------------|-------------------------|--------------------|-----------------------|
| Número de<br>datos<br>visualizados<br>Lista de funciones de selector<br>Operación especial Interruptor v | Cambio de<br>bit  | Operación<br>de palabra | Cambio<br>pantalla | Operación<br>especial |
|                                                                                                    | Función especial  |                         |                    |                       |
|                                                                                                    | Interruptor visua | alización de venta      | na                 | •                     |
|                                                                                                    | Número de venta   | na                      |                    |                       |
|                                                                                                    | 0                 | ÷ #                     |                    |                       |
|                                                                                                    |                   |                         |                    |                       |
|                                                                                                    |                   |                         |                    |                       |

| Configuración       | Descripción                                                                                                    |
|---------------------|----------------------------------------------------------------------------------------------------|
| Función<br>especial | <ul> <li>Seleccione la acción de operación especial .</li> <li>Interruptor de visualización de la ventana<br/>Este interruptor es igual al que se encuentra en un objeto de ventana y activa la<br/>ventana. Presione el interruptor y la ventana designada se visualiza. Vuelva a<br/>presionarlo y la ventana se cierra.</li> <li>Interruptor histórico de alarmas<br/>Este interruptor es igual al que se encuentra en el objeto de la alarma. Esto crea<br/>un interruptor para manejar (Rec/Mover/Borrar) el historial de alarmas<br/>visualizado.</li> <li>☞ " ◆ Interruptor histórico de alarmas" (página 10-109)</li> <li>Interruptor texto de la alarma<br/>Este interruptor es igual al que se encuentra en el objeto Alarma de texto. Crea<br/>un interruptor para mostrar el desplazamiento o subpantalla de la alarma de<br/>texto visualizada.</li> <li>☞ " ◆ Interruptor texto de la alarma" (página 10-110)</li> <li>Interruptor gráfico de tendencia histórica<br/>Este interruptor es igual al que se encuentra en el Gráfico de tendencias<br/>históricas. Crea un interruptor para visualizar y desplazarse por los datos<br/>históricos.</li> <li>☞ " ◆ Interruptor gráfico de tendencia histórica" (página 10-110)</li> <li>Interruptor muestreo de datos<br/>Este interruptor es igual al que se encuentra en el Oráfico de tendencias<br/>históricos.</li> <li>☞ " ◆ Interruptor gráfico de tendencia histórica" (página 10-110)</li> <li>Interruptor muestreo de datos</li> <li>Este interruptor es igual al que se encuentra en el objeto de la visualización de<br/>los datos de muestreo. Crea un interruptor para desplazarse a través de un<br/>visualizador de datos de muestreo.</li> <li>☞ " ◆ Interruptor muestreo de datos" (página 10-111)</li> </ul> |
|                     | Signe                                                                                                    |

| Configuración | Descripción                                                                                                    |
|---------------|----------------------------------------------------------------------------------------------------|
|               | Bloqueo de funcionamiento                                                                                                    |
|               | Crea un interruptor de operación para definir habilitar a otra GP/GP-Viewer<br>cuando GP/GP-Viewer comienza a operar, y para cancelar esa operación,<br>cuando GP múltiples se conectan a un PLC a través de GP-Viewer or Ethernet.<br><sup>C</sup> " ◆ Bloqueo de funcionamiento" (página 10-111)                                                                                                    |
|               | <ul> <li>Seguridad<br/>Crea un interruptor de operación para cambiar contraseña durante el modo en<br/>línea (comunicación al dispositivo/PLC).</li> <li>"</li></ul>                                                                                                    |
|               | <ul> <li>Interruptor recetas</li> <li>Este interruptor es igual al que se encuentra en el objeto del visualizador de datos especiales [Recetas]. Crea un interruptor para transferir recetas, desplazarse por un visualizador de receta, etc.</li> </ul>                                                                                                    |
|               | <ul> <li>Interruptor recetas" (pagina 10-113)</li> <li>Interruptor de visualización del administrador de archivos<br/>Este interruptor es igual al que se encuentra en el visualizador de datos<br/>especiales [Administrador de archivos]. Crea un interruptor para mostrar el<br/>Administrador de archivos en la pantalla</li> </ul>                                                                                                    |
|               | Administrador de archivos en la pantalla.                                                                                                    |
|               | Este interruptor es igual al que se encuentra en el visualizador de datos<br>especiales [Transmisión de datos].                                                                                                    |
| Función       | Crea un interruptor para transferir datos CSV, desplazarse a través de una visualización de transferencia de datos, etc.                                                                                                    |
| especial      | ☞ " ◆ Interruptor de transferencia de datos" (página 10-113)                                                                                                    |
|               | Interruptor visualización CSV<br>Esto es lo mismo que el interruptor el cual está adjuntado al visualizador de<br>datos especiales [Mestrer CSV]                                                                                                    |
|               | Crea un interruptor para desplazarse a través de una visualización CSV o imprimir datos CSV.                                                                                                    |
|               | Se <sup>™</sup> ◆ Interruptor visualización CSV <sup>™</sup> (página 10-114)                                                                                                    |
|               | Este interruptor para reproducir penculas<br>Este interruptor es igual al que se encuentra en el reproductor de películas. Cree<br>el interruptor para operar la pantalla para la reproducción de películas.                                                                                                    |
|               | S <sup>™</sup> ◆ Interruptor para reproducir películas" (página 10-114)                                                                                                    |
|               | Interruptor iniciar monitorización     Cree un interruptor para mostrar la Supervisión del dispositivo y Supervisión de     la escalera en pantalla.                                                                                                    |
|               | Interruptor iniciar monitorización" (página 10-117)                                                                                                    |
|               | Disparador de la aplicación                                                                                                    |
|               | Cree un interruptor para especificar e iniciar de forma directa el archivo                                                                                                    |
|               | configuraciones tales como los parámetros de inicio y observar en inicio<br>múltiple.                                                                                                    |
|               | Image: Second Second Secon |
|               | • WinGP, saliendo                                                                                                    |
|               | Cree un interruptor para salir de WinGP.                                                                                                    |
|               | ✓ "                                                                                                    |

| Configuración                  | Descripción                                                                                                    |
|--------------------------------|----------------------------------------------------------------------------------------------------|
| Función<br>especial            | <ul> <li>Restablecer<br/>Cree un interruptor para restablecer la visualización.</li> <li>Fuera de línea<br/>Cree un interruptor para transferir al modo fuera de línea (ninguna<br/>comunicación con el dispositivo/PLC) para el Visualizador.</li> <li>Interruptor de la ventana de acceso remoto al ordenador<br/>Este interruptor es igual al que se encuentra en la ventana de acceso remoto al<br/>ordenador. Muestre las pantallas de ventanas RPA en la pantalla.</li> <li>"36.3 Mostrar u operar un ordenador desde la unidad GP" (página 36-5)</li> <li>Transferir datos del dispositivo/PLC<br/>Si selecciona MP Series Ethernet (extendido) de Yasukawa Electric<br/>Corporation al dispositivo/PLC, cree un interruptor para cambiar a la Pantalla<br/>de transferencia ladder desde la GP al dispositivo/PLC.</li> <li>NOTA</li> <li>Para habilitar la Función transferir ladder, necesita seleccionar<br/>[Configuraciones extendidas] en [Configuraciones del dispositivo/PLC] de<br/>[Configuraciones del sistema] y seleccione la casilla [Habilitar función de<br/>transferir programa].</li> <li>Para más detalles acerca de los ajustes de transferencia, consulte el Manual del<br/>dispositivo/PLC del controlador.</li> </ul> |
| ID de objetos<br>de la ventana | Defina la ID de la ventana para visualizar cuando se toca el interruptor. 0 a 383 es el rango definido.                                                                                                    |
# ♦ Interruptor histórico de alarmas

| Función especial                 |   |
|----------------------------------|---|
| Interruptor histórico de alarmas | ▼ |
| Función                          |   |
| Inicio                           | • |
| Modo estático                    |   |

| Configuración                                  | Descripción                                                                                                    |  |  |
|------------------------------------------------|----------------------------------------------------------------------------------------------------|--|--|
| Acción                                         | Seleccione la operación del interruptor del historial de alarmas: [Inicio],<br>[Final], [Reconocer], [Mover], [Borrar], [Ordenar], [Desplazar]<br>[Subvisualizador] o [Tecla de adquisición del número de la alarma].                                                                                                    |  |  |
| Modo estático                                  | Cuando la [Función] es [Iniciar], designe si se usa o no el modo estático (detiene la visualización de la alarma en el estado actual y no hace actualizaciones).                                                                                                    |  |  |
| Detalles                                       | <ul> <li>(detiene la visualización de la alarma en el estado actual y no hace actualizaciones).</li> <li>Cuando se selecciona [Función] como [Rec], [Mover], [Borrar] u [Ordenar], seleccione los detalles.</li> <li>Reconocer Elija entre [Reconocer] y [Revisar todo].</li> <li>Mover Seleccione entre [Mover hacia arriba], [Mover hacia abajo], [Desplazar hacia arriba] y [Desplazar hacia abajo].</li> <li>Función</li></ul> |  |  |
| Número de<br>movimientos hacia<br>arriba/abajo | Si la [Función de detalle] es [Desplazar hacia arriba] o [Desplazar hacia<br>abajo], defina el número de movimientos que el interruptor se desplazará<br>cuando se presione una vez. El rango de configuración es de 1 a 768.                                                                                                    |  |  |

| Configuración                         | Descripción                                                                                                    |  |
|---------------------------------------|----------------------------------------------------------------------------------------------------|--|
|                                       | Si selecciona [Reconocer] o [Borrar] bajo [Acción], especifique si obtiene el registro de la operación.                                                                                                    |  |
| Obtener el registro<br>de operaciones | <ul> <li>NOTA</li> <li>Si no se selecciona [Habilitar la función de registro de operación] en los ajustes comunes [Ajustes del registro de operación], aparecerá el mensaje "No se puede obtener el registro de operación para los objetos individuales". El seleccionar la casilla [Habilitar la función de registro de operación] permite la función de registro de operación.</li> </ul> |  |

# ♦ Interruptor texto de la alarma

| Función especial               |   |
|--------------------------------|---|
| Interruptor texto de la alarma | • |
| Función                        |   |
| Mover hacia arriba             | • |
|                                |   |

| Configuración                                  | Descripción                                                                                                    |  |
|------------------------------------------------|----------------------------------------------------------------------------------------------------|--|
| Acción                                         | Elija la acción entre [Mover hacia arriba], [Mover hacia abajo], [Desplazar hacia arriba], [Desplazar hacia abajo], [Sub visualización] y [Fin].                                                                    |  |
| Número de<br>movimientos hacia<br>arriba/abajo | Cuando [Función] es [Desplazar hacia arriba] o [Desplazar hacia abajo],<br>defina el número de movimientos que el interruptor se desplazará cuando<br>se presione una vez. El rango de configuración es de 1 a 512. |  |

# ♦ Interruptor gráfico de tendencia histórica

| Acción especial                        |   |
|----------------------------------------|---|
| Interruptor del gráfico de tendencia   | ▼ |
| Acción                                 |   |
| Interruptor para mostrar datos históri | • |

| Configuración                                            | Descripción                                                                                                    |  |
|----------------------------------------------------------|----------------------------------------------------------------------------------------------------|--|
| Acción                                                   | Seleccione la operación del interruptor Mostrar datos históricos para el gráfico de tendencias históricas: [Interruptor Mostrar datos históricos], [Desplazar por datos antiguos], y [Desplazar por nuevos datos], [Acercar visualización] y [Alejar visualización]. |  |
| Nº de muestras a<br>mover                                | Cuando [Función] es [Desplazar por datos antiguos] o [Desplazar por<br>nuevos datos], defina el número de muestras que se desplazarán con un<br>contacto. El rango de configuración es de 1 a 65535.                                                                 |  |
| Usar solo en Mostrar<br>datos históricos                 | Si selecciona [Acercar] o [Alejar] bajo [Acción], especifique si lo usa solo al visualizar Mostrar datos históricos.                                                                                                    |  |
| ID de objetos del<br>gráfico de<br>tendencias históricas | Si selecciona [Acercar] o [Alejar] bajo [Acción], defina los objetos del gráfico de tendencia histórica que reflejan la condición de visualización.                                                                                                    |  |

# ♦ Interruptor muestreo de datos

| Interruptor muestre | o de datos |
|---------------------|------------|
| Función             |            |
| Desplazar hacia ar  | riba 🔄     |
| Nº de muestras a m  | over       |
| 1                   | ÷ #        |

| Configuración             | Descripción                                                                                                    |
|---------------------------|----------------------------------------------------------------------------------------------------|
| Acción                    | Seleccione la acción desde [Desplazar hacia arriba], [Desplazar hacia abajo], [Desplazar a la izquierda], o [Desplazar a la derecha].                                                                                                    |
| Nº de muestras a<br>mover | Defina el número de muestras a desplazar cuando se presione una vez. El<br>rango de configuración es de 1 a 65.535 para [Desplazar hacia arriba] y<br>[Desplazar hacia abajo], y de 1 a 514 para [Desplazar a la izquierda] y<br>[Desplazar a la derecha]. |

## ♦ Bloqueo de funcionamiento

| Función especial               |   |
|--------------------------------|---|
| Bloqueo de funcionamiento      | - |
| Función                        |   |
| Bloquear y Desbloquear         | - |
| No desbloquear automáticamente |   |

| Configuración                     | Descripción                                                                                                    |  |
|-----------------------------------|----------------------------------------------------------------------------------------------------|--|
| Acción                            | Seleccione la acción de interruptor de bloque de operación desde                                                                                                    |  |
| 700001                            | [Bloquear y Desbloquear], [Bloquear] o [Desbloquear].                                                                                                    |  |
| No desbloquear<br>automáticamente | Si selecciona, el bloque no se desbloquea en forma automática aun cuando<br>el tiempo definido en [Tiempo fuera] en [Ajustes de bloque de operación]<br>ha pasado en la Unidad de visualización [Configuraciones extendidas].<br>Para desbloquear, [Acción] necesita poner un interruptor especial para el<br>cual se define [Bloquear y Desbloquear] o [Desbloquear] |  |

# Seguridad

| Función especial                                    |         |               |
|-----------------------------------------------------|---------|---------------|
| Seguridad                                           |         | <b>•</b>      |
| Action                                              |         |               |
| Ajustes de la Contra                                | seña    | •             |
| Setup Mode                                          | Load    | _             |
| C Append                                            | CF Card | O USB Storage |
| After the password is reflected, erase the CSV file |         |               |

| Configuración                                                                                                    | Descripción                                                                                                    |  |  |
|----------------------------------------------------------------------------------------------------|----------------------------------------------------------------------------------------------------|--|--|
| Acción                                                                                                    | Selecciona la acción del interruptor de contraseña definido: [Definir la contraseña], [Iniciar sesión] o [Cerrar sesión].                                                                                                    |  |  |
| Modo de<br>configuración                                                                                                    | <ul> <li>Si [Definir la contraseña] se define a [Acción], seleccione [Sobrescribir] o [Añadir].</li> <li>Sobrescribir<br/>Sobrescribe la contraseña que se leyó en las contraseñas existentes.</li> <li>Añadir<br/>Añade la contraseña que se leyó en las contraseñas existentes.</li> </ul>                                     |  |  |
| Cargar                                                                                                    | Selecciona desde donde cargar la contraseña: [Tarjeta CF] o [Almacenamiento USB].                                                                                                    |  |  |
| Después de reflejar<br>la contraseña, borre<br>el archivo CSV.                                                                                                    | Después de mostrar la contraseña desde la operación [Cargar], especifique si borra el archivo CSV.                                                                                                    |  |  |
| Pantalla de Cerrar<br>sesión                                                                                                    | <ul> <li>Si selecciona [Cerrar sesión] como la [Acción], seleccione la pantalla de cerrar sesión desde [Pantalla inicial], [Seleccionar pantalla ], o [Ningún movimiento de pantalla].</li> <li>Pantalla</li> <li>Si usa [Seleccionar pantalla], especifique el número de pantalla a visualizar cuando se desconecta.</li> </ul> |  |  |
| Obtener el registro de operaciones         • Si no se selecciona [Habilitar la función de registro de operación] ajustes comunes [Ajustes del registro de operación], aparecerá el mensaje "No se puede obtener el registro de operación para los o individuales". El seleccionar la casilla [Habilitar la función de registro de operación] permite la función de registro de operación. |                                                                                                    |  |  |

# ♦ Interruptor recetas

| Interruptor recetas          | • |
|------------------------------|---|
| Función                      |   |
| Enviar SRAM->Dispositivo/PLC |   |
| N.ª de identificación        |   |
| 0 🗧 🗰                        |   |

| Configuración                         | Descripción                                                                                                    |  |  |
|---------------------------------------|----------------------------------------------------------------------------------------------------|--|--|
| Acción                                | Selecciona la acción del interruptor en el Visualizador de datos especiales<br>[Receta]: [Transferir desde SRAM a dispositivo/PLC], [Transferir desde<br>SRAM a dispositivo interno], [Transferir desde dispositivo/PLC a<br>SRAM], [Transferir desde dispositivo/PLC a dispositivo interno],<br>[Transferir desde dispositivo interno a SRAM], o [Transferir desde<br>dispositivo interno a dispositivo/PLC], [Mover hacia arriba] o [Mover<br>hacia abajo].                                                 |  |  |
| Número de<br>identificación           | Defina el número de ID del Visualizador de datos especiales [Receta] que desea operar con el interruptor especial. El valor puede ser de 0 a 255.                                                                                                    |  |  |
| Número de<br>movimientos              | Cuando [Función] es [Mover hacia arriba] o [Mover hacia abajo], defina el número de movimientos para una pulsación de 1 a 2,048.                                                                                                    |  |  |
| Obtener el registro<br>de operaciones | Especifica si obtiene el registro de operación cuando sucede una de las<br>siguientes acciones: [Transferir desde SRAM a dispositivo/PLC],<br>[Transferir desde SRAM a dispositivo interno], [Transferir desde<br>dispositivo/PLC a SRAM], [Transferir desde dispositivo/PLC a dispositivo<br>interno], [Transferir desde dispositivo interno a SRAM], o [Transferir<br>desde dispositivo interno a dispositivo/PLC].<br>NOTA<br>• Si no se selecciona [Habilitar la función de registro de operación] en los |  |  |
|                                       | ajustes comunes [Ajustes del registro de operación], aparecerá el<br>mensaje "No se puede obtener el registro de operación para los objetos<br>individuales". El seleccionar la casilla [Habilitar la función de registro<br>de operación] permite la función de registro de operación.                                                                                                    |  |  |

# ♦ Interruptor de transferencia de datos

| Función especial                                        |   |
|---------------------------------------------------------|---|
| Interruptor de transferencia de datos                   |   |
| Función                                                 |   |
| Transferencia desde la CF/USB al visualizador conectado | • |

| Configuración | Descripción                                                                                                    |  |  |
|---------------|----------------------------------------------------------------------------------------------------|--|--|
| Acción        | Selecciona la operación del interruptor para el Visualizador de datos<br>especiales [Transmisión de datos]: CF/USB a dispositivo/PLC],<br>[Transferir desde dispositivo/PLC a CF/USB], [Mover hacia arriba],<br>[Mover hacia abajo] o [Visualizador de datos CSV]. |  |  |

Sigue

| Configuración                         | Descripción                                                                                                    |  |  |
|---------------------------------------|----------------------------------------------------------------------------------------------------|--|--|
| Nº de muestras a<br>mover             | Cuando [Función] es [Desplazar hacia arriba] o [Desplazar hacia abajo],<br>defina el número de movimientos para una pulsación de 1 a 100.                                                                                                    |  |  |
| Obtener el registro<br>de operaciones | <ul> <li>Especifica si se obtiene el registro de operación si se selecciona [Transferir desde CF/USB a dispositivo/PLC] o [Transferir desde dispositivo/PLC a CF/USB] como la [Acción].</li> <li>NOTA</li> <li>Si no se selecciona [Habilitar la función de registro de operación] en los ajustes comunes [Ajustes del registro de operación], aparecerá el mensaje "No se puede obtener el registro de operación para los objetos individuales". El seleccionar la casilla [Habilitar la función de registro de operación] permite la función de registro de operación.</li> </ul> |  |  |

## Interruptor visualización CSV

| Interruptor visualización CSV |  |
|-------------------------------|--|
| Función                       |  |
| Desplazar hacia arriba        |  |
| Nº de muestras a mover        |  |
| 1                             |  |

| Configuración             | Descripción                                                                                                    |  |  |
|---------------------------|----------------------------------------------------------------------------------------------------|--|--|
| Acción                    | Puede seleccionar la acción del interruptor de Visualizador de datos<br>especiales [Visualizador CSV] a [Desplazar hacia arriba], [Desplazar<br>hacia abajo], [Desplazar a la izquierda], [Desplazar a la derecha],<br>[Imprimir todo], o [Imprimir ventana]. |  |  |
| Nº de muestras a<br>mover | Si selecciona [Desplazar hacia arriba], [Desplazar hacia abajo], [Desplazar<br>a la izquierda], o [Desplazar<br>a la derecha], defina el número de movimientos por una pulsación de 1 a<br>1000.                                                              |  |  |

## ◆ Interruptor para reproducir películas

| Función especial                         |   |
|------------------------------------------|---|
| Interruptor del reproductor de películas | • |
| Función                                  |   |
| Reproducir 💌                             |   |
|                                          |   |

| Configuración | Descripción                                                               |  |  |
|---------------|---------------------------------------------------------------------------|--|--|
| Acción        | Seleccione la función del interruptor para reproducir una película con    |  |  |
|               | [Reproductor de película] desde [Reproducir], [Detener], [Pausa], [Avance |  |  |
|               | rápido], [Rebobina], [Cámara lenta], [Avanzar 1 fotograma], [Retroceder 1 |  |  |
|               | fotograma], [Cambiar película], [Zoom], [Mover], o [Mostrar vídeo].       |  |  |

Sigue

| Configuración                      | Descripción                                                                                                    |                                                                                     |                                                          |
|------------------------------------|----------------------------------------------------------------------------------------------------|-------------------------------------------------------------------------------------|----------------------------------------------------------|
|                                    | Si selecciona [Cámara lenta] en [Acción], especifique la velocidad de ejecución, ya sea [x 1/2], [x 1/4] o [x 1/8].                                                                                                    |                                                                                     |                                                          |
| Velocidad                          | Función<br>Interno<br>A cán<br>Velocid<br>© 1/4<br>© 1/4                                                                                                    | n especial<br>uptor del reproductor de películas<br>nara lenta<br>ad<br>2<br>4<br>3 | <b>*</b>                                                 |
| Configuración de<br>paso siguiente | Cuando la [Función] se establece en [Avanzar 1 fotograma], seleccione<br>[Ancho del fotograma (Grande)] o [Ancho del fotograma (Menor)]. Esta<br>configuración puede usarse sólo durante [Pausa].<br>Función<br>Avanzar 1 fotograma<br>Configuración del paso siguiente<br>© Fotogramas múltiples<br>© Fotograma único                                                                                                    |                                                                                     |                                                          |
| Detalles                           | <ul> <li>Al seleccionar [Cambiar película] en [Función], seleccione [Siguiente],</li> <li>[Previo] o [Especificar rango].</li> <li>Bucle <ul> <li>Si selecciona [Siguiente] o [Previo], especifique si se realiza o no la operación de buclé al comienzo o al final.</li> </ul> </li> <li>Especificar rango <ul> <li>Especifique el Número de índice de 0 a 99 de la película de se ejecutará.</li> </ul> </li> <li>Al seleccionar [Mover] en [Función], seleccione [Superior], [Inferior],</li> <li>[Izquierda] o [Derecha]. Lo siguiente describe el rango en el cual una película puede moverse por vez.</li> </ul> |                                                                                     |                                                          |
|                                    | Orientación                                                                                                    | Cuando se ejecuta en<br>un archivo SDX                                              | Al reproducir un video                                   |
|                                    | horizontal                                                                                                    | Unidad de 2 puntos                                                                  | Unidad de 2 puntos                                       |
|                                    | Orientación<br>vertical                                                                                                    | Tamaño normal<br>Unidad de 2 puntos<br>Tamaños de 1/4 y 1/16<br>Unidad de 1 puntos  | Unidad de 1 puntos                                       |
| Detalles                           | Cuando se seleccio<br>[Video Activado],                                                                                                    | ona [Mostrar video] como<br>[Video Desactivado], o [V                               | la [Función], seleccione<br>/ideo activado/desactivado]. |

Sigue

| Configuración  | Descripción                                                                                                    |  |  |
|----------------|----------------------------------------------------------------------------------------------------|--|--|
| Modo de acción | <ul> <li>Al seleccionar [Zoom] como la [Funcion], seleccione [Directo] o<br/>[Indirecto].</li> <li>Tamaño de la visualización<br/>Al seleccionar [Directo], seleccione el tamaño de la visualización desde<br/>[Estándar], [1/4], [1/16], o [Zoom].<br/>La opción [Zoom] acerca o aleja una película en este orden: Normal -&gt;<br/>1/4 -&gt; 1/16 -&gt; 1/4 -&gt; Normal, y así sucesivamente, cada vez que se<br/>presiona el interruptor.</li> </ul> |  |  |
|                | <ul> <li>Dirección de palabra<br/>Designa una dirección para almacenar el tamaño de la visualización<br/>cuando se selecciona [Indirecto]. Los tamaños de la visualización son<br/>los siguientes.</li> <li>0: Estándar</li> <li>1: 1/4</li> <li>2: 1/16</li> <li>3 a 0xFFFE: Reservado (ningún cambio)</li> <li>0xFFFF: Normal (volver a la pantalla principal)</li> </ul>                                                                              |  |  |

# ♦ Interruptor iniciar monitorización

| Función especial                   |   |
|------------------------------------|---|
| Iniciar el interruptor del monitor | • |
| Función                            |   |
| Monitor de escalera 💌              |   |
|                                    |   |

| Configuración                         | Descripción                                                                                                    |
|---------------------------------------|----------------------------------------------------------------------------------------------------|
| Acción                                | <ul> <li>Seleccione entre [Monitorización del Ladder], [Monitorización del Ladder (Caché)] o [Monitor del dispositivo].</li> <li>Monitorización del Ladder Inicie la pantalla del monitor de escalera. La escalera se muestra después del inicio y [Leer]. La escalera no se muestra al inicio.</li> <li>Monitor de escalera (Caché) Muestra la escalera anterior guardada en la tarjeta CF al salir del programa.</li> <li>Monitor de dispositivos Inicie la pantalla del monitor del dispositivo.</li> <li>TA.2 Monitorear el valor de las direcciones del dispositivo (Monitorización del dispositivo)" (página A-48)</li> <li>NOTA</li> <li>Para poder usar la Monitorización del Ladder, su PLC requiere de la herramienta del monitor de escalera (se vende por separado). Véase el manual de operación del monitor de escalera en el CD-ROM del monitor de escalera.</li> </ul> |
| Obtener el registro<br>de operaciones | <ul> <li>Especifica si se obtiene el registro de operaciones.</li> <li>NOTA</li> <li>Si no se selecciona [Habilitar la función de registro de operación] en los ajustes comunes [Ajustes del registro de operación], aparecerá el mensaje "No se puede obtener el registro de operación para los objetos individuales". El seleccionar la casilla [Habilitar la función de registro de operación] permite la función de registro de operación.</li> </ul>                                                                                                    |

# Disparador de la aplicación

Use el interruptor Iniciar aplicación para iniciar la aplicación por pulsación al usar WinGP.

| Iniciar la aplic | ación 📃              |
|------------------|----------------------|
| Ruta             |                      |
| Parámetro        |                      |
| Prevenir         | instancias múltiples |
| Título de        | la ventana           |

| Configuración                                           | Descripción                                                                                                    |
|---------------------------------------------------------|----------------------------------------------------------------------------------------------------|
| Ruta                                                    | Ingrese la ruta absoluta del fichero ejecutable (.exe) que desea iniciar.<br>Ingrese hasta 255 caracteres.                                                                                                    |
| Parámetro                                               | Introduzca el argumento del fichero ejecutable al inicio. Ingrese hasta 255 caracteres.                                                                                                    |
| Prevenir instancias<br>múltiples                        | Defina [Título de la ventana] para observar las instancias múltiples.<br>Ingrese hasta 63 caracteres.<br>Si se encuentra una ventana que coincide con el [Título de la ventana], la<br>aplicación no se iniciará. Si no hay configuraciones en este campo [Título<br>de la ventana], se permiten múltiples inicios.                                                                                                    |
| Sólo buscar los<br>títulos de las<br>ventanas completos | Si se encuentra una ventana que coincide con el título especificado en<br>[Título de la ventana], la aplicación no se iniciará.                                                                                                    |
| Obtener el registro<br>de operaciones                   | <ul> <li>Especifica si se obtiene el registro de operaciones.</li> <li>NOTA</li> <li>Si no se selecciona [Habilitar la función de registro de operación] en los ajustes comunes [Ajustes del registro de operación], aparecerá el mensaje "No se puede obtener el registro de operación para los objetos individuales". El seleccionar la casilla [Habilitar la función de registro de operación] permite la función de registro de operación.</li> </ul> |

#### ♦ WinGP, saliendo

Salga de WinGP.

| Función especial                   |   |
|------------------------------------|---|
| Salir de WinGP                     | - |
| Mostrar el diálogo de confirmación |   |

| Configuración                                      | Descripción                                                                                                    |
|----------------------------------------------------|----------------------------------------------------------------------------------------------------|
| Mostrar el cuadro de<br>diálogo de<br>confirmación | Muestra un diálogo de confirmación al salir de WinGP.                                                                                                    |
|                                                    | Especifica si se obtiene el registro de operaciones.                                                                                                    |
| Obtener el registro<br>de operaciones              | <ul> <li>NOTA</li> <li>Si no se selecciona [Habilitar la función de registro de operación] en los ajustes comunes [Ajustes del registro de operación], aparecerá el mensaje "No se puede obtener el registro de operación para los objetos individuales". El seleccionar la casilla [Habilitar la función de registro de operación] permite la función de registro de operación.</li> </ul> |

#### ■ Guía de configuración/Ajustes de la fuente

Configure los parámetros que son comunes a pesar del tipo. <sup>(F)</sup> "10.16.1 Operación de bit ■ Ajustes de la fuente" (página 10-96) <sup>(F)</sup> "10.16.1 Operación de bit ■ Configuración del interruptor" (página 10-98)

# 10.17 Restricciones

# 10.17.1 Restricciones para los interruptores

- Puesto que la unidad de visualización usa una tecnología de panel táctil análoga, evite pulsar varios puntos en forma simultánea (pulsación de dos o tres puntos).
- Tenga cuidado cuando use los interruptores momentáneos. Si pulsa otra área táctil sin interruptores mientras mantiene pulsado un interruptor momentáneo, el interruptor momentáneo permanecerá activado, aun si lo suelta, hasta que también suelte la otra área táctil.
- Inmediatamente después de cambiar pantallas, a fin de dibujar la nueva pantalla, los interruptores pueden ser desactivados.
- Cuando se funciona en la dirección de palabra/dispositivo bit con un interruptor de [Activar bit], [Desactivar bit], o [Bit momentáneo], los demás bits en la dirección de palabra se desactivan. Para las direcciones de palabra del dispositivo interno, sólo puede funcionar en el bit especificado.
- Si cambia pantallas desde el dispositivo/PLC mientras se presiona un interruptor [Bit momentáneo], el bit especificado se desactivará.
- Para las funciones del interruptor de bit [Inversión de bit] y [Comparación] y las funciones del interruptor de palabra [Sumar datos/Restar datos] y [Operaciones], los datos se leen en el PLC u otro dispositivo conectado después que se ha cambiado la pantalla. Los datos usados por el proceso son los datos que estaban actualizados al momento de presionar el interruptor. Si se presiona un interruptor en forma inmediata después que se ha cambiado la pantalla, es posible que se escriban datos inválidos porque los datos válidos aún no han sido leídos.
- Si presiona un interruptor en forma inmediata después del cambio de pantalla, defina la dirección del interruptor al área de lectura. Para el bit [Inversión de bit] y [Comparación], y la palabra [Sumar datos/Restar datos] y [Operación], la acción de escritura sucede para leer datos desde el dispositivo/PLC. Un interruptor presionado rápidamente en forma sucesiva puede escribir al dispositivo/PLC antes de que se pueda leer el valor. Por lo tanto, a veces el valor no reflejará la cantidad de veces que se presionó el interruptor.
  - (Por ejemplo, 1) Si presiona un interruptor [Sumar datos], que suma +1 a un dato de palabra dos veces rápida y sucesivamente, puede no sumar +2 a los datos.
  - (Por ejemplo, 2) Si la misma dirección de palabra contiene 2 interruptores de bit (bit [0] y bit [1]) y ambos interruptores se pulsan rápida y sucesivamente, en algunos casos los bits no se invertirán normalmente.
- Para una palabra [Sumar datos/Restar datos], si el [Tipo de datos] es BCD y el resultado de una operación es una valor negativo, se tratará de la siguiente forma.

Por ejemplo, 1 - 10 = 9991 (10001 - 10)

9 - 10 = 9999 (10009 - 10)

• Cuando una palabra [Sumar datos/Restar datos] o [Sumar dígito/Restar dígito] se define con la función Continua, no se puede usar la función de retardo.

- Cuando una palabra [Sumar datos/Restar datos] o [Sumar dígito/Restar dígito] se define con la función Continua, la escritura de datos que depende de la comunicación con el dispositivo/PLC a veces se interrumpe en forma temporaria.
- Cuando se presiona un interruptor, el color se visualiza en forma inversa. No puede cambiarse el color de visualización inversa.
- Cuando se define la función del piloto, no funcionará la función Visualización inversa También cuando se presiona un interruptor (durante visualización inversa), no puede cambiar a Visualización de condición interbloqueada o Visualización del estado de En retardo. La visualización del color del componente tiene el siguiente orden de prioridad.
  - (1) Visualización de condición interbloqueada de alta prioridad
  - (2) Visualización del estado de En retardo
  - (3) Visualización inversa o Visualización del piloto de baja prioridad
- Cuando selecciona un componente de imagen (fichero BPD) en [Seleccionar forma], el color se define en el componente imagen mismo, por lo tanto no puede cambiarse el color.
- La reducción de un objeto a veces se limita de acuerdo con el tamaño de la etiqueta (número de caracteres y filas).
- Cuando se usa [Tabla de texto] en la configuración de la etiqueta, el objeto puesto se visualizará correspondiente al tamaño de caracteres x número de filas. Aunque la tabla cambie, el tamaño no cambiará.
- El texto de la etiqueta que se visualiza en el software de creación de la pantalla y la forma en que el texto se visualiza en la GP puede ser diferente.
- Los interruptores configurados con interbloqueo no funcionarán durante un cambio de pantalla o secuencia de arranque si no se realiza la comunicación con la dirección del dispositivo/PLC definida en la [Dirección de interbloqueo]. Si la dirección asociada es una dirección interna, el interruptor de interbloqueo funcionará correctamente.
- Cuando toca dos área diferentes, no se reconocerá la entrada del contacto. Por lo tanto, no presione dos puntos a la vez.
- Si pulsa otra área no ocupada por ningún interruptor mientras presiona el interruptor momentáneo, aún cuando suelte interruptor momentáneo, permanecerá activado hasta que se suelte la otra área táctil.

## 10.17.2 Restricciones en la función de retardo

• El [Interruptor selector] no puede usar la función de retardo

#### Retardo de activación

- Si saca su dedo del interruptor ante de se haya habilitado la función del interruptor, no tendrá efecto. En ese caso, la apariencia del interruptor (color, etiqueta) permanecerá en estado normal y no sonará el avisador (marcación por tono).
- Si se define la función interbloqueo, cuando se habilita interbloqueo, la acción de retardo de la activación no sucederá. También, si se habilita interbloqueo durante la acción de retardo de la activación (estado de espera), el estado de espera se cancela y la acción no sucede.
- Si la pantalla cambia o la ventana se cierra durante la acción de retardo de activación (estado de espera), el estado de espera se cancela al cambiar estado y la acción no sucederá.
- Si sucede una operación de bit desde el dispositivo/PLC durante la acción de retardo de activación (estado de espera), la función de retardo de activación se desactivará.

#### Retardo de desactivación

- Para [Bit momentáneo], el bit designado se desactiva. Para [Activar bit], [Inversión de bit], [Interruptor de palabra], etc., los interruptores que no tienen acción momentánea no pueden desactivarse.
- Si la pantalla cambia durante la acción de retardo de desactivación (estado de espera desactivado), la pantalla cambia después que el estado de espera desactivado ha pasado. Además, si un interruptor está en una pantalla durante la acción de retardo de desactivación, la ventana se cerrará después que haya pasado el estado de tiempo de espera de desactivación.
- Si sucede una solicitud de cambio de pantalla desde el dispositivo/PLC durante la acción de retardo de desactivación, el contacto se desactiva por el período del tiempo de retardo, comenzando después que solicita el cambio de pantalla.

## Doble pulsación

- Si el tiempo especificado pasa, el segundo contacto no tiene efecto.
- Si se define la función interbloqueo, cuando se habilita interbloqueo, el estado de espera de contacto doble no sucederá. Además, cuando se habilita interbloqueo durante el estado de espera de contacto doble, el segundo contacto puede no ocurrir de forma tal que el interruptor no se habilita.
- Si toca un interruptor diferente durante el tiempo designado, se cancela el estado de doble contacto.
- Si la pantalla cambia o la ventana se cierra durante el tiempo designado, el estado de espera de contacto doble se cancela al cambio de hora.

# 10.17.3 Restricciones en la característica de Multifunción

- Se puede definir un interruptor sencillo con un máximo de 16 funciones de interruptor.
- La acción de [Cambio de pantalla] se maneja al final. No puede cambiar el orden.
- Las siguientes funciones de interruptor no pueden usarse para multifunción
- Interruptores de bit definidos con la función de grupo ([Número] o [Grupo con desactivación automática])
- Interruptor especial de [Reiniciar unidad de visualización ] o [Fuera de línea].
- Interruptor selector
- Las siguientes funciones de interruptor no se pueden definir múltiples veces en el mismo interruptor.
- Interruptor especial
- Interruptor cambio de pantalla
- Un interruptor no definido con multifunción
- Aunque tenga un interruptor de bit definido con [Bit momentáneo] en el medio de sus funciones múltiples, el avisador sólo sonará mientras el interruptor está presionado.
- Si se definen operaciones múltiples en un interruptor que incluye operaciones de [Cambiar pantalla] y [Bit momentáneo], aun si se activa [Bit momentáneo] puede que no se detecte. Para asegurarse que detecta esta condición, use [Definir bit] en vez de [Bit momentáneo] y desactive este bit usando scrips o una acción de activación en cambio de pantalla.

# 10.17.4 Limitaciones de la función de grupo

- No puede transformar un interruptor que usa la función de grupo en un interruptor multifunción (donde un interruptor sencillo realiza funciones múltiples).
- Aunque defina un interruptor en la pantalla base y un interruptor en la pantalla de la ventana que llama al mismo número de grupo, los dos interruptores no se tratarán como el mismo grupo.
- El número de grupo para [Grupo] y [Grupo con desactivación automática] se manejarán como entidades diferentes.
- Cuando define [Grupo con desactivación automática], el bit se desactiva automáticamente cuando la pantalla cambia. Aunque se ponga en la ventana, el bit se desactivará cuando se cierre la ventana.

# 10.17.5 Restricciones para Objetos de lista de selectores

- Si se ponen múltiples objetos de la lista de selectores, no se pueden visualizar listas de la función de selector múltiple a la vez.
- La ventana de la lista de función de selectores se especifica con cuatro puntos.
- En la Llamada de pantalla, etc., cuando la ubicación para crear un ventana no es 4 puntos, se visualizará fuera del centro.
- Si el ángulo es 0/180 grados y el ancho horizontal no es 4 puntos, se visualizará en tamaño pequeño de acuerdo con los 4 puntos en tamaño total de la barra de desplazamiento si es que hubiera alguna.
  Si no hay barra de desplazamiento, el ancho horizontal de la visualización de la lista de función del selector será pequeña.
  (Mover por máximo de 3 puntos)
  Si el ángulo es 90/270 grados y el ancho horizontal no es 4 puntos, el área en la última.
- Si el ángulo es 90/270 grados y el ancho horizontal no es 4 puntos, el área en la última lista de función de selector se visualizará más grande de acuerdo con el total de los 4 puntos. (Mover por máximo de 3 puntos)
- Los objetos de la lista de selectores no se pueden visualizar, aun cuando ponga las mismas ID de objetos en la pantalla. No puede operarse.
   Cuando llama objetos que tienen la misma ID como ser Llamar pantalla, solo funcionará el objeto llamado inicialmente.
- No se puede poner en una pantalla de ventana.
- Aun si lo define como Llamar pantalla en la ventana, no se visualizará nada.